# DANSK

# Cattott Vejledning vedrørende trådløs forbindelse og medfølgende software [kamera ⇔ computer]

(Til brug sammen med cd-rom'en Canon Digital Camera Solution Disk Version 27)

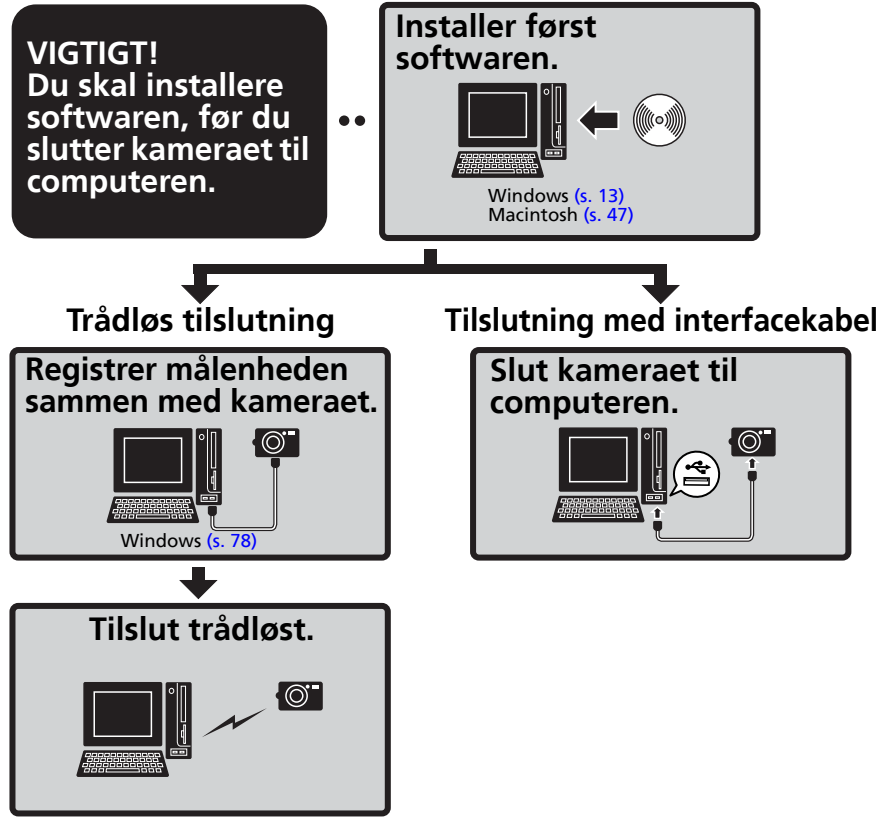

- Denne vejledning beskriver, hvordan du installerer softwareprogrammerne, og giver en kort gennemgang af deres funktioner.
- Læs den softwarelicensaftale, der vises under installationen, inden du tager softwaren på den medfølgende cd-rom i brug. Du skal acceptere vilkårene og betingelserne i softwarelicensaftalen, før du må bruge softwaren.

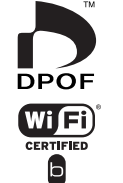

**Windows/Macintosh** 

Windows

Macintost

## SIKKERHEDSREGLER

De sikkerhedsregler, der er angivet i denne vejledning, bør læses med henblik på sikker og korrekt betjening af kameraet og dets tilbehør for at forhindre skader på dig selv, andre personer eller udstyret. Læs disse sikkerhedsregler, inden du læser resten af vejledningen.

▲ **Advarsel** Dette symbol angiver, at sikkerhedsreglerne skal følges, da det ellers kan resultere i dødsfald eller alvorlige ulykker.

## **▲ Advarsel**

 Afspil ikke den medfølgende cd-rom i en cd-afspiller, der ikke understøtter data-cd-rom'er. Afspilning af cd-rom'er på en lyd-cd-afspiller (musikafspiller) kan beskadige højttalerne. Hvis du lytter til de høje lyde fra en cd-rom, der afspilles på en almindelig cd-afspiller, med hovedtelefoner på, kan det desuden forårsage høreskader.

## Ansvarsfraskrivelse

- Selvom der gøres alt for at sikre, at oplysningerne i denne vejledning er korrekte og fyldestgørende, påtager vi os intet ansvar for fejl eller udeladelser. Canon forbeholder sig retten til når som helst uden forudgående varsel at ændre specifikationer for hardware og software, der er nævnt i denne vejledning.
- Ingen del af denne vejledning må gengives, transmitteres, afskrives, lagres i arkiveringssystemer eller oversættes til andre sprog i nogen form eller på nogen måde uden forudgående skriftlig tilladelse fra Canon.
- Canon udsteder ingen garantier for skader i forbindelse med datafejl eller -tab som følge af ukorrekt betjening af kameraet, softwaren, CompactFlash™-kort (CF-kort), computere, eksterne udstyr eller brug af CF-kort fra andre producenter end Canon.

## Varemærker

- ArcSoft, ArcSoft-logoet, ArcSoft PhotoStudio er varemærker eller registrerede varemærker tilhørende ArcSoft, Inc.
- Adobe er et varemærke tilhørende Adobe Systems Incorporated.
- CompactFlash er et varemærke tilhørende SanDisk Corporation.
- Macintosh, Mac OS og QuickTime er varemærker tilhørende Apple Computer Inc. i USA og andre lande.
- Microsoft<sup>®</sup> og Windows<sup>®</sup> er enten registrerede varemærker eller varemærker tilhørende Microsoft Corporation i USA og/eller andre lande.
- Wi-Fi<sup>®</sup> og Wi-Fi-logoet er registrerede varemærker tilhørende Wi-Fi Alliance, og Wi-Fi CERTIFIED., WPA. og Wi-Fi CERTIFIED-logoet er varemærker tilhørende Wi-Fi Alliance.
- UPnP<sup>™</sup> er et varemærke tilhørende UPnP<sup>™</sup> Implementers Corporation.
- Andre navne og produkter, der ikke er nævnt her, kan være registrerede varemærker eller varemærker tilhørende deres respektive firmaer.

Copyright © 2005 Canon Inc. Alle rettigheder forbeholdes.

## 1

# Indholdsfortegnelse

| Læs dette først                                                                                                    | 3                          |
|----------------------------------------------------------------------------------------------------|----------------------------|
| Det er meget nemt! Lav professionelle udskrifter derhjemme!<br>Trådløs forbindelse gør tingene lettere<br>Ubegrænsede muligheder med underholdende software<br>Systemkrav                                    | 4<br>6<br>8<br>10          |
| Programmer og kompatible operativsystemer<br>Før du slutter kameraet til computeren                                                                                                    | 11<br>12                   |
| Brug af softwaren på Windows-platformen – Forberedelse                                                                                                    | 13                         |
| Installation af software og USB-driver                                                                                                    | 13                         |
| Brug af softwaren på Windows-platformen – Grundlæggende procedurer                                                                                                    | 19                         |
| Overførsel af billeder til computeren<br>Udskrivning af billeder                                                                                                    | 19<br>24                   |
| Brug af softwaren på Windows-platformen – Avancerede teknikker                                                                                                    | 30                         |
| Vinduerne i ZoomBrowser EX<br>Funktioner i ZoomBrowser EX<br>Afspilning af film<br>Redigering af film<br>Oprettelse af panoramabilleder – PhotoStitch<br>Tilpas dit kamera med indstillinger for [My Camera/ | 30<br>36<br>39<br>40<br>41 |
| Dette kamera]                                                                                                    | 42                         |
| Brug af softwaren på Macintosh-platformen – Forberedelse                                                                                                    | 47                         |
| Installation af softwaren                                                                                                    | 47                         |
| Brug af softwaren på Macintosh-platformen – Grundlæggende procedurer                                                                                                    | <b>49</b>                  |
| Overførsel af billeder til computeren<br>Udskrivning af billeder                                                                                                    | 49<br>53                   |
| Brug af softwaren på Macintosh-platformen – Avancerede teknikker                                                                                                    | 57                         |
| Vinduerne i ImageBrowser<br>Funktioner i ImageBrowser<br>Afspilning af film<br>Redigering af film<br>Oprettelse af panoramabilleder – PhotoStitch<br>Tilpas dit kamera med indstillinger for [My Camera/     | 57<br>63<br>66<br>67<br>68 |
| Dette Kumeruj minimumini                                                                                                    |                            |

| Trådløse netværksindstillinger for computer og kamera                                                                                                    | 74                               |
|----------------------------------------------------------------------------------------------------|----------------------------------|
| Fremgangsmåder<br>Klargøring – Før du tager den trådløse forbindelse i brug<br>Registrering af målenheden ved hjælp af kameraet<br>Tilslutning<br>Afbrydelse af forbindelse<br>Sletning af en målenhed                                                                                    | 74<br>75<br>78<br>85<br>87<br>88 |
| Brug af den trådløse netværksfunktion                                                                                                    | 89                               |
| Funktioner, der kan udføres, når kameraet er sluttet til<br>en computer<br>Overførsel/udskrivning af billeder vha. kamerakommandoer<br>(Direkte overførsel)<br>Optagelse fra en computer (Remote Shooting/Fjernoptagelse)<br>Automatisk lagring af billeder på computeren under optagelse | 89<br>90<br>95                   |
| Feilfinding of trådløs forbindelse                                                                                                    | 98<br>00                         |
| Tilslutningsproblemer                                                                                                    | 00<br>05<br>06                   |
| Appendikser 1                                                                                                    | 07                               |
| ArcSoft PhotoStudio       10         Afinstallation af software       10         Hukommelseskortmappens struktur       10         Overførsel til en computer uden ekstra software       11         Fejlfinding       1                                                                    | 07<br>09<br>12<br>13<br>14       |
| Oplysninger om dette kamera 1                                                                                                    | 23                               |
| Ikke-understøttede programmer og funktioner1.                                                                                                    | 23                               |
| Indeks 1                                                                                                    | 24                               |

# Læs dette først

Dette kapitel indeholder en beskrivelse af de ting, du kan foretage dig med kameraet og softwaren på cd-rom'en Canon Digital Camera Solution Disk.

Det indeholder også en liste over de computerkonfigurationskrav, der skal være opfyldt, for at du kan anvende softwaren.

#### Om denne vejledning

- Forklaringerne i denne vejledning vedrører Windows XP og Mac OS X, version 10.3. Hvis du anvender en anden version af disse operativsystemer, kan de faktiske skærmbilleder og procedurer variere en smule i forhold til de viste.
- Følgende termer anvendes i denne vejledning: Mac OS X vil sige Mac OS X (version 10.2-10.4) Hukommelseskort vil sige CF-kort, SD-kort, MultiMedia-kort og pc-kort.

# Det er meget nemt! Lav professionelle udskrifter derhjemme!

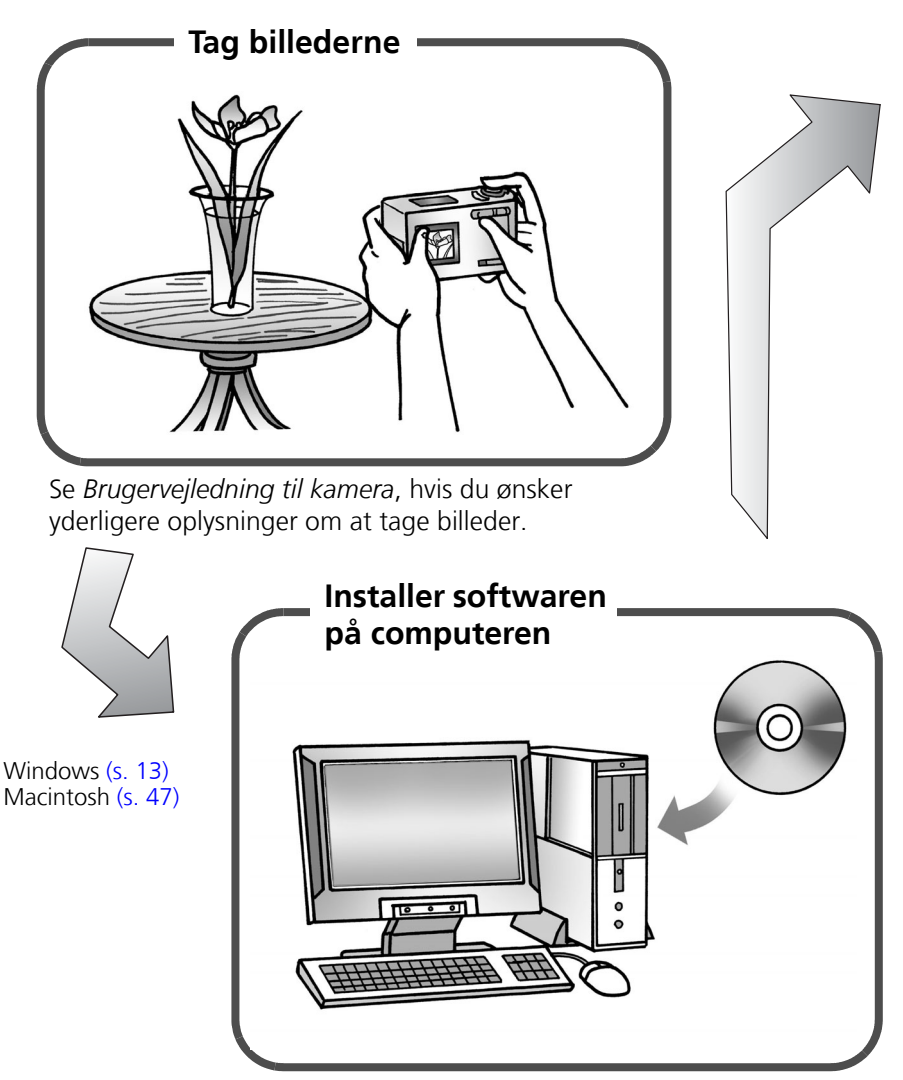

Installer kun softwaren én gang.

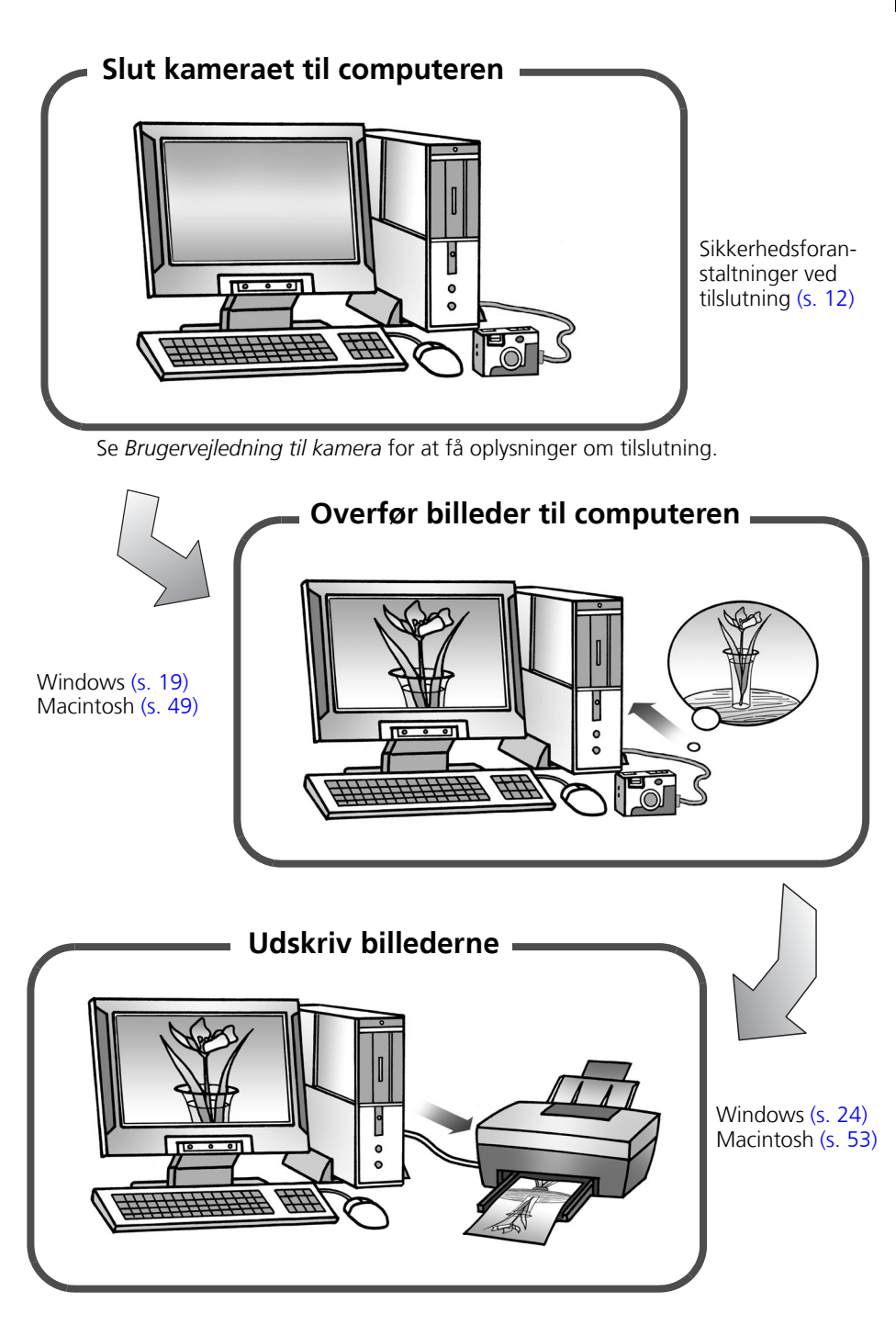

# Trådløs forbindelse gør tingene lettere

Hvis du bruger Windows XP SP2, kan du bruge en trådløs forbindelse til at sende billeder til din computer og udskrive dem. Den trådløse netværksfunktion er ikke tilgængelig på Macintosh.

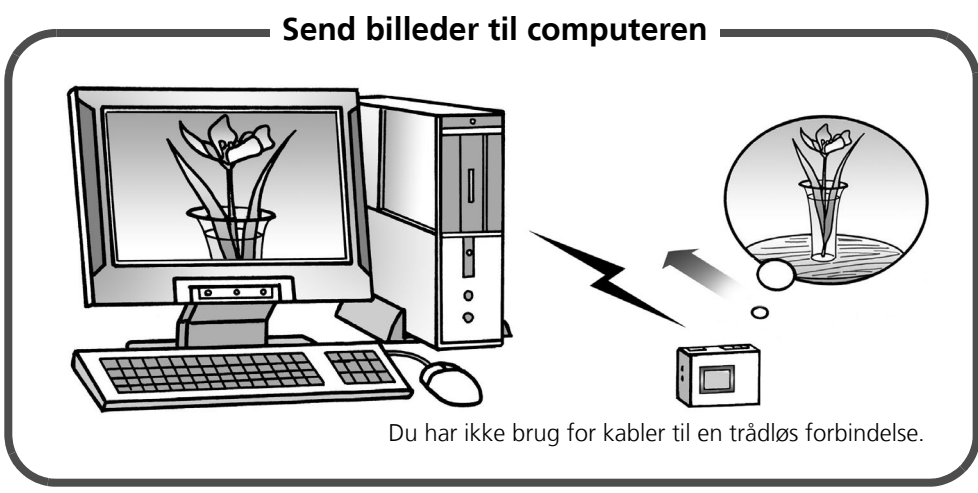

Trådløs forbindelse (s. 90)

# <text>

Trådløs forbindelse (s. 90)

Styr kameraets udløser fra computeren

Du kan bruge ZoomBrowser EX til at styre kameraets udløser fra computeren for at optage billeder (Remote Shooting/Fjernoptagelse).

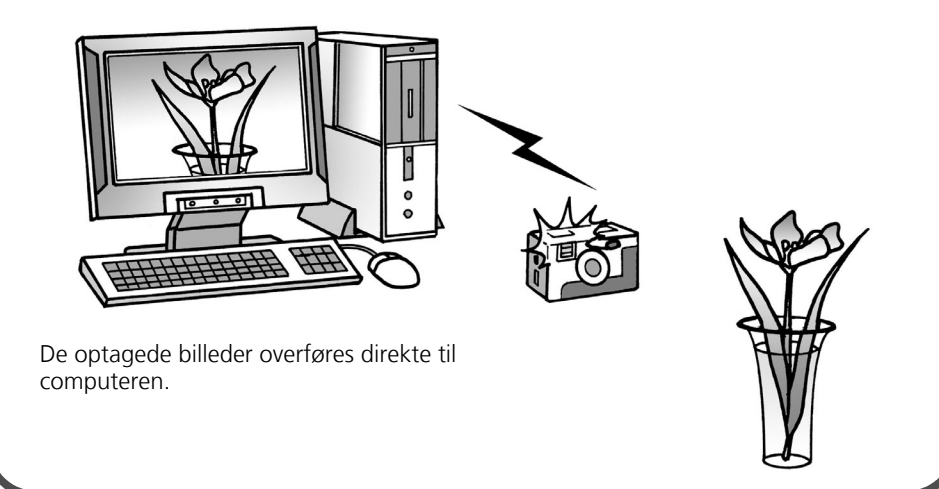

Trådløs forbindelse (s. 95)

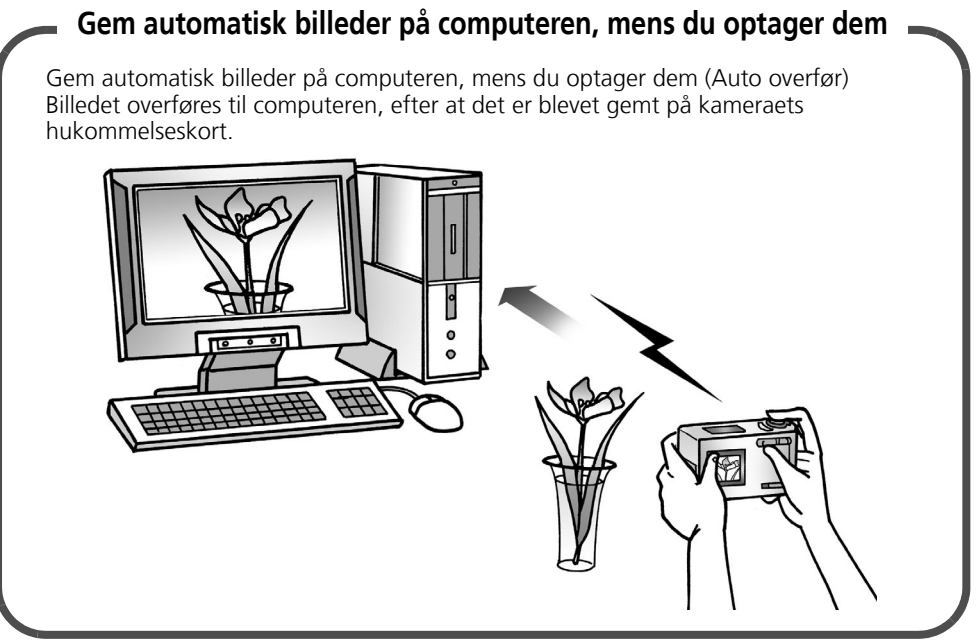

7

Trådløs forbindelse (s. 98)

# Ubegrænsede muligheder med underholdende software

## Udskriv i mange layoutformater

Udskriv billeder med de forskellige lavoutformater i ZoomBrowser EX/PhotoRecord (Windows) og ImageBrowser (Macintosh). De viste eksempler er fra ZoomBrowser EX og PhotoRecord (Windows).

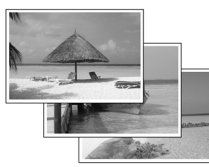

Det er også nemt at udskrive billeder med funktionen [One Photo per Page Print/Et billede pr. side].

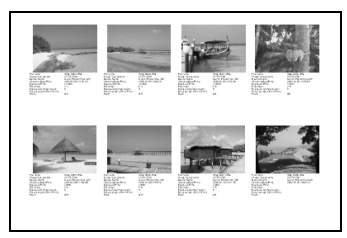

Gør de deilige minder til fotoalbummer med Vores funktionen [Lavout sommerferie Print/Layoutudskrift]. Då håde Smuk himmel, smuk strand.

Kontroller alle dine billeder på én gang med indeksudskrivning (kontaktark).

# Sammensæt et panoramabillede

Sammensæt et stort panoramabillede af en serie enkeltbilleder ved hjælp af PhotoStitch.

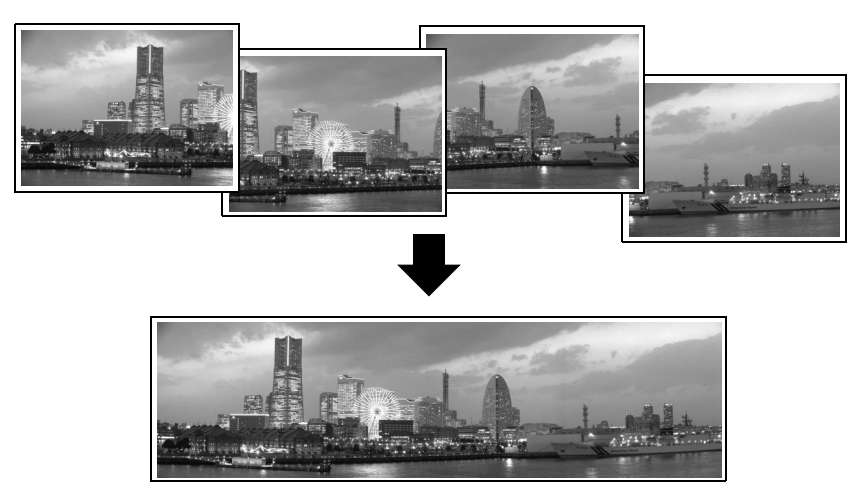

8

10

## Sende et billede som vedhæftet fil via e-mail

Hvis du ønsker at vedhæfte et billede i en e-mail, skal du blot starte dit mailprogram fra ZoomBrowser EX (Windows) eller ImageBrowser (Macintosh).

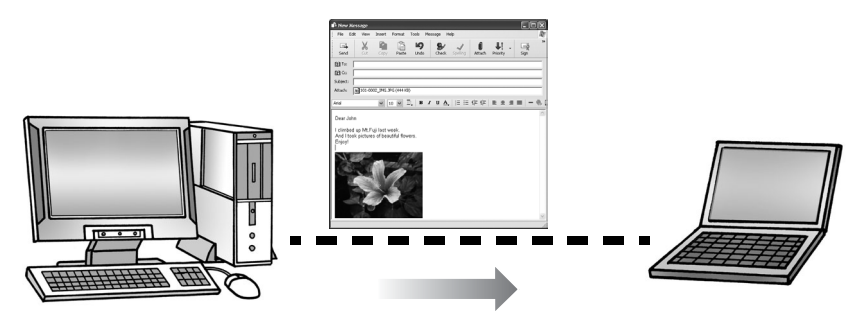

# Rediger en film

Du kan redigere film, sammenkæde film og stillbilleder, der er overført til computeren, tilføje tekst, f.eks. titler, tilføje baggrundsmusik eller anvende forskellige specielle effekter.

# Udtræk stillbilleder fra film

Du kan udtrække et stillbillede fra den vist film og gemme det som en ny billedfil. Du kan også angive et billedinterval og udtrække flere stillbilleder.

# Systemkrav

Installer softwaren på en computer, der opfylder følgende minimumkrav:

# Windows

Det kræves, at du har Windows XP (dog ikke 64-bit-versionen) med Service Pack 2 eller nyere installeret for at kunne bruge de trådløse funktioner.

| Operativsystem               | Windows 98 (2. udgave)<br>Windows Me<br>Windows 2000 Service Pack 4<br>Windows XP (inklusive Service Pack 1 og                                                                                                    | Service Pack 2)                                                                                              |  |
|------------------------------|----------------------------------------------------------------------------------------------------|----------------------------------------------------------------------------------------------------|--|
| Computermodel                | De ovenfor nævnte operativsystemer skal være forudinstalleret på computere med indbygget USB-porte.                                                                                                    |                                                                                                    |  |
| Processor                    | Pentium 500 MHz eller større                                                                                                    |                                                                                                    |  |
| RAM                          | Windows 98 (2. udgave)/Windows Me: 1<br>Windows 2000/Windows XP: 256 MB ell                                                                                                    | 28 MB eller mere<br>er mere                                                                                  |  |
| Tilslutning                  | USB/IEEE802.11b                                                                                                    |                                                                                                    |  |
| Ledig plads på<br>harddisken | <ul> <li>Canon-hjælpeprogrammer</li> <li>ZoomBrowser EX:<br/>(inklusive udskriftsprogrammet Photof</li> <li>PhotoStitch:</li> <li>TWAIN-driver til Canon-kamera:</li> <li>WIA-driver til Canon-kamera:</li> <li>ArcSoft PhotoStudio</li> </ul> | 250 MB eller mere<br>Record)<br>40 MB eller mere<br>25 MB eller mere<br>25 MB eller mere<br>50 MB eller mere |  |
| Skærm                        | 1.024 x 768 pixel, High Color (16 bit) elle                                                                                                    | er flere.                                                                                                    |  |

# **Macintosh**

Den trådløse netværksfunktion er ikke tilgængelig på Macintosh.

| Operativsystem               | Mac OS X (version 10.2-10.4)                                                                                                    |  |  |
|------------------------------|----------------------------------------------------------------------------------------------------|--|--|
| Computermodel                | De ovenfor nævnte operativsystemer skal være forudinstalleret på computere med indbygget USB-porte.                                      |  |  |
| Processor                    | PowerPC G3/G4/G5                                                                                                    |  |  |
| RAM                          | 256 MB eller mere                                                                                                    |  |  |
| Tilslutning                  | USB                                                                                                    |  |  |
| Ledig plads på<br>harddisken | Canon-hjælpeprogrammer<br>- ImageBrowser: 200 MB eller mere<br>- PhotoStitch: 40 MB eller mere<br>• ArcSoft PhotoStudio 50 MB eller mere |  |  |
| Skærm                        | 1.024 x 768 pixel/32.000 farver eller flere.                                                                                             |  |  |

- Du skal installere softwaren ved hjælp af et cd-rom-drev.
  - Selvom alle systemkravene er opfyldt, er der ingen garanti for, at alle computerfunktioner kan anvendes.
  - Der kræves et lydkort til afspilning af lydspor til filmfiler under Windows.
  - I Windows skal du bruge QuickTime 6.5 for at kunne gemme billeder, der er kombineret med PhotoStitch, som QuickTime VR-type. Du skal også bruge QuickTime 6.5 for at kunne afspille og redigere film på platformene Windows 98 (2. udgave), Windows Me og Windows 2000 og for at kunne redigere film med Windows XP. QuickTime findes på cd-rom'en Canon Digital Camera Solution Disk.
  - Macintosh-software kan ikke bruges på disketter, der er formateret i UFS (Unix File System).

# Programmer og kompatible operativsystemer

Cd-rom'en "Canon Digital Camera Solution Disk" følger med alle modeller. Den indeholder følgende programmer:

### Windows-programmer

| Kompatible operativsystemer Program | Windows<br>98   | Windows<br>Me | Windows 2000 | Windows<br>XP | Hovedfunktioner                                             |
|-------------------------------------|-----------------|---------------|--------------|---------------|-------------------------------------------------------------|
| ZoomBrowser EX                      | ● <sup>*3</sup> | •             | •            | •             | Overførsel, visning, organisering og redigering af billeder |
| TWAIN-driver                        | ● <sup>*3</sup> |               | •            | _*4           | Driver til Canon-kameraer<br>(Windows 98 og Windows 2000)   |
| WIA-driver                          | _               |               | _            | *4            | Driver (Windows Me)                                         |
| PhotoRecord*1                       | ●*3             | •             |              | •             | Layout og udskrivning                                       |
| PhotoStitch*1                       | ●*3             | •             | ٠            | ٠             | Oprettelse af panoramabilleder                              |
| ArcSoft PhotoStudio*1 *2            |                 | •             | •            | •             | Avanceret billedredigering                                  |
| Camera Wireless<br>Setup            | -               | -             | -            | ●*5           | Trådløs konfigurationsenhed                                 |

\*1 Kan startes fra ZoomBrowser EX.

\*2 Billedredigeringsprogram fra ArcSoft, Inc.

\*3 Kun kompatibel med Windows 98 (2. udgave).

\*4 Driver ikke nødvendig, da Windows XP understøtter PTP.

\*5 Understøttes kun af Windows XP (undtagen 64-bit-versionen) med Service Pack 2 eller nyere installeret.

## Macintosh-programmer

| Kompatible operativsystemer Program | Mac OS X | Hovedfunktioner                                             |
|-------------------------------------|----------|-------------------------------------------------------------|
| ImageBrowser                        | •        | Overførsel, visning, organisering og redigering af billeder |
| PhotoStitch*1                       | •        | Oprettelse af panoramabilleder                              |
| ArcSoft PhotoStudio*1 *2            | •        | Avanceret billedredigering                                  |

\*1 Kan startes fra ImageBrowser.

\*2 Billedredigeringsprogram fra ArcSoft, Inc.

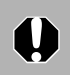

# Før du slutter kameraet til computeren

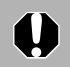

Kontroller, at du har installeret programmerne fra den medfølgende cd-rom Canon Digital Camera Solution Disk, før du slutter kameraet til computeren.

# Sikkerhedsforanstaltninger ved tilslutning

- Forbindelsen vil muligvis ikke fungere korrekt, hvis du slutter kameraet til computeren vha. et interfacekabel via en USB-hub.
- Tilslutningen fungerer ikke korrekt, hvis du bruger andre USB-enheder (med undtagelse af USB-mus eller -tastaturer) samtidig med kameraet. I det tilfælde skal du frakoble de andre enheder og derefter tilslutte kameraet igen.
- Slut ikke to eller flere kameraer til den samme computer via USB-porten samtidig. Forbindelsen fungerer muligvis ikke korrekt.
- Lad aldrig computeren gå i standbytilstand, mens der er tilsluttet et kamera via USB-porten. Hvis dette sker, må du ikke fjerne interfacekablet. Forsøg at aktivere computeren, mens kameraet stadig er tilsluttet. Visse computere kan ikke aktiveres korrekt, hvis der er sluttet et kamera til dem i standbytilstand. Se vejledningen til computeren, hvis du ønsker yderligere oplysninger om standbytilstand.
  - Det anbefales at forsyne kameraet med strøm fra lysnettet, når det er sluttet til en computer (hvis det er muligt med dit kamera). Sørg for at bruge fuldt opladede batterier, hvis du ikke anvender strøm fra lysnettet.
    - Se Brugerveiledning til kamera for at få oplysninger om, hvordan du slutter kameraet til computeren.

# Sikkerhedsforanstaltninger for trådløse LAN-produkter

Da trådløse netværk benytter radiosignaler og ikke kabler til at udveksle data mellem enhederne, er det muligt at oprette netværksforbindelse inden for radiosignalets rækkevidde. Der kan dog også opstå en række problemer, hvis sikkerhedsindstillingerne i netværket ikke er konfigureret korrekt, fordi radiosignalerne pr. definition gennemtrænger almindelige begrænsninger (såsom vægge), inden de når deres fulde rækkevidde.

#### Dataindhold kan ses af uvedkommende

Udenforstående med ondsindede hensigter kan med fuldt overlæg "lytte med på" radiosignalerne og spionere på f.eks. billeder og andre data, der er ved at blive overført.

#### Uautoriseret adgang

Udenforstående med ondsindede hensigter kan få adgang til netværket uden autorisation og få adgang til billeddata (oplysningslækage). De kan begå følgende overtrædelser:

- Udgive sig for at være en anden person og overføre data til andre, herunder formidle urigtige oplysninger
- Andre og overføre opfangede transmissioner (forfalskning)
- Ødelægge billeddata (dataødelæggelse)

Trådløse LAN-produkter indeholder som regel sikkerhedsfunktioner, der tager højde for disse problematikker, og du kan konfigurere sikkerhedsindstillingerne, så du kan bruge produktet med minimal risiko.

Hvis du vælger at benytte produktet uden at konfigurere sikkerhedsindstillingerne, anbefaler vi, at du sætter dig grundigt ind i, hvilke problemer der potientielt kan opstå, og at du benytter produktet på grundlag af dine egne vurderinger og på eget ansvar.

# Brug af softwaren på Windowsplatformen – Forberedelse

Dette kapitel beskriver de grundlæggende procedurer til installation af software og tilslutning af kameraet til computeren. Læs dette materiale igennem, før du slutter kameraet til computeren.

# Installation af software og USB-driver

Start med at installere softwaren fra cd-rom'en Canon Digital Camera Solution Disk.

- Du skal installere softwaren, før du slutter kameraet til computeren.
- Windows XP- og Windows 2000-brugere skal logge på computeren som administratorer, før de installerer softwaren.
  - Det kræves, at du har Windows XP (undtagen 64-bit-versionen) med Service Pack 2 eller nyere installeret for at kunne bruge den trådløse netværksfunktion.

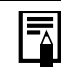

Se ArcSoft PhotoStudio (s. 107) for at få oplysninger om, hvordan du installerer ArcSoft PhotoStudio.

# Enheder, der skal forberedes

- Kamera og computer
- Cd-rom'en Canon Digital Camera Solution Disk
- Interfacekabel følger med kameraet

## Installationsprocedurer

Kontroller, at kameraet IKKE er tilsluttet computeren. Hvis det er, skal du koble kablet fra. Softwaren kan ikke installeres korrekt, hvis kameraet er

tilsluttet computeren fra starten.

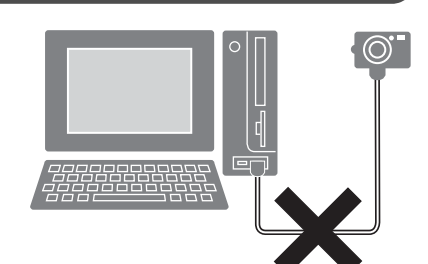

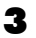

4

# Sæt cd-rom'en Canon Digital Camera Solution Disk i computerens cd-rom-drev.

Hvis installationsskærmen ikke vises automatisk, bruges følgende procedurer.

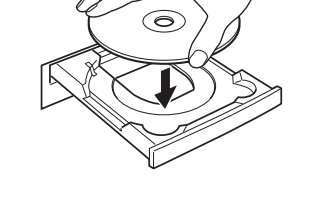

#### Visning af installationsskærmen

Brug følgende procedurer for at få installationsskærmen vist, hvis den ikke vises automatisk.

#### Windows XP

- 1. Vælg [My Computer/Denne computer] i menuen [Start].
- 2. Højreklik på cd-rom-ikonet, og vælg [Open/Åbn].

3. Dobbeltklik på ikonet [SETUP.EXE] 💝

#### Windows 2000, Windows Me, Windows 98 (2. udgave)

- 1. Dobbeltklik på ikonet [My computer/Denne computer] på skrivebordet.
- 2. Højreklik på cd-rom-ikonet, og vælg [Open/Åbn].

3. Dobbeltklik på ikonet [SETUP.EXE] 💝. Visse computere kan muligvis ikke vise filtypenavnet [.EXE] som vist ovenfor.

Klik på knappen [Install/Installer] under [Digital Camera Software/Software til digitalkamera].

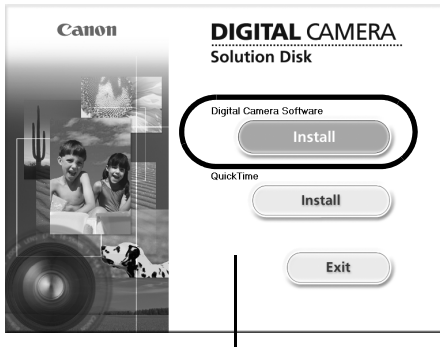

Installationsskærm

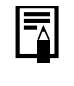

Hvis der vises en vejledning, skal du følge den for at genstarte computeren. Hvis følgende vindue vises, skal du forsætte med installationen. Brug af softwaren på Windows-platformen – Forberedelse

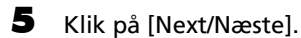

6

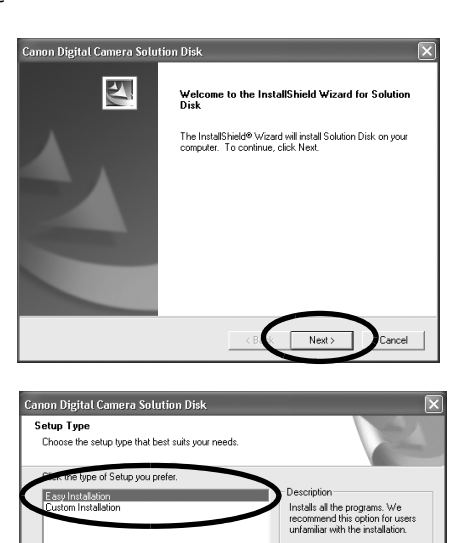

#### Vælg [Easy Installation/Almindelig installering] som installationstype, og klik på [Next/Næste].

Vælg [Custom Installation/Brugerdefineret installation] for at vælge programmer individuelt til installation.

Når der er valgt [Custom Installation/Brugerdefineret installation] Skal USB-driveren (tilslutningssoftwaren) bruges, hvis kameraet tilsluttes computeren via et interfacekabel. Sørg for at vælge en af nedenstående USB-drivere (den driver, der passer til dit operativsystem). Windows 2000/Windows 98 (2. udgave): TWAIN-driver til Canon-kamera Windows Me: WIA-driver til Canon-kamera I Windows XP anvendes den USB-driver, der blev leveret sammen med Windows-operativsystemet, så der er ingen grund til at installere en USB-driver. • Det kræves, at du har software til oprettelse af trådløs forbindelse, for at du kan oprette forbindelse mellem kameraet og computeren. Kontroller, at du kan vælge følgende software. Trådløs tilslutning er kun tilgængelig for Windows XP (undtagen 64-bit-versionen) med Service Pack 2 eller nyere installeret. Camera Wireless Setup (enhed til trådløs tilslutning)

Læs licensaftalen, og klik på [Yes/Ja], hvis du er indforstået med samtlige vilkår.

- Gennemgå installationsindstillingerne, og klik på [Next/Næste].

   Følg vejledningen på skærmen for at fortsætte.

   De punkter, der vises her, afhænger af, hvilke programmer der installeres.
- Når installationen er afsluttet, skal du vælge [Yes, I want to restart my computer now/Ja, jeg vil genstarte computeren nu] og klikke på [Finish/Udfør].

Hvis kameraet er tilsluttet via et trådløst netværk, skal du kontrollere dine firewallindstillinger, før du genstarter computeren. Se *Firewalls* (s. 105).

Du skal IKKE fjerne cd-rom'en Canon Digital Camera Solution Disk fra cd-romdrevet endnu.

> Brugere af Windows XP og Windows 2000 skal først logge på som administrator (computersystemadministrator) efter at have genstartet computeren for at kunne udføre efterfølgende procedurer.

# **10** Tag cd-rom'en ud af cd-rom-drevet, når din normale computerskærm vises efter genstart.

Hvis du modtager en advarsel fra sikkerhedssoftwaren, efter at du har genstartet computeren, skal du læse afsnittet *Firewalls* (s. 105) og ændre indstillingerne.

Dette afslutter softwareinstallationen.

Slut derefter kameraet til computeren, så USB-driveren kan anvendes.

Hvis du installerede en USB-driver, er de nødvendige filer indtil videre kun blevet kopieret til computeren. Du skal nu slutte kameraet til computeren med interfacekablet for at afslutte installationen og forberede driveren til brug.

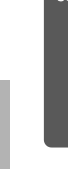

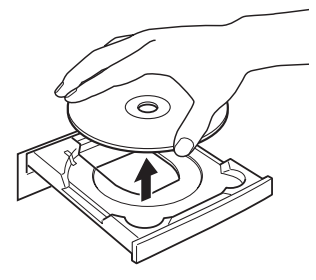

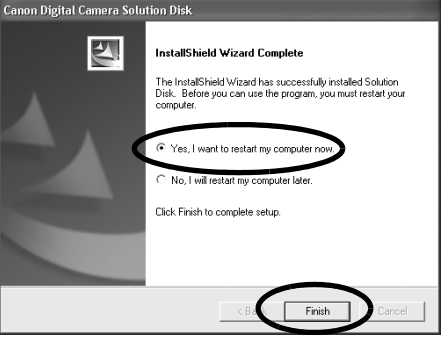

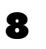

0

skal slettes.

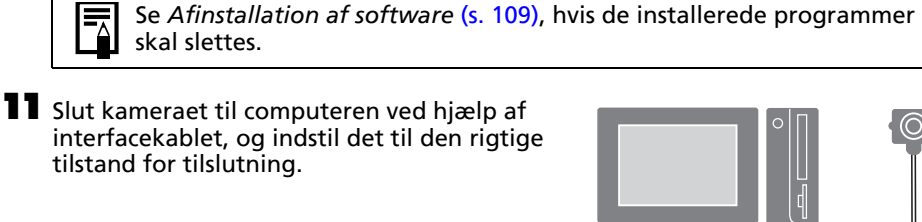

## interfacekablet, og indstil det til den rigtige tilstand for tilslutning.

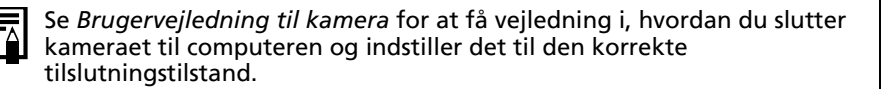

Klik på [Yes/Ja], hvis vinduet [Digital Signature Not Found/Digital signatur blev ikke fundet] vises.

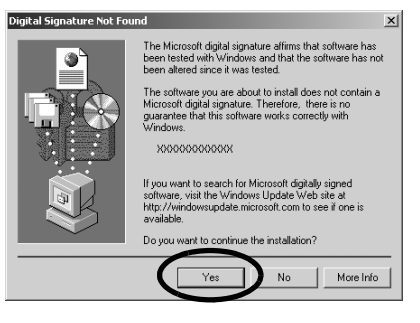

USB-driveren afslutter automatisk installationen på computeren, når du tilslutter kameraet og etablerer forbindelse.

Følgende og lignende dialogbokse vises under denne proces (kun første gang kameraet sluttes til en computer).

#### Windows XP

Dialogboksen til højre vises efter et øjeblik.

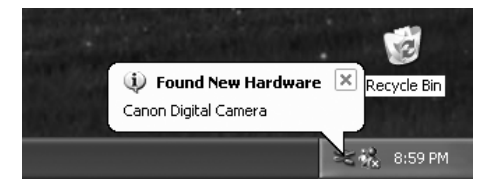

Windows 2000/Windows Me/Windows 98 (2. udgave)

Genstart computeren, hvis du bliver bedt om det.

Efter installationen vises en dialogboks, hvor standardindstillingerne kan angives. Se *Brug af softwaren på Windows-platformen – Grundlæggende procedurer* (s. 19) vedrørende de efterfølgende procedurer.

- Se Installationen af USB-driveren forløber ikke planmæssigt i afsnittet Fejlfinding (s. 114), hvis du har problemer med at installere USBdriveren.
  - Se Afinstallation af USB-driver (s. 110), hvis du vil slette den USB-driver, der er installeret ved hjælp af disse procedurer.
  - Se Hvis du brugte ZoomBrowser EX version 2 eller 3 (s. 121), hvis du tidligere har anvendt en af disse to versioner.

Dette afslutter installationen af softwaren og USB-driveren samt procedurerne til tilslutning af kameraet til computeren.

Du kan nu overføre billeder fra kameraet til computeren (s. 19).

# Brug af softwaren på Windowsplatformen – Grundlæggende procedurer

I dette kapitel beskrives, hvordan du bruger ZoomBrowser EX til at overføre kameraets billeder til computeren og udskrive dem.

Læs dette kapitel, når du har afsluttet forberedelserne i afsnittet Brug af softwaren på Windows-platformen – Forberedelse.

# Overførsel af billeder til computeren

Begynd med at overføre billeder til computeren. Proceduren til overførsel kan variere en smule, afhængigt af om du slutter kameraet til computeren (se nedenfor), eller om du bruger en hukommelseskortlæser (s. 22).

## Forbindelse mellem kamera og computer

Indstil kameraet til afspilningstilstand, mens det er sluttet til computeren. Du finder oplysninger om trådløs tilslutning under *Tilslutning* (s. 85). Hvis du ønsker at bruge ledningstilsluttet forbindelse skal du bruge det medleverede interfacekabel til at oprette forbindelse mellem computerens USB-stik og kameraets DIGITAL-stik. Forbered kameraet til kommunikation med computeren.

> Se Brugervejledning til kamera for at få vejledning i, hvordan du opretter ledningstilsluttet forbindelse mellem kameraet og computeren og vejledning vedr. kommunikationsindstillinger.

| Kamerastyringsvinduet vises.<br>Vinduet kan se lidt anderledes ud ved<br>trådløs tilslutning. | CameraWindow - Canon XXXXXXXXX   Acquire Images Print Set to Camera Remote shooting  Downloads using camera |
|-----------------------------------------------------------------------------------------------|----------------------------------------------------------------------------------------------------|
| Kamarasturingsvinduo                                                                          | Press the camera's button                                                                                   |
|                                                                                               | []                                                                                                    |
|                                                                                               | Downloads using computer                                                                                    |
|                                                                                               | Starts to download images                                                                                   |
|                                                                                               | Lets you select and download images                                                                         |
|                                                                                               | ✓ Displays this screen when the camera is connected                                                         |
|                                                                                               |                                                                                                    |
|                                                                                               | Preferences Finish                                                                                          |

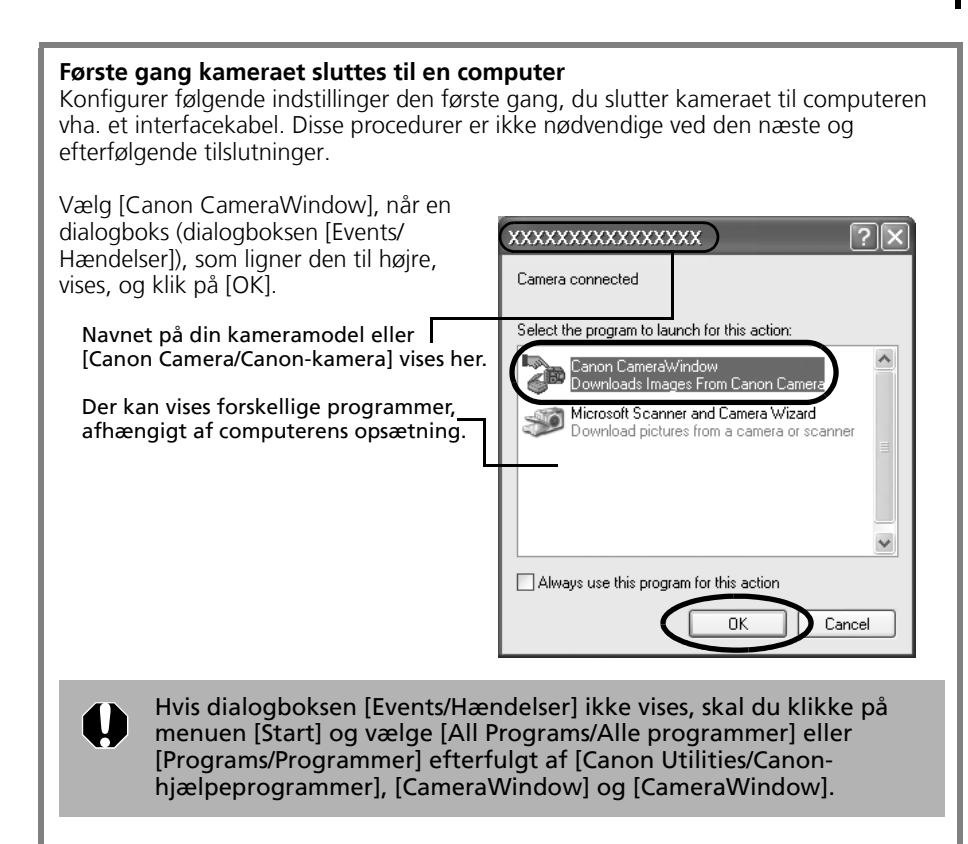

#### Overfør billederne.

2

CameraWindow - Canon XXXXXXXXXXX Overfør billederne ved hiælp af kameraet Acquire Images Print Set to Camera Remote shooting eller computeren. De overførte billeder Downloads using camera gemmes som standard i mappen [My Pictures/Billeder]. ⊚₽∾ Press the camera's button Downloads using computer Starts to download images Hvis du markerer dette afkrydsningsfelt, -Lets you select and download images 1 åbnes dette vindue automatisk, når kameraet er sluttet til computeren. Displays this screen when the camera is connected Du kan justere indstillingerne, f.eks. den -Preferences... Finish billedtype, der overføres, og destinationsmappen, ved at klikke på [Preferences/Indstillinger].

# Brug af kameraet til overførsel af billeder (funktionen Direkte overførsel)

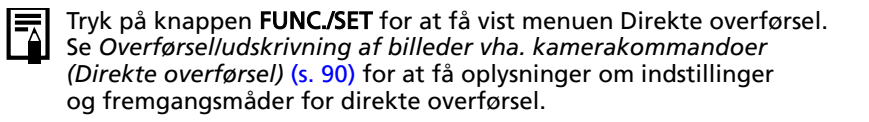

Angiv indstillinger for Direkte overførsel på kameraet, og tryk på knappen (Udskriv/overfør) eller knappen [FUNC./SET].

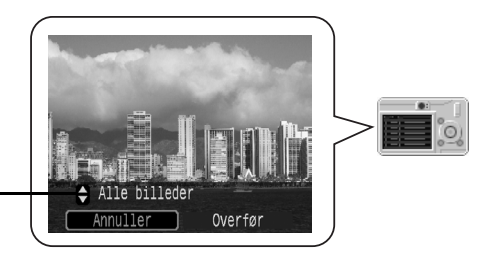

Menuen Direkte overførsel

## Brug af computeren til overførsel af billeder

Klik på [Starts to download images/ Start billedoverførsel].

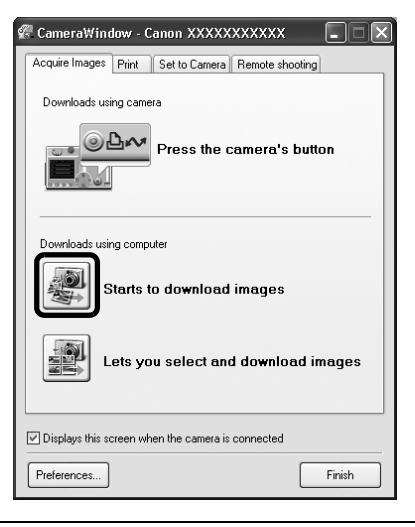

- Som standard overføres alle de billeder, der endnu ikke er overført.
  - Hvis du vil overføre billeder, hvor overførselsindstillingerne er angivet på kameraet, skal du klikke på [Preferences/Indstillinger] og vælge [Images whose transfer settings were specified with the camera/Billeder, hvis overførselsindstillinger er angivet på kameraet] som den billedtype, der skal overføres.
  - Klik på [Lets you select and download images/Vælg og overfør billeder] for at få vist en liste over billederne på kameraet, marker de ønskede billeder, og overfør kun de markerede billeder.

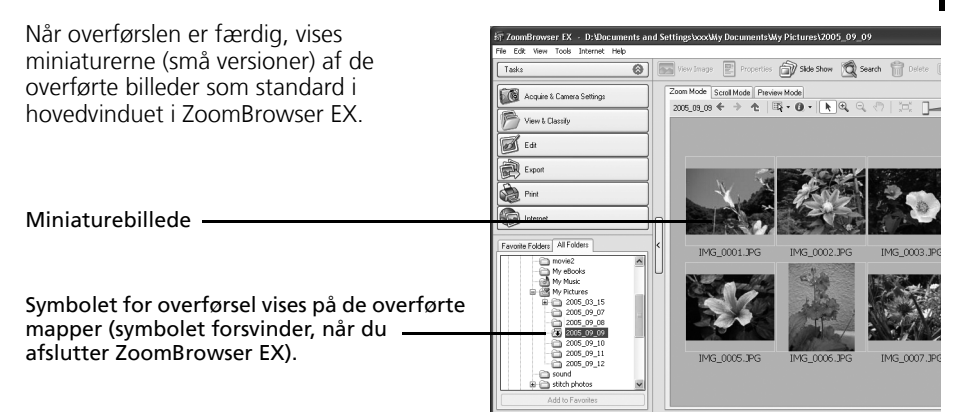

Udskriv derefter billederne (s. 24).

# Tilslutning af hukommelseskortlæser

#### Sæt hukommelseskortet i læseren.

Brug eventuelt en kortadapter (sælges separat). Se vejledningen til hukommelseskortlæseren, hvis du ønsker yderligere oplysninger om tilslutning og håndtering.

(2) Sæt adapteren med kortet i stikket.

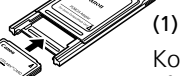

(1) Placer eventuelt hukommelseskortet i en adapter.

Kortadapteren og hukommelseskortets form kan variere, afhængigt af den hukommelseskorttype kameraet bruger.

2 Vælg [View/Download Images using Canon CameraWindow/Vis/Overfør billeder ved hjælp af Canon CameraWindow], når der vises en dialogboks, som ligner den til højre, og klik på [OK].

Kamerastyringsvinduet vises.

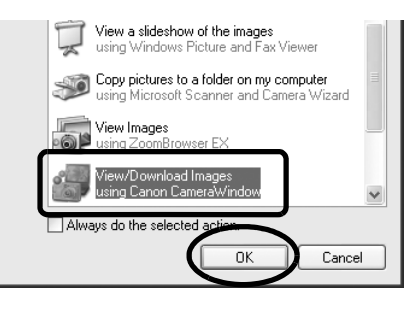

Hvis dialogboksen ovenfor ikke vises, skal du klikke på menuen [Start] og vælge [All Programs/Alle programmer] eller [Programs/Programmer] efterfulgt af [Canon Utilities/Canon-hjælpeprogrammer], [CameraWindow] og [CameraWindow] og fortsætte til trin 3.

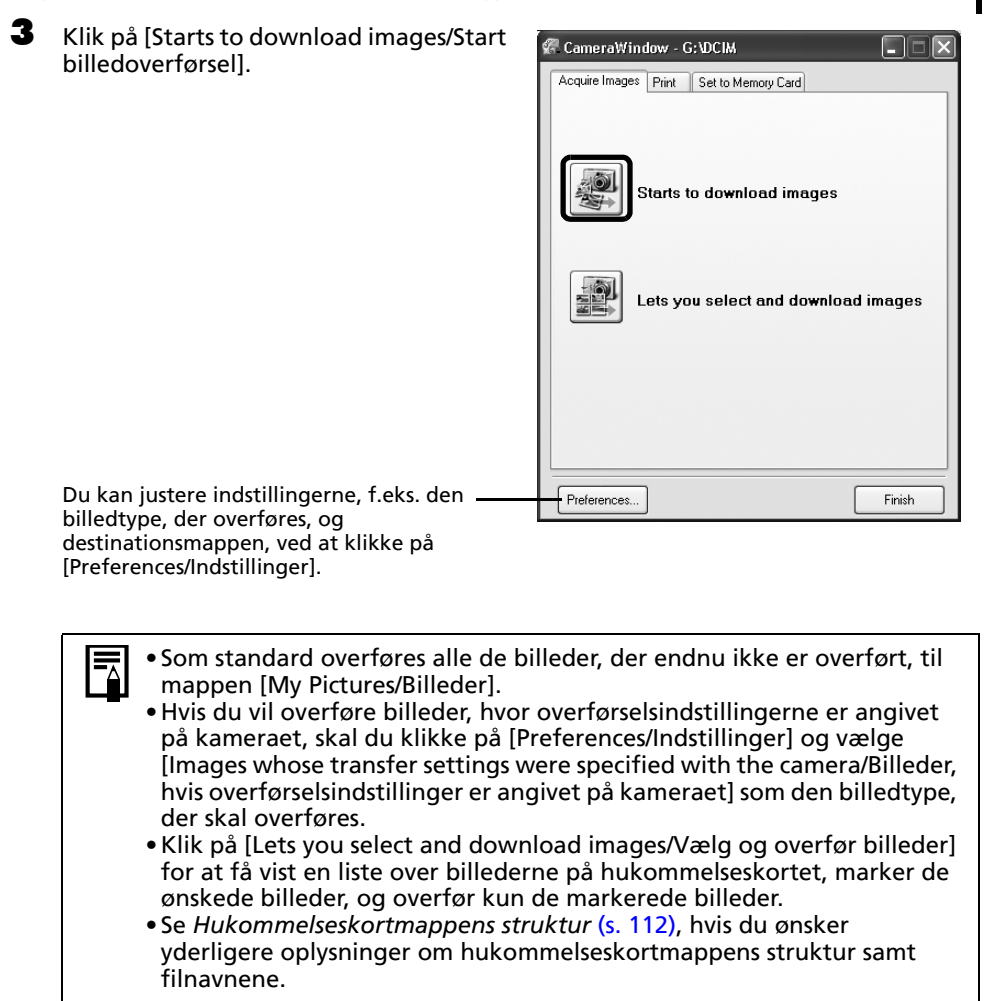

De overførte billeder gemmes i mapper efter optagelsesdato.

Når overførslen er færdig, vises miniaturerne (små versioner) af de overførte billeder som standard i hovedvinduet i ZoomBrowser EX.

Udskriv derefter billederne (s. 24).

# Udskrivning af billeder

Der findes tre indstillinger for billedudskrivning: [One Photo per Page Print/Et billede pr. side], [Index Print/Indeksudskrift] og [Layout Print/Layoutudskrift]. I dette afsnit gennemgås indstillingerne [One Photo per Page Print/Et billede pr. side] og [Layout Print/Layoutudskrift].

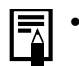

1

- Film kan ikke udskrives, men du kan udskrive stillbilleder, efter at de er udtrukket fra film og gemt i en fil.
- Hvis du vil anvende indstillingen [Index Print/Indeksudskrift], skal du klikke på [Print/Udskriv] i hovedvinduet efterfulgt af [Index Print/Indeksudskrift].

# [One Photo Per Page Print/Et billede pr. side]

Denne indstilling udskriver ét billede pr. side i standardfotoformat. Hvis du vælger flere billeder, udskrives et tilsvarende antal sider.

Klik på [Print/Udskriv] i hovedvinduet i ZoomBrowser EX, og klik derefter på [One Photo Per Page Print/Et billede pr. side].

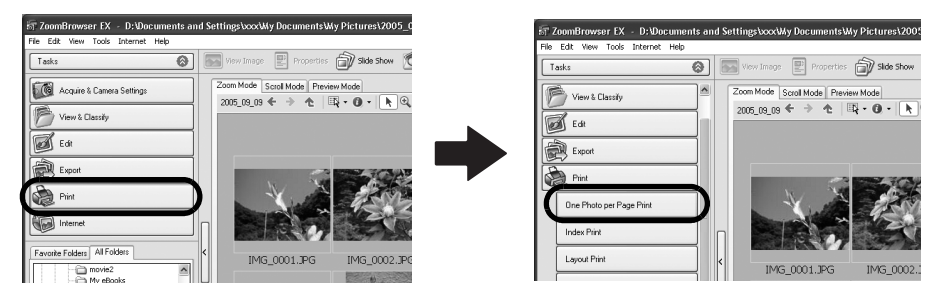

 Hvis du har installeret programmet Easy-PhotoPrint, der følger med Canon-printere, får du derefter vist Easy-PhotoPrintudskrivningsvinduet, der vises til højre, når du vælger [One Photo Per Page Print/Et billede pr. side], i henhold til standardindstillingerne. Hvis der

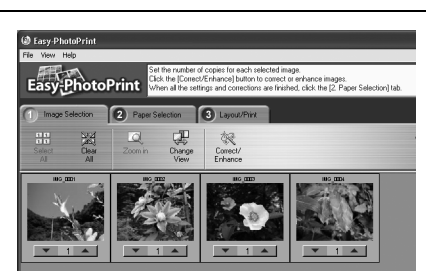

standardindstillingerne. Hvis der åbnes et lignende vindue, skal du

se menuen [Help/Hjælp] i Easy-PhotoPrint for at få oplysninger om, hvordan du fortsætter.

 Hvis du vil gå videre til ZoomBrowser EX-udskrivningsvinduet, som vist i trin 2, når du vælger [One Photo Per Page Print/Et billede pr. side], skal du klikke på menuen [Tools/Funktioner] og vælge [Preferences/ Indstillinger] efterfulgt af fanen [Print/Udskriv]. Vælg [Use ZoomBrowser EX Print Functions/Brug ZoomBrowser EXudskrivningsfunktioner]. 2

3

# Vælg de ønskede billeder, når du har bekræftet, at [1. Select Images/1. Vælg billeder] er valgt.

Du kan vælge flere billeder ved at holde [Ctrl] nede, mens du klikker på de efterfølgende billeder.

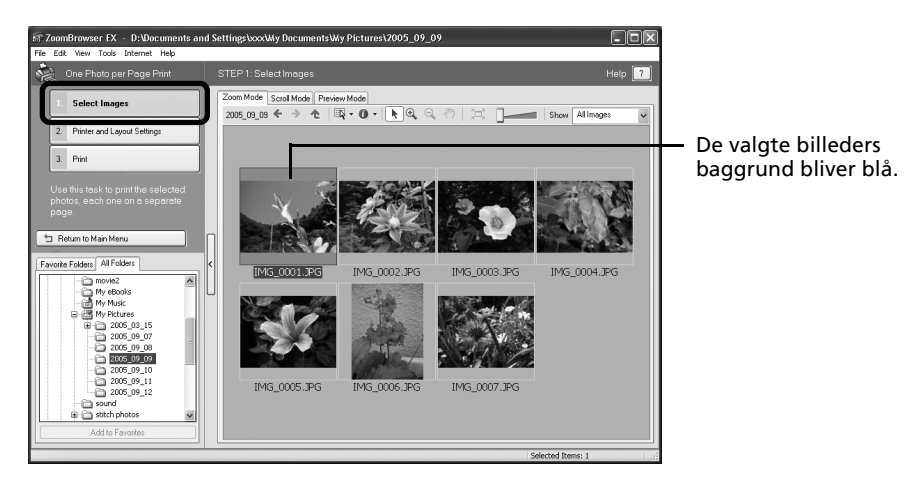

Klik på [2. Printer and Layout Settings/2. Printer- og layoutindstillinger], og juster kategorierne efter behov.

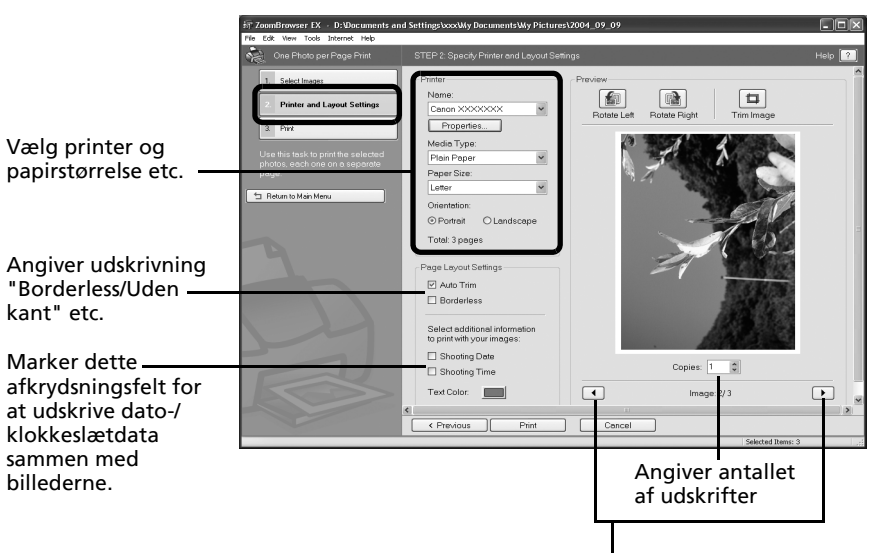

Denne knap skifter mellem billederne, hvis der er valgt flere billeder.

**4** Klik på [3. Print/3. Udskriv]. Udskrivningen starter.

## [Layout Print/Layoutudskrift]

Denne indstilling bruger udskrivningsprogrammet PhotoRecord til at arrangere flere billeder på en enkelt side og udskrive dem som et album.

I dette afsnit beskrives de grundlæggende trin til brug af PhotoRecord. Se menuen [Help/Hjælp] i PhotoRecord Help for at få yderligere oplysninger.

Klik på [Print/Udskriv] i hovedvinduet i ZoomBrowser EX, og klik derefter på [Layout Print/Layoutudskrift].

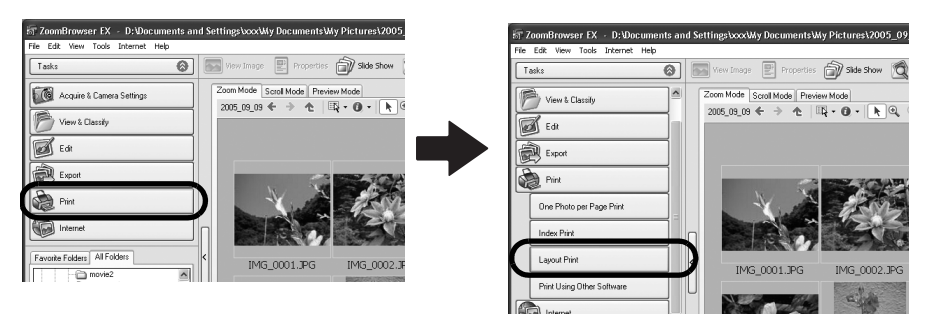

2 Bekræft, at [1. Select Images/1. Vælg billeder] er valgt, og fortsæt med at vælge billeder.

Du kan vælge flere billede ved at holde [Ctrl] nede, mens du klikker på de efterfølgende billeder.

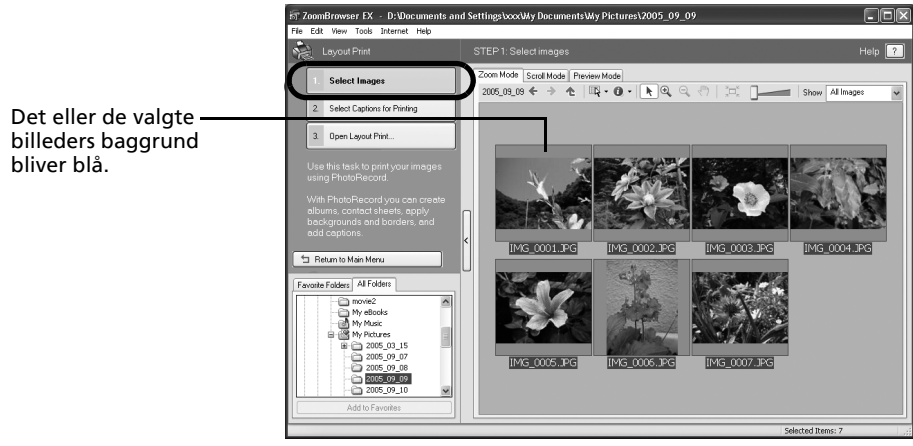

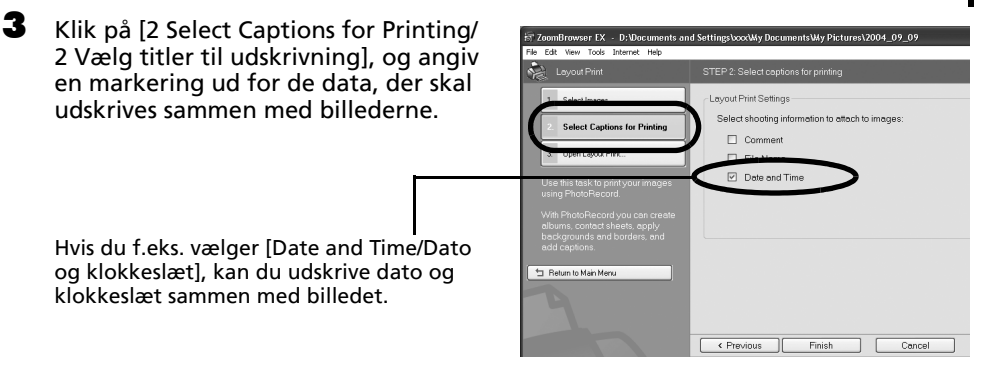

Du kan føje en kommentar til et billede i vinduet [Properties/Egenskaber] (s. 35).

#### Klik på [3 Open Layout Print/3 Åbn layoutudskrift].

4

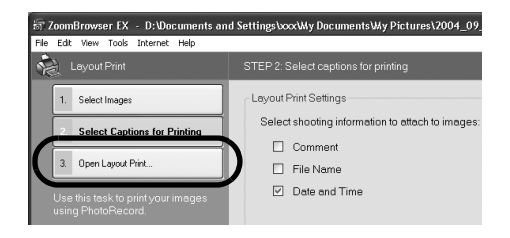

Udskrivningsprogrammet PhotoRecord starter, og det markerede billede og de oplysninger, der er valgt i trin 3, vises i vinduet [Album].

Desuden vises de trin, du skal udføre i forbindelse med udskrivningen, i venstre side. Følg fremgangsmåden.

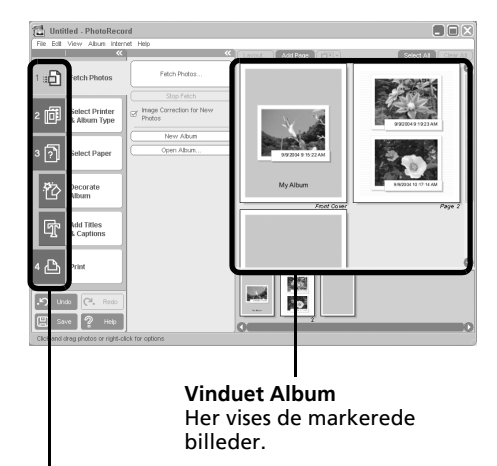

Her vises udskrivningsprocedurerne.

#### Brug af softwaren på Windows-platformen – Grundlæggende procedurer

5 Klik på [2 Select Printer & Album Type/ 2 Vælg printer & albumtype]. Vælg [Free Form/Fri form] i kategorien [Album type/Albumtype], når du har valgt en printer.

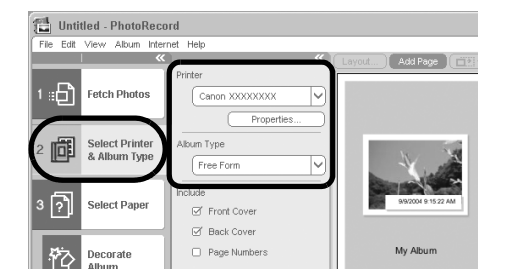

Klik på [3 Select paper/3 Vælg papir], og vælg en papirstørrelse og -retning.

6

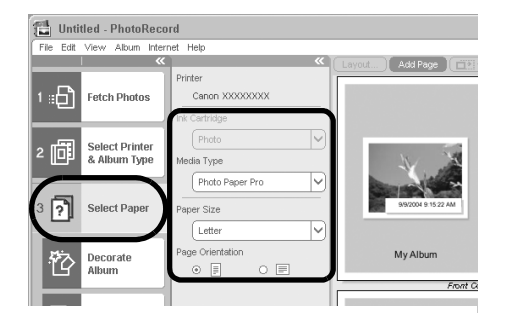

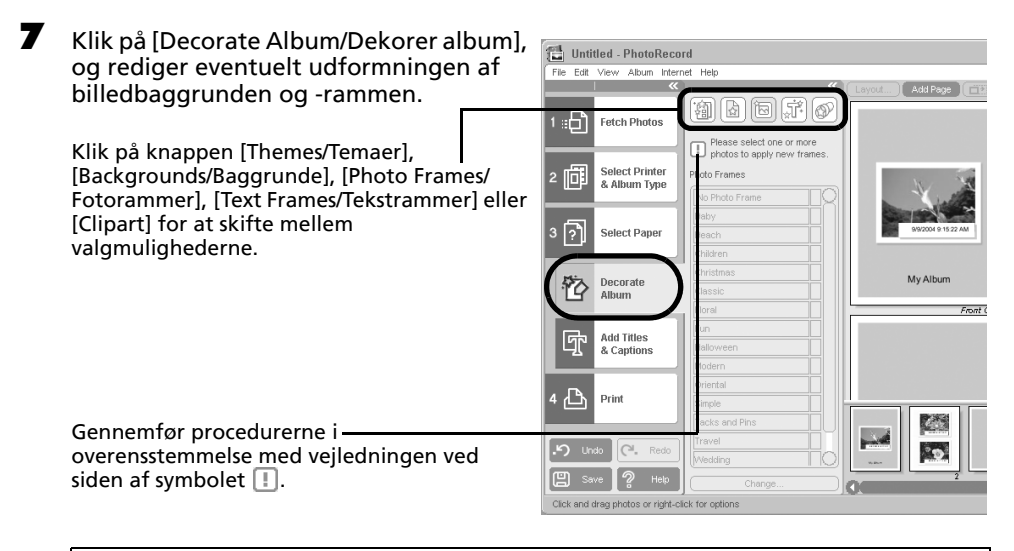

- Kategorien [Themes/Temaer] indeholder design, du kan bruge konsekvent i hele albummet.
  - Du kan også klikke på [Add Titles & Captions/Tilføj titler & billedoverskrifter] for at tilføje tekst som en titel eller en billedoverskrift.

Brug af softwaren på Windows-platformen – Grundlæggende procedurer

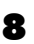

Klik på [4 Print/4 Udskriv], kontroller antallet af kopier og andre udskriftsindstillinger, og klik på [Print/Udskriv].

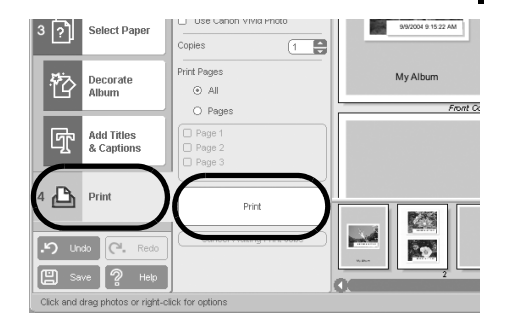

Dette starter udskrivningen.

Hvis PhotoRecord skal lukkes efter udskrivning, skal du klikke på 🔀. Klik på [Yes/Ja] for at gemme albummet eller på [No/Nej] for at lukke det uden at gemme. Vinduet ZoomBrowser EX vises igen, når albummet er gemt.

Der er findes forskellige album. Vælg det, der passer til dit formål. Bemærk, at de tilgængelige albumtyper kan variere en smule, afhængigt af hvilken printer der anvendes.

| Albumtype                                                                                                    | Beskrivelse                                                              |  |
|----------------------------------------------------------------------------------------------------|--------------------------------------------------------------------------|--|
| [One Photo Per Page/<br>Et billede pr. side]                                                                           | - Der udskrives ét billede pr. papirark.                                 |  |
| [One Photo Per sheet/<br>Et billede pr. ark]                                                                           |                                                                          |  |
| [Free Form/Fri form]                                                                                                   | Tillader at billederne placeres frit på siden og udskrives.              |  |
| [Index/Indeks]                                                                                                    | Udskriver miniaturer af billederne og deres optagelsesdata (Exif-data*). |  |
| [Fixed Size Photo/<br>Fast størrelse foto]                                                                             | Gør det muligt at angive billedets højde og bredde og udskriver.         |  |
| [Mosaic/Mosaik]                                                                                                    | Placerer det angivne antal billeder og udskriver.                        |  |
| [Perforated paper/<br>Perforeret papir]                                                                                | Udskriver på perforeret papir.                                           |  |
| [8-Sticker Label/<br>8-etiket-ark]                                                                                     | Udskriver på ark med otte etiketter.                                     |  |
| * De viste optagelsesdata i ZoomBrowser EX, og Exif-dataene, der kan<br>udskrives vha. PhotoRecord, varierer en smule. |                                                                          |  |

I dette kapitel beskrives de grundlæggende funktioner i ZoomBrowser EX. Når du har lært at bruge dem, kan du afprøve de avancerede teknikker.

Brug af softwaren på Windows-platformen – Avancerede teknikker (s. 30).

# Brug af softwaren på Windowsplatformen – Avancerede teknikker

I dette kapitel beskrives de forskellige funktioner i ZoomBrowser EX. Gå videre til dette kapitel, når du har gennemgået de grundlæggende funktioner i ZoomBrowser EX i kapitlet *Brug af softwaren på Windows-platformen* – *Grundlæggende procedurer*.

Oplysninger om, hvorvidt dit kamera understøtter disse funktioner, finder du i afsnittet Oplysninger om dette kamera (s. 123).

# Vinduerne i ZoomBrowser EX

I dette afsnit beskrives de vigtigste vinduer i ZoomBrowser EX: hovedvinduet, fremviservinduet og vinduet [Properties/Egenskaber].

# Hovedvinduet

I dette vindue kan du vise og organisere de billeder, der er overført til computeren.

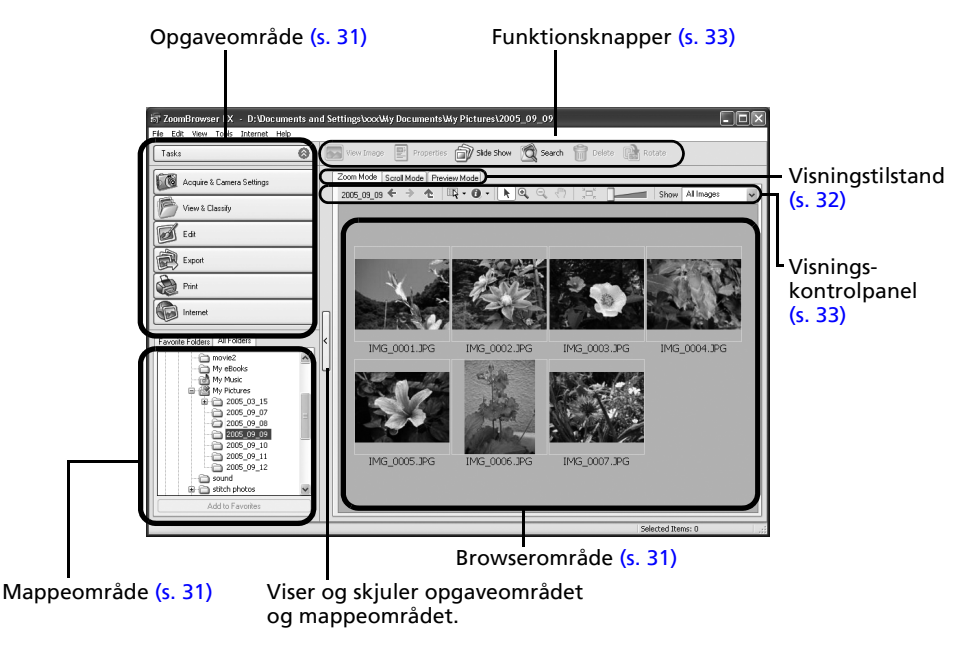

# Opgaveområde

- Opgaverne i ZoomBrowser EX er arrangeret som et indeks i dette område.
- Klik på en opgaveknap for at udføre den ønskede opgave. Disse funktioner beskrives under Funktioner i

 $Z_{00}$  mBrowser FX (s 36)

## Mappeområde

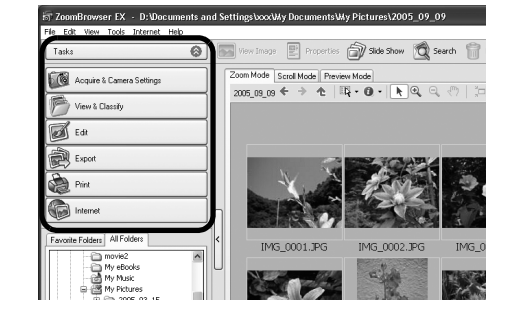

- I dette område kan du vælge mapper. Billederne i den valgte mappe vises i browserområdet. Hvis du på forhånd vælger et netværksdrev med Windows Stifinder, kan du få vist netværksmapperne, men du kan ikke tilføje, ændre eller slette de pågældende mapper i browserområdet.
- Hvis du har valgt [Favorite Folders/Favoritmapper], vises kun de mapper, der i forvejen er registreret som favoritmapper. Det anbefales, at du registrerer en mappe, du ofte anvender, som en favoritmappe. Hvis du har valgt [All Folders/Alle mapper], vises alle mapper.

#### Metoder til registrering af en favoritmappe

- Hvis [Favorite Folders/Favoritmapper] vises: Klik på [Add/Tilføj], og vælg en mappe.
- Hvis [All Folders/Alle mapper] vises: Vælg en mappe, og klik på [Add to Favorites/Føj til favoritter].
- Hvis du vil slette en mappe i området [Favorite Folders/Favoritmapper], skal du markere mappen og klikke på knappen [Delete/Slet].

## Browserområde

• Billederne i den mappe, der er valgt i mappeområdet, vises her. Visningsstilen varierer, afhængigt af den valgte visningstilstand.

#### Metoder til valg af billeder i browserområdet

- Valg af et enkelt billede: Klik på et billede.
- Valg af flere billeder: Klik på det første billede, og hold derefter [Ctrl] nede, mens du klikker på de øvrige billeder.
- Valg af flere på hinanden følgende billeder: Klik på det første billede, og hold derefter [Shift] nede, mens du klikker på det sidste billede.
- Du kan sortere billedrækkefølgen i browserområdet efter filnavn, optagelsesdato eller andre kriterier ved at klikke på menuen [Tools/Funktioner] og vælge [View/Vis] og [Sort by/Sorter] efterl.
- Følgende ikoner vises rundt om billeder, afhængigt af deres attributter.

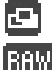

Billeder, der er optaget med kamerafunktionen Kombiner billed

RAW-billeder

Film

- Billeder med vedhæftede lydnotater
- 0-1 Beskyttede billeder
  - Billeder, der er optaget med kamerafunktionen AEB
- C Billeder, der er optaget med kameraet på højkant, og som kun er roteret på skærmen

## Visningstilstand

• Vælger visningstilstanden for browserområdet.

#### [Zoom Mode/Zoomtilstand]

Viser alle billederne i en mappe som miniaturebilleder. Denne tilstand er praktisk, når du vil søge efter billeder, da der kan vises mange billeder på en gang.

Hvis du flytter musemarkøren hen over en mappe, vises [b] overst til højre. Hvis du klikker her, zoomes der ind på den valgte mappe.

#### [Scroll Mode/Rulletilstand]

Denne tilstand er praktisk, når du vil kontrollere billederne i flere mapper på én gang. Hvis den viste mappe er på det højeste niveau, vises alle miniaturebilleder i mapperne på de lavere niveauer også. Du kan ændre mappeniveauet (mappedybden) ved at klikke på menuen [Tools/ Funktioner] og vælge [Preferences/Indstillinger].

Billederne i underliggende - mapper vises også.

#### [Preview Mode/Stor visning]

I denne tilstand vises et større billede samt billeddataene.

Hvis du placerer musemarkøren over et miniaturebillede, forstørres billedet i et mus over-vindue. Du kan deaktivere denne funktion ved at klikke på [Show Information/Vis data] og fjerne markeringen i afkrydsningsfeltet [Show Mouse Over Windows/Vis mus over-vinduer].

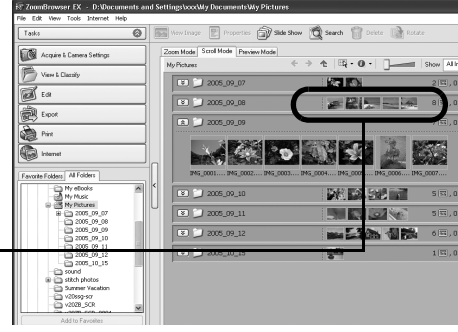

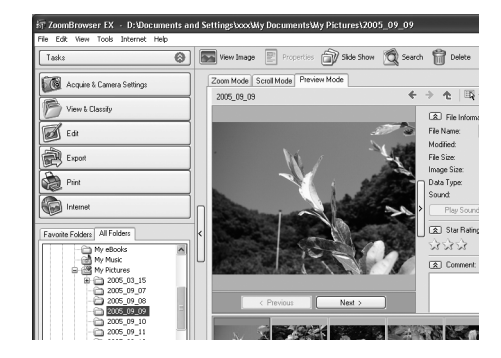

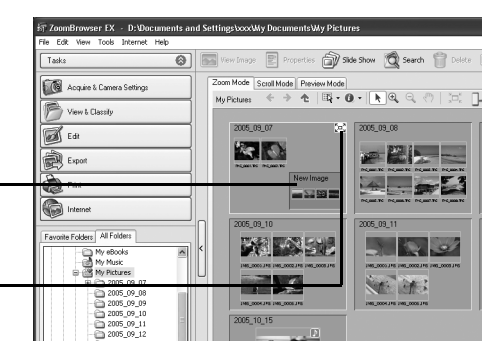

## Visningskontrolpanel

• I dette panel kan du justere visningsindstillingerne for browserområdet.

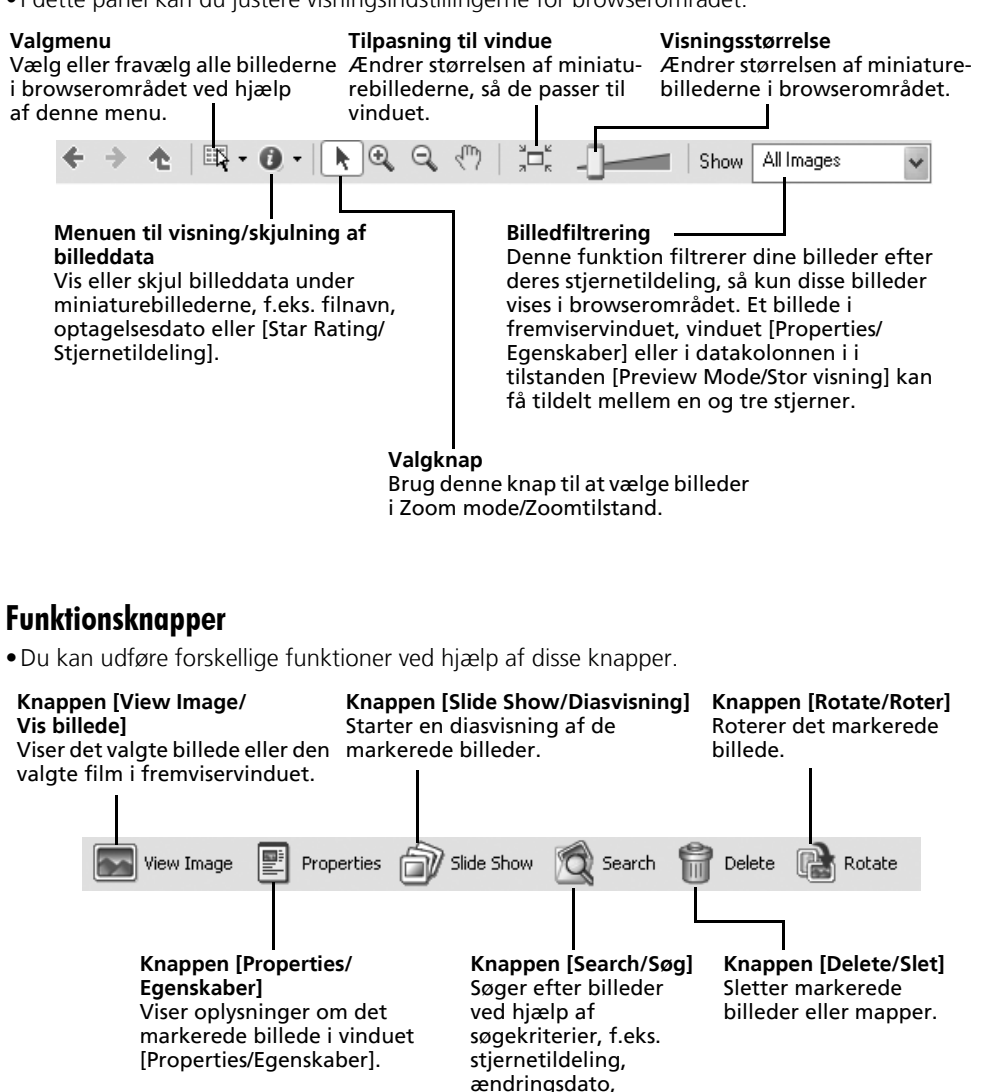

optagelsesdato, kommentarer eller nøgleord.

## Fremviservindue

Dobbeltklik på et billede i browserområdet for at vise det i fremviservinduet.

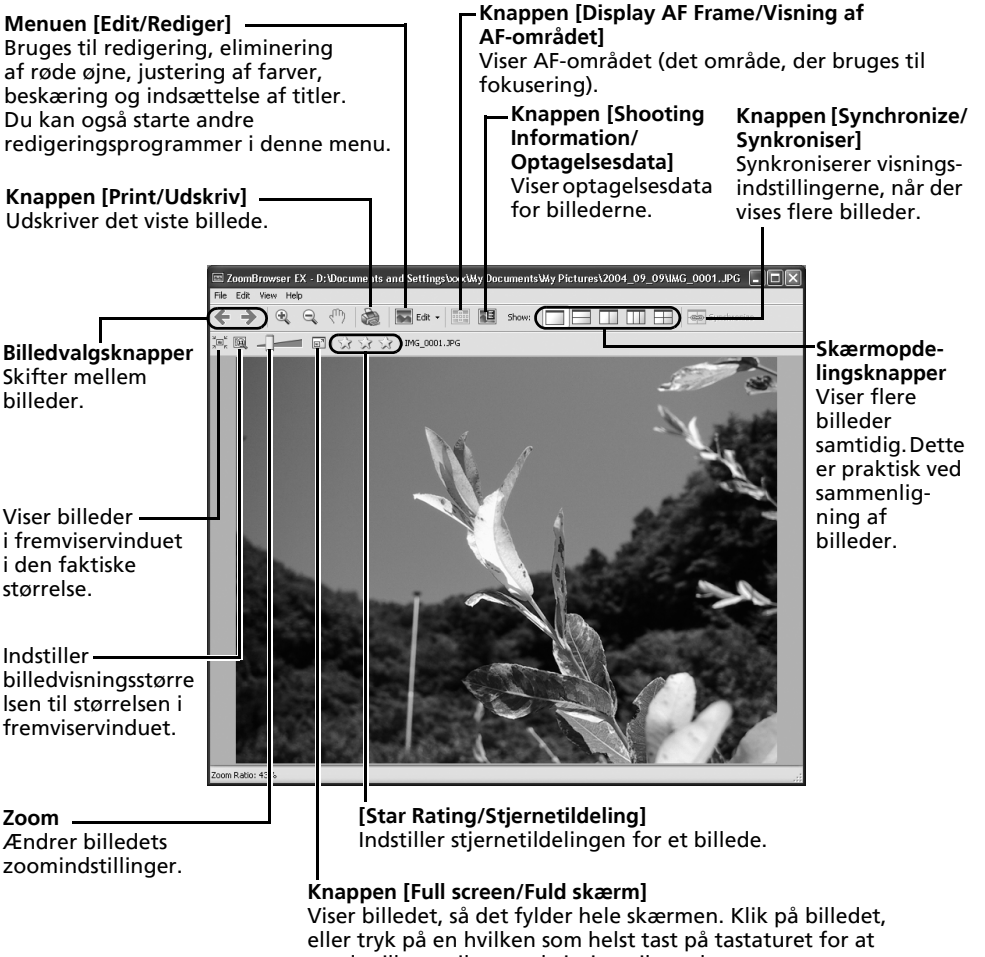

vende tilbage til normal visningstilstand.

- Hvis der vises et RAW-billede, vises knappen [Display Original Image/ Vis originalt billede] under det. Hvis du klikker på denne knap, vises det konverterede billede i fremviservinduet.
- Hvis du bruger Windows XP og viser en filmfil, vises knappen 🧱 (Capture Still Frame/Udtræk stillbillede) ud for stjernetildelingen. Hvis du klikker på denne knap, udtrækkes stillbilleder fra film.
## Vinduet [Properties/Egenskaber]

Kameramodellen bestemmer, hvilke oplysninger der vises.

Vinduet [Properties/Egenskaber] vises, når du vælger et billedet i browserområdet og klikker på knappen [Properties/Egenskaber]. Vinduet [Properties/Egenskaber] vises ikke i tilstanden [Preview Mode/Stor visning].

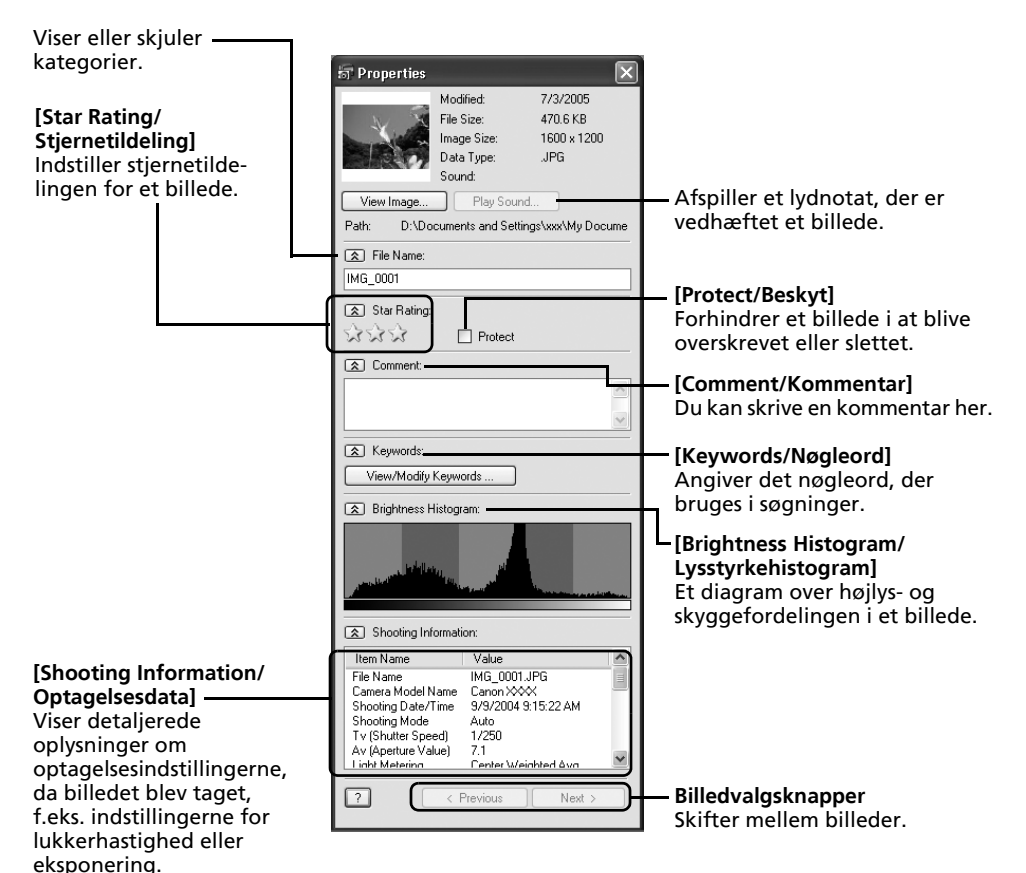

## Funktioner i ZoomBrowser EX

Dette afsnit beskriver kort funktionerne i opgaveområdet.

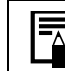

Oplysninger om, hvorvidt dit kamera understøtter disse funktioner, finder du i afsnittet *Oplysninger om dette kamera* (s. 123).

# [Acquire & Camera Settings/Hent & kameraindstillinger]

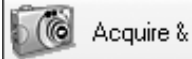

Acquire & Camera Settings

Åbner kamerastyringsvinduet, hvor du kan udføre følgende operationer:

#### [Acquire Images/Hent billeder]

Overfører billeder fra kameraet/hukommelseskortet (s. 19, 22). Du kan også overføre lydfiler, der er optaget med funktionen Lyd optager på kameraet. Se en overførselsvejledning i hjælpen til ZoomBrowser EX.

#### [Print Images/Udskriv billeder]

Vælger og udskriver billederne i kameraet eller på hukommelseskortet. Du kan udskrive på flere måder: Ved brug af DPOF-indstillinger, indstillingen [Index Print/Indeksudskrift], indstillingen [One Photo per Page Print/Et billede pr. side] eller ved at vælge billeder før udskrivning.

#### [Set to Camera/Indstil i kamera]

Angiver kameraindstillinger, f.eks. indstillinger for [My Camera/Dette kamera] (s. 42). Indlæser også billeder fra computeren i kameraet/på hukommelseskortet.

#### [Remote Shooting/Fjernoptagelse]

Gør det muligt for dig at betjene kameraets udløser fra computeren (s. 95).

## [View & Classify/Vis & klassificer]

#### [View as a Slide Show/Vis som dias]

Starter en diasvisning af de billeder, der er markeret i browserområdet.

#### [Rename Multiple Files/Omdøb flere filer]

Ændrer filnavnene på de valgte billeder i en enkelt arbejdsgang.

#### [Classify into Folder/Klassificer i mappe]

Klassificerer billeder og gemmer dem i en angivet mappe.

#### [Search/Søg]

Søger efter billeder ved hjælp af søgekriterier, f.eks. stjernetildeling, ændringsdato, optagelsesdato, kommentarer eller nøgleord. Stjernetildelinger, kommentarer og nøgleord kan angives i billeddatakolonnen i tilstanden [Preview Mode/Stor visning] eller i vinduet [Properties/Egenskaber].

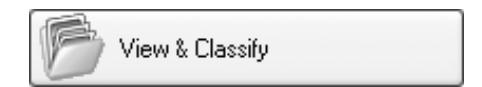

## [Edit/Rediger]

#### [Edit Image/Rediger billede]

Gør det muligt at udføre billedredigering, f.eks. beskæring, billedkorrektion og rødøjekorrektion. Du kan også starte andre billedredigeringsprogrammer i denne menu.

#### [Stitch Photos/Kombiner fotos]

Kombinerer flere billeder, så de danner et enkelt stort panoramabillede (s. 41).

#### [Edit Movie/Rediger film]

Redigerer film eller sammenhængende stillbilleder. Du kan tilføje tekst som titler, eller du kan tilføje baggrundsmusik og anvende forskellige effekter (s. 40).

#### [Process RAW Images/Behandl RAW-billeder]

Konverterer RAW-billeder til standardbilleder. Du kan justere billedets lysstyrke, kontrast og farvebalance samt andre attributter under konverteringen.

## [Export/Eksporter]

## [Export Still Images/Eksporter stillbilleder]

Gør det muligt at ændre billedstørrelsen eller - typen og eksportere billedet som et nyt billede.

#### [Export Movies/Eksporter film]

Gør det muligt at ændre filmstørrelsen eller -typen og eksportere filmen som en ny film.

#### [Extract frames from a movie/Udtræk billeder fra en film]

Udtrækker stillbilleder fra film i et angivet interval og gemmer dem som billedfiler (kun Windows XP).

#### [Export Shooting Properties/Eksporter optagelsesegenskaber]

Gør det muligt at vælge de nødvendige optagelsesdata og eksportere dem som en tekstfil.

#### [Export as a Screen Saver/Eksporter som pauseskærm]

Eksporterer pauseskærmbilledet som en fil.

#### [Export as a Wallpaper/Eksporter som baggrund]

Eksporterer baggrundsbilledet som en fil.

### [Backup to CD/Sikkerhedskopier på cd]

Opretter sikkerhedskopier ved at kopiere billeder til en CD-R/RW-disk.

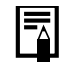

| Funktionen | [Backup to C | D/Sikkerhee | dskopier på | a cd] kan | kun | bruges | på |
|------------|--------------|-------------|-------------|-----------|-----|--------|----|
| computere, | der opfylder | følgende k  | rav.        |           |     |        |    |

- Windows XP er forudinstalleret
- Der medfølger et CD-R/RW-drev som standardudstyr

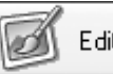

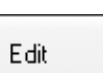

37

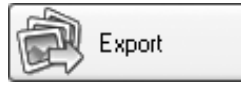

## [Print/Udskriv]

#### [One Photo Per Page Print/Et billede pr. side]

Udskriver ét billede pr. side (s. 24). Du kan nemt udskrive "fotos".

#### [Index Print/Indeksudskrift]

Viser små versioner af billederne i rækker og udskriver.

#### [Layout Print/Layoutudskrift]

Gør det muligt at arrangere flere billeder på én side og udskrive dem som et album. Du kan også indsætte billedoverskrifter og titler (s. 26).

#### [Print Using Other Software/Udskriv ved hjælp af anden software]

Vælg den software, du vil bruge, og udskriv derefter.

## [Internet]

## [Email Images/Send billeder som e-mail]

Konverterer de valgte billeder til en størrelse,

der egner sig til overførsel via e-mail. Du kan også automatisk starte et e-mail-program efter konverteringen.

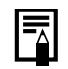

- Klik på [Return to Main Menu/Vend tilbage til hovedmenu] nederst i opgaveskærmbilledet for at vende tilbage til det forrige skærmbillede, når du har valgt en opgave.
- Der findes forskellige Hjælp-funktioner i ZoomBrowser EX. Klik på menuen [Help/Hjælp], knappen [?] eller knappen [Help/Hjælp] for at få vist oplysninger om procedurer eller tilgængelige funktioner.

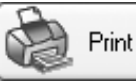

Internet

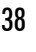

# Afspilning af film

Dobbeltklik på et billede med et filmikon i browserområdet i ZoomBrowser EX. Fremviservinduet åbnes og afspiller filmen.

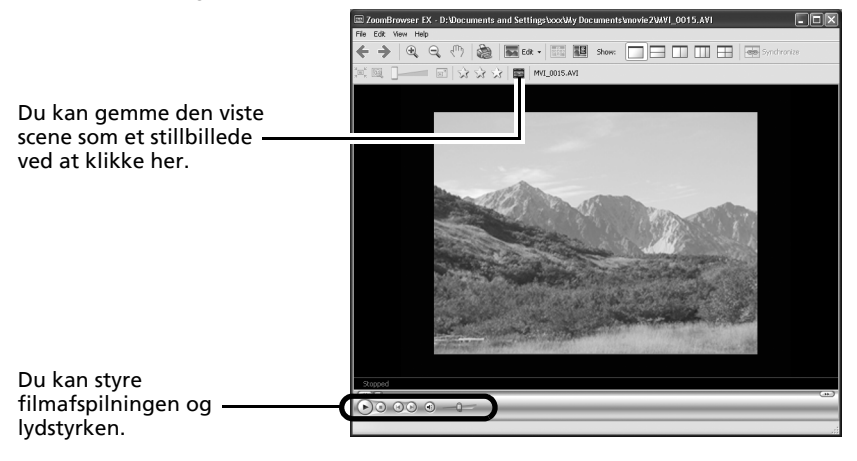

#### Windows 2000, Windows Me og Windows 98 (2. udgave)

QuickTime er nødvendig for at kunne afspille og redigere film. Følg nedenstående procedurer for at installere QuickTime.

- 1. Sæt cd-rom'en Canon Digital Camera Solution Disk i cd-rom-drevet. Hvis installationsskærmen ikke vises automatisk, skal du bruge den procedure, der er beskrevet under *Visning af installationsskærm* på næste side (s. 14).
- 2 Klik på QuickTime-knappen [Install/ Installer].

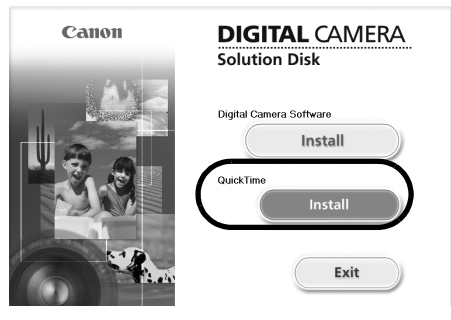

Følg vejledningen på skærmen for at fortsætte installationen.

# Redigering af film

Du kan oprette og redigere film: sammenkæde film og stillbilleder, der er overført til computeren, tilføje baggrundsmusik, indsætte titler og anden tekst og knytte forskellige effekter til filmene.

- Programmet QuickTime kræves, hvis du vil afspille eller redigere film på Windows 2000-, Windows Me- eller Windows 98 (2. udgave)-platformen eller redigere film på Windows XP-platformen. Installer programmet ved hjælp af proceduren under "*Afspilning af film*" i afsnittet *Windows 2000, Windows Me og Windows 98 (2. udgave)* (s. 39).
   Film gemmes som Motion JPEG AVI-film.
  - Film gemmes som Motion JPEG AVI-Tilm.
- Klik på [Edit/Rediger] i hovedvinduet i ZoomBrowser EX, og klik derefter på [Edit Movie/Rediger film].
- 2 Klik på [1. Add Images/1. Tilføj billeder], og vælg det billede (film eller stillbillede), som du vil redigere.

Du kan vælge flere film eller stillbilleder.

**3** Følg fremgangsmåden til venstre i vinduet for at redigere filmen og gemme den.

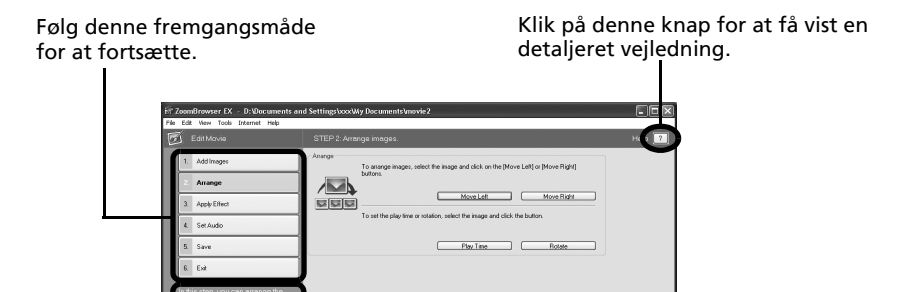

**Storyboardområde** \_\_\_\_\_\_ Viser miniaturebilleder af de valgte billeder. Sammenkæder billeder i rækkefølge fra venstre mod højre.

Veiledning

#### - Overgangseffekt-felt

Optræder mellem tilstødende billeder og viser symbolerne for de overgangseffekter, der sammenkæder billeder.

Klik på denne knap for at afspille den film, der redigeres.

# Oprettelse af panoramabilleder – PhotoStitch

Du kan kombinere flere billeder, så de danner et enkelt stort panoramabillede. Det er nemmere at kombinere billeder, hvis de er taget med kamerafunktionen Kombiner billeder, da PhotoStitch automatisk finder billedrækkefølgen og retningen.

## Billeder, der er optaget med funktionen Kombiner billed

En række billeder, der er taget med funktionen Kombiner billed, gemmes i en enkelt mappe, når de overføres fra kameraet. Derudover vises symbolet nedenfor ved billedet i browserområdet.

Symbol, der vises ved billeder, som er taget med funktionen Kombiner billed.

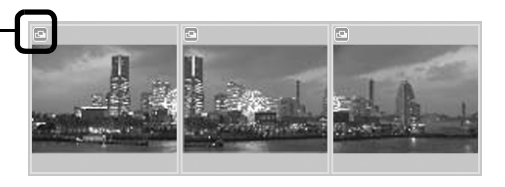

- Se *Brugervejledning til kamera* for at få oplysninger om optagelse med funktionen Kombiner billed.
- Billeder, der tages med funktionen Kombiner billed med et vidvinkelobjektiv, teleobjektiv eller en nærbilledlinse, kan ikke kombineres præcist.

## Start af PhotoStitch

4

- Klik på [Edit/Rediger] i hovedvinduet i ZoomBrowser EX, og klik på [Stitch Photos/ Kombiner fotos].
- 2 Klik på [1. Select Images/1. Vælg billeder], og vælg flere billeder i browserområdet.
- 3 Klik på [2. Open PhotoStitch/2. Åbn PhotoStitch]. Vejledning –

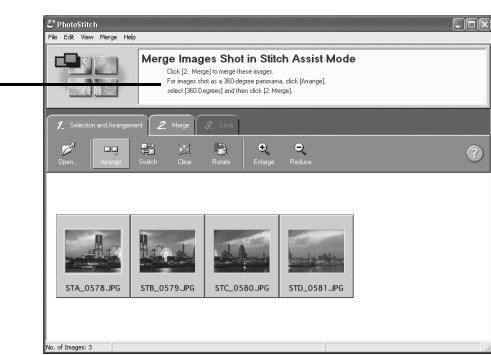

Kombiner billederne ved at følge vejledningen i instruktionsvinduet øverst i PhotoStitch-vinduet.

## Tilpas dit kamera med indstillinger for [My Camera/Dette kamera]

Opstartsbillede, opstartslyd, lukkerlyd, betjeningslyd og selvudløserlyd kaldes findes under indstillingerne for [My Camera/Dette kamera]. Du kan føje dine yndlingsbilleder og -lyde fra computeren til indstillingerne for [My Camera/Dette kamera]. Dette afsnit forklarer, hvordan du indlæser de indstillinger for [My Camera/Dette kamera], som du har gemt på computeren, i kameraet og omvendt.

## Visning af vinduet [My Camera/Dette kamera]

- Indstil kameraet til afspilningstilstand, mens det er sluttet til computeren. Du finder oplysninger om trådløs tilslutning under *Tilslutning* (s. 85). Hvis du ønsker at bruge ledningstilsluttet forbindelse skal du bruge det medleverede interfacekabel til at oprette forbindelse mellem computerens USB-stik og kameraets DIGITAL-stik. Forbered kameraet til kommunikation med computeren.
  - Se *Brugervejledning til kamera* for at få vejledning i, hvordan du opretter ledningstilsluttet forbindelse mellem kameraet og computeren og vejledning vedr. kommunikationsindstillinger.
    - Angiv de indstillinger, der er beskrevet under Første gang kameraet sluttes til en computer (s. 20), første gang du slutter kameraet til computeren.

Kamerastyringsvinduet vises.

Vinduet kan se lidt anderledes ud ved trådløs tilslutning.

- 2 Klik på fanen [Set to Camera/Indstil i kamera].
- 3 Klik på [Set My Camera/Indstil dette kamera].

Vinduet [My Camera/Dette kamera] vises.

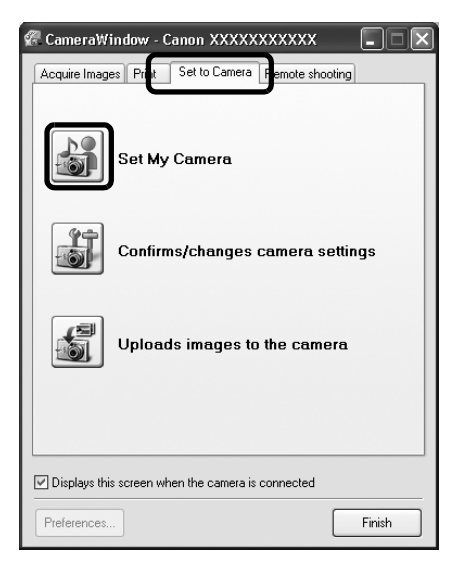

### Funktionerne i vinduet [My Camera/Dette kamera]

ZoomBrowser EX indeholder flere forudindstillede indstillinger for [My Camera/Dette kamera]. Du kan få vist disse indstillinger i vinduet [My Camera/Dette kamera].

#### Faner

Klik her for at skifte mellem at tilpasse indstillinger enkeltvis eller i sæt med tema.

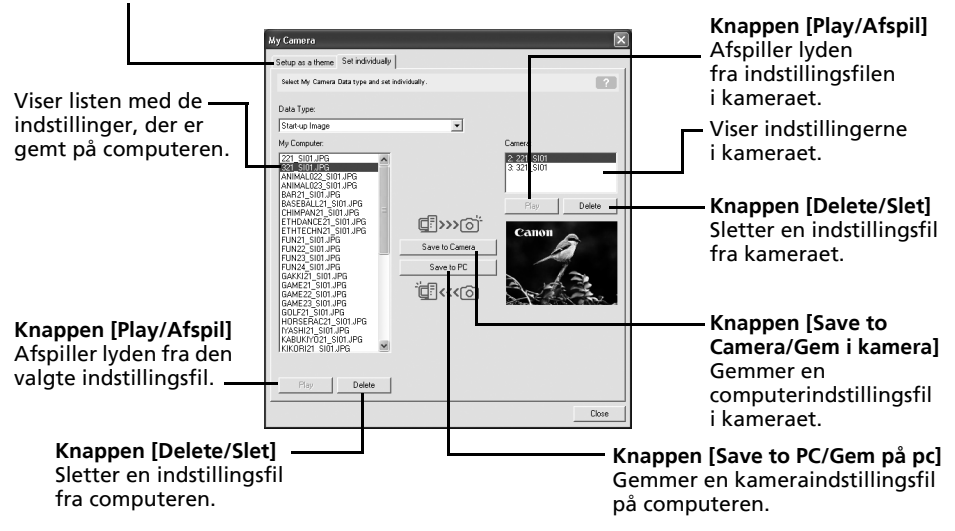

## Lagring af indstillingerne for [My Camera/Dette kamera] i kameraet

- Du kan vælge indstillinger for [My Camera/Dette kamera] og gemme dem i kameraet på to måder: enkeltvis eller i sæt med tema.
- "Dyretemaet" indeholder for eksempel et dyr i opstartsbilledet og dyrelyde i alle lydfilerne. Navnene på de forudindstillede filer til temaer i indstillingerne for [My Camera/Dette kamera] begynder alle med det samme rodnavn Opstartsbilledet og lydfilerne i "Dyretemaet" begynder f.eks. med "Animal~".

Tag ikke interfacekablet ud, slå ikke strømmen fra, og kobl ikke kameraet fra computeren, mens indstillingerne for [My Camera/Dette kamera] gemmes i kameraet, eller mens indstillinger fra kameraet gemmes på computeren.

Vælg fanen [Setup as a theme/Indstil som tema] i vinduet [My Camera/ Dette kamera].

Hvis opstartsbillede eller -lyd skal indstilles enkeltvist, skal du klikke på fanen [Set individually/Indstil enkeltvist] for at vælge den.

2 Vælg den indstillingsfil, du vil gemme i kameraet, på listen [My Computer/ Denne computer].

**3** Vælg den indstilling på listen [Camera/Kamera], som du vil ændre, og klik på [Save to Camera/Gem i kamera].

Dette afslutter lagringen af indstillinger for [My Camera/Dette kamera] i kameraet. Indstillingen for listen [Camera/Kamera] ændres til den valgte fil. Hvis en indstilling for den pågældende kategori tidligere har været gemt i kameraet, overskrives den.

Gentag eventuelt trin 1-3. Hvis du vil bruge disse data i kameraet, skal du ændre opstartsbilledet og lydindstillingerne på selve kameraet. Du finder yderligere oplysninger i *Brugervejledning til kamera*.

### Lagring af kameraets indstillinger for [My Camera/Dette kamera] på computeren

Vælg fanen [Setup as a theme/Indstil som tema] i vinduet [My Camera/ Dette kamera].

Hvis opstartsbillede eller -lyd skal indstilles enkeltvist, skal du klikke på fanen [Set individually/Indstil enkeltvist] for at vælge den.

- 2 Vælg de indstillingsfiler på listen [Camera/Kamera], som du vil gemme på computeren.
- **3** Klik på [Save to PC/Gem på pc].
- Angiv et navn på den indstillingsfil, du gemmer, og klik på [OK]. Dette afslutter lagringen af indstillingerne for [My Camera/Dette kamera] på computeren. Gentag eventuelt trin 1-4.

## Tilføjelse af nye data i vinduet [My Camera/Dette kamera]

Opret et nyt billede eller en ny lydfil, og føj billedet eller filen til vinduet [My Camera/ Dette kamera].

• Tilføjelse af billed- og lydfiler efter oprettelsen

## Tilføjelse af originale opstartsbilleder og -lyde efter oprettelsen

Du kan nemt oprette opstartsbilleder og lydfiler ved hjælp af programmet My Camera Maker.

- Klik på menuen [Edit/Rediger] i hovedvinduet i ZoomBrowser EX, og vælg [Manage My Camera/Styring af dette kamera]. Vinduet [My Camera/Dette kamera] vises.
- 2 Klik på fanen [Set individually/Indstil enkeltvis] i vinduet [My Camera/Dette kamera], og klik derefter på knappen [Create a My Camera Sound/Opret en lyd for dette kamera].

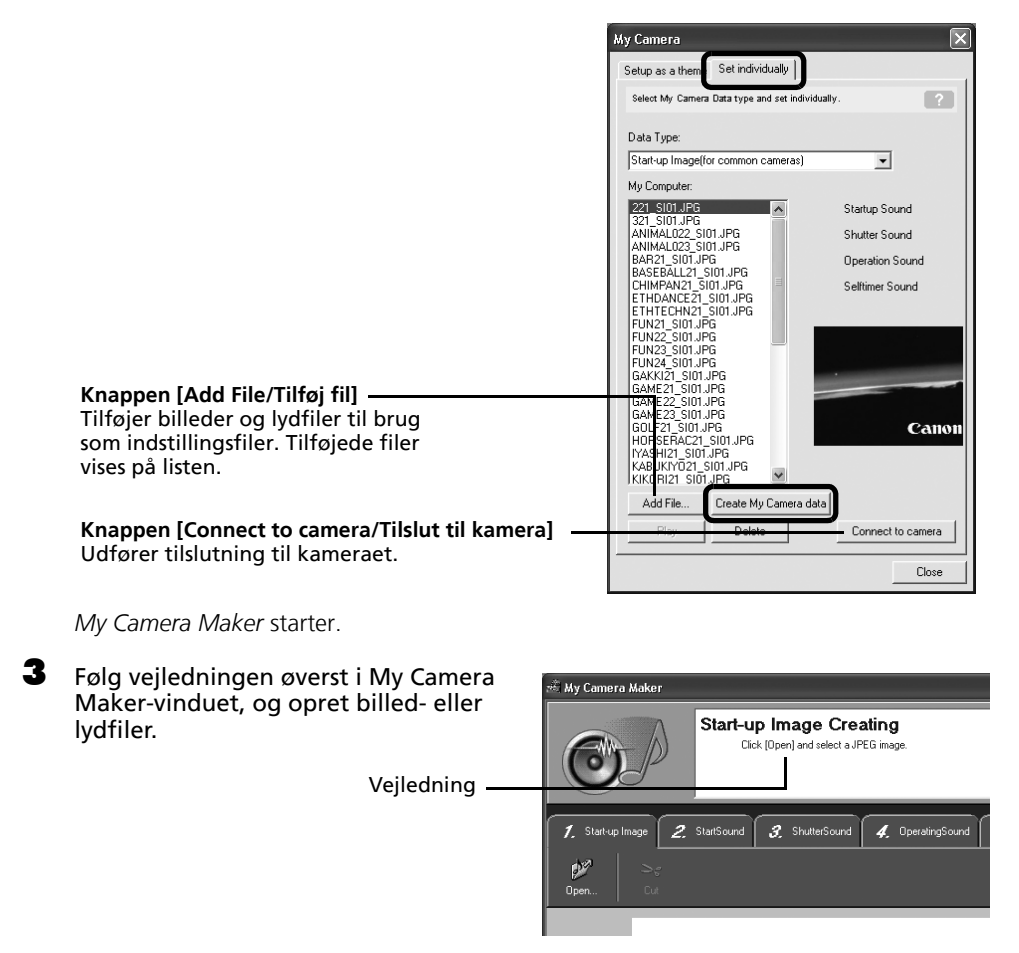

## Klik på 🔘, når du har gemt filen, og luk My Camera Maker-vinduet.

Du har nu føjet filen til computeren som en indstillingsfil.

# **5** Klik på [Connect to Camera/Tilslut til kamera] for at tilslutte computeren til kameraet.

4

Hvis du vil oprette forbindelse via et trådløst netværk, skal du klikke på [Close/Luk] for at lukke vinduet, før du slutter kameraet til computeren.

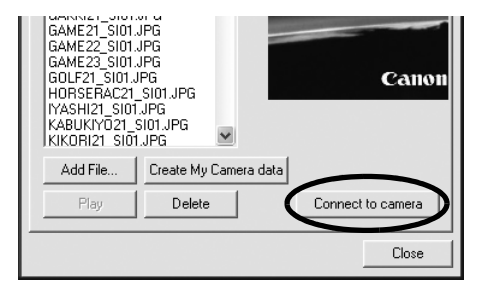

Du kan føje de indstillingsfiler, som du lige har føjet til computeren, til kameraet, på samme måde som beskrevet under "*Lagring af indstillingerne for [My Camera/Dette kamera] i kameraet*" (s. 44).

|      | <ul> <li>Brug de indstillinger, der er angivet nedenfor, når du opretter en billedfil til opstartsbilledet ved hjælp af et andet billedredigeringsprogram end <i>My Camera Maker.</i></li> <li>Komprimeringsmetode : JPEG (standard-JPEG)</li> <li>Data Sampling : 4:2:0 eller 4:2:2</li> <li>Pixel (b x h) : 320 x 240 pixel</li> </ul> |                            |                            |  |  |
|------|----------------------------------------------------------------------------------------------------|----------------------------|----------------------------|--|--|
|      | <ul> <li>Brug de indstillinger, der er angivet nedenfor, når du opretter en lydfil<br/>ved hjælp af et andet lydoptagelsesprogram end My Camera Maker.<br/>Komprimeringsmetode : WAV (mono)<br/>Bitdybde : 8 bit<br/>Samplingfrekvens : 11,025 kHz eller 8,000 kHz</li> </ul>                                                            |                            |                            |  |  |
|      | Brug følgende længdeangivelser som retningslinjer i forbindelse med<br>den lydfil, der kan gemmes i kameraet.                                                                                                    |                            |                            |  |  |
|      | Turne                                                                                                    | Varighed i sekunder        |                            |  |  |
| туре | туре                                                                                                    | 11,025 kHz                 | 8,000 kHz                  |  |  |
|      | Opstarts lyd                                                                                                    | 1,0 sek. eller<br>derunder | 1,3 sek. eller<br>derunder |  |  |
|      | Lukker lyd                                                                                                    | 0,3 sek. eller<br>derunder | 0,4 sek. eller<br>derunder |  |  |
|      | Betjenings lyd                                                                                                    | 0,3 sek. eller<br>derunder | 0,4 sek. eller<br>derunder |  |  |
|      | Selvudløser lyd                                                                                                    | 2,0 sek. eller<br>derunder | 2,0 sek. eller<br>derunder |  |  |

# Brug af softwaren på Macintoshplatformen – Forberedelse

Dette kapitel beskriver de grundlæggende procedurer til installation af software. Læs dette materiale igennem, før du slutter kameraet til computeren første gang.

# Installation af softwaren

Start med at installere softwaren fra cd-rom'en Canon Digital Camera Solution Disk.

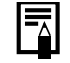

Se ArcSoft PhotoStudio (s. 107) for at få oplysninger om, hvordan du installerer ArcSoft PhotoStudio.

## Enheder, der skal forberedes

- Kamera og computer
- Cd-rom'en Canon Digital Camera Solution Disk
- Interfacekabel følger med kameraet

## Installationsprocedurer

- Luk alle programmer.
  - Sæt cd-rom'en Canon Digital Camera Solution Disk i computerens cd-rom-drev.
- **3** Dobbeltklik på ikonet [Canon Digital Camera Installer/

Installationsprogram til Canon Digital Camera]

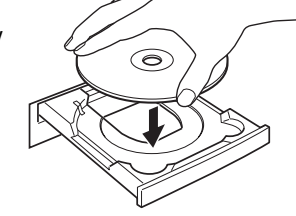

4 Klik på knappen [Install/Installer] under [Digital Camera Software/Software til digitalkamera].

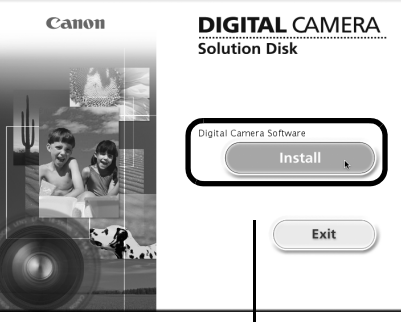

#### Brug af softwaren på Macintosh-platformen – Forberedelse

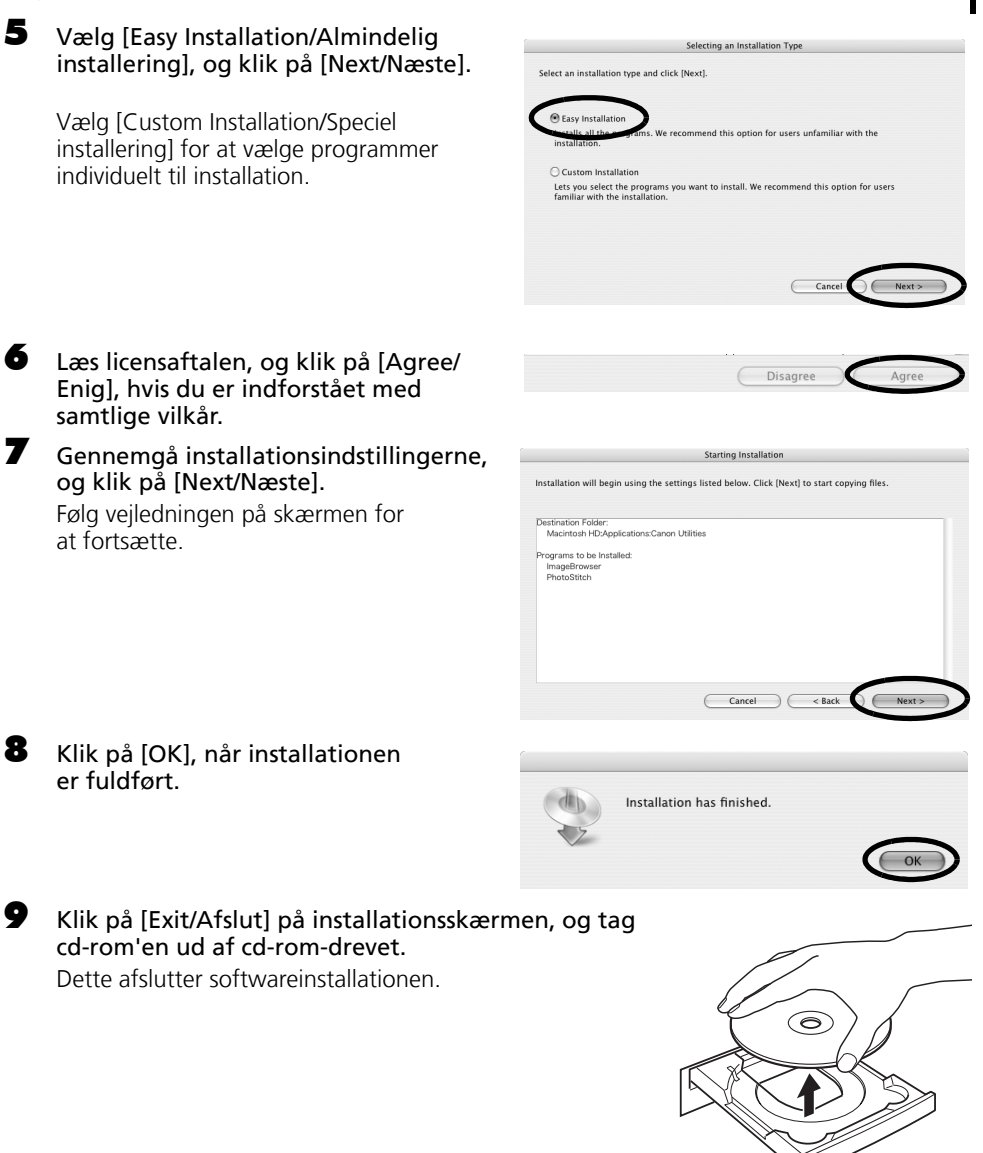

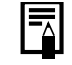

Se Afinstallation af software (s. 109), hvis du vil slette den software, der blev installeret ved hjælp af disse procedurer.

Fortsæt med at overføre billeder til computeren (s. 49).

# Brug af softwaren på Macintoshplatformen – Grundlæggende procedurer

I dette kapitel beskrives procedurerne for, hvordan du bruger ImageBrowser til at overføre kameraets billeder til computeren og udskrive dem.

Læs dette kapitel, når du har afsluttet forberedelserne i afsnittet Brug af softwaren på Macintosh-platformen – Forberedelse.

# Overførsel af billeder til computeren

Begynd med at overføre billeder til computeren. Proceduren til overførsel kan variere en smule, afhængigt af om du slutter kameraet til computeren (se nedenfor), eller om du bruger en hukommelseskortlæser (s. 51).

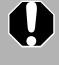

Hvis der er 1000 eller flere billeder i kameraet, vil du måske ikke kunne overføre billederne. I det tilfælde skal du anvende en hukommelseskortlæser til overførslen.

## Forbindelse mellem kamera og computer

Slut det medfølgende interfacekabel til computerens USB-port og kameraets DIGITAL-stik. Forbered kameraet til kommunikation med computeren.

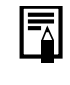

Se *Brugervejledning til kamera* for at få vejledning i, hvordan du slutter kameraet til computeren og indstiller det til den korrekte tilslutningstilstand.

Kamerastyringsvinduet vises.

Hvis vinduet ikke åbnes, kan du klikke på ikonet [CameraWindow] i Dock (linjen nederst på skrivebordet). Hvis du vil angive, om dette vindue automatisk åbnes, når du slutter kameraet til computeren, skal du fjerne markeringen fra [Display this screen when the camera is connected/Vis dette skærmbillede, når kameraet er tilsluttet] i menuen [File/Arkiv] i kamerastyringsvinduet. Brug af softwaren på Macintosh-platformen – Grundlæggende procedurer

| 2 Overfør billeder.<br>Overfør billederne ved hjælp af kameraet<br>eller computeren. De overførte billeder<br>gemmes som standard i mappen [Pictures/<br>Billeder]. | Acquire Images Print Set to Camera Remote shooting<br>Downloads using camera |
|----------------------------------------------------------------------------------------------------|------------------------------------------------------------------------------|
| Kamerastyringsvindue ————                                                                                                    | Downloads using computer                                                     |
| Du kan justere indstillingerne, f.eks. den<br>billedtype, der overføres, og<br>destinationsmappen, ved at klikke på<br>[Preferences/Indstillinger].                 | Starts to download images                                                    |
|                                                                                                    | Preferences Quit                                                             |

## Brug af kameraet til overførsel af billeder (funktionen Direkte overførsel)

Tryk på knappen **FUNC./SET** for at få vist menuen Direkte overførsel. Se Overførsel/udskrivning af billeder vha. kamerakommandoer (Direkte overførsel) (s. 90) for at få oplysninger om indstillinger og fremgangsmåder for direkte overførsel.

Angiv indstillinger for Direkte overførsel på kameraet, og tryk på knappen (Udskriv/overfør) eller knappen [FUNC./SET].

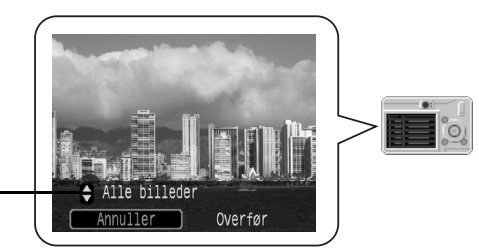

Menuen Direkte overførsel

### Brug af computeren til overførsel af billeder

Klik på [Starts to download images/ Start billedoverførsel].

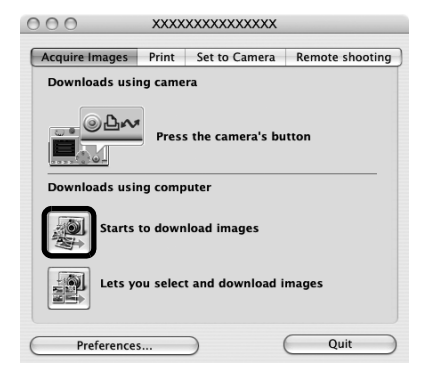

- Alle billeder, der endnu ikke er overført, overføres som standard.
  - Hvis du vil overføre billeder, hvor overførselsindstillingerne er angivet på kameraet, skal du klikke på [Preferences/Indstillinger] og vælge [Images whose transfer settings were specified with the camera/Billeder, hvis overførselsindstillinger er angivet på kameraet] som den billedtype, der skal overføres.
    - Klik på [Lets you select and download images/Vælg og overfør billeder] for at få vist en liste over billederne på kameraet, marker de ønskede billeder, og overfør kun de markerede billeder.

Når overførslen er færdig, vises miniaturerne (små versioner) af de overførte billeder som standard i hovedvinduet i [Browser Window/Browservindue] i ImageBrowser.

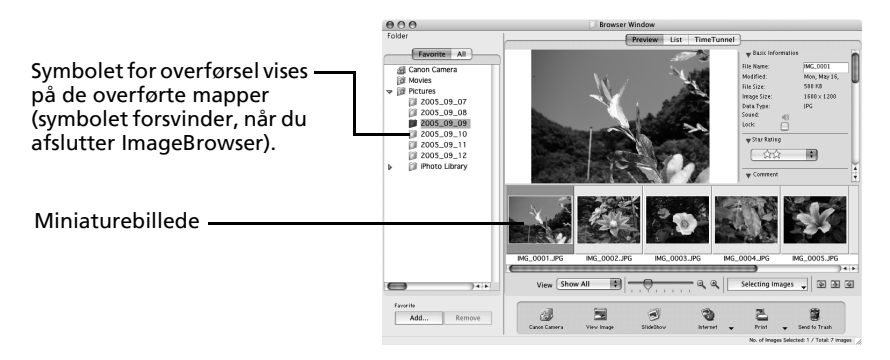

Fortsæt med at udskrive et billede (s. 53).

## Tilslutning af hukommelseskortlæser

Sæt hukommelseskortet i læseren. Brug eventuelt en kortadapter (sælges separat). Se vejledningen til hukommelseskortlæseren, hvis du ønsker yderligere oplysninger om tilslutning og brug af læseren.

(2) Sæt adapteren med kortet i stikket.

(1) Placer eventuelt hukommelseskortet i en adapter.

Kortadapteren og hukommelseskortets form kan variere, afhængigt af den hukommelseskorttype kameraet bruger.

Kamerastyringsvinduet vises.

#### Brug af softwaren på Macintosh-platformen – Grundlæggende procedurer

Hvis vinduet ikke åbnes, kan du klikke på ikonet [CameraWindow] i Dock (linjen nederst på skrivebordet). Hvis du vil angive, om dette vindue automatisk åbnes, når du slutter kameraet til computeren, skal du fjerne markeringen fra [Display this screen when the camera is connected/Vis dette skærmbillede, når kameraet er tilsluttet] i menuen [File/ Arkiv] i kamerastyringsvinduet.

| 2 Klik på [Starts to download images/<br>Start billedoverførsel].                                                                                                    | Acquire Images Print Set to Memory Card                                                                                                    |  |  |
|----------------------------------------------------------------------------------------------------|----------------------------------------------------------------------------------------------------|--|--|
|                                                                                                    | Starts to download images                                                                                                    |  |  |
| Du kan angive den billedtype, der skal<br>overføres, og destinationsmappen, ved at<br>klikke på [Preferences/Indstillinger].                                         | Lets you select and download images                                                                                                    |  |  |
|                                                                                                    | Preferences Quit                                                                                                    |  |  |
| <ul> <li>Alle billeder overføres som sta</li> <li>Hvis du vil overføre billeder, hv<br/>på kameraet, skal du klikke på<br/>[Images whose transfer setting</li> </ul> | ndard til mappen [Pictures/Billeder].<br>/or overførselsindstillingerne er angivet<br>[Preferences/Indstillinger] og vælge<br>s were specified with the camera/Billeder, |  |  |

der skal overføres. • Klik på [Lets you select and download images/Vælg og overfør billeder] for at få vist en liste over billederne på hukommelseskortet, marker de ønskede billeder, og overfør kun de markerede billeder.

hvis overførselsindstillinger er angivet på kameraet] som den billedtype,

• Se *Hukommelseskortmappens struktur* (s. 112), hvis du ønsker yderligere oplysninger om hukommelseskortmappens struktur samt filnavnene.

Når overførslen er færdig, vises miniaturerne (små versioner) af de overførte billeder som standard i hovedvinduet i [Browser Window/Browservindue] i ImageBrowser.

Fortsæt med at udskrive et billede (s. 53).

## Udskrivning af billeder

Der findes tre indstillinger for billedudskrivning: [One Photo per Page Print/Et billede pr. side], [Index Print/Indeksudskrift] og [Layout Print/Layoutudskrift]. I dette afsnit gennemgås [One Photo per Page Print/Et billede pr. side] og [Layout Print/Layoutudskrift].

Film kan ikke udskrives, men du kan udskrive stillbilleder, efter at de er udtrukket fra film og gemt i en fil.

## [One Photo Per Page Print/Et billede pr. side]

Denne indstilling udskriver ét billede pr. side i standardfotoformat. Hvis du vælger flere billeder, udskrives et tilsvarende antal sider.

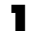

#### Marker de billeder, du vil udskrive.

Når du klikker på et billede, markeres det, og der vises en blå ramme rundt om det. Hvis du vil markere flere billeder, skal du holde [skift] eller [**#**] (kommandotast) nede, mens du klikker på billederne.

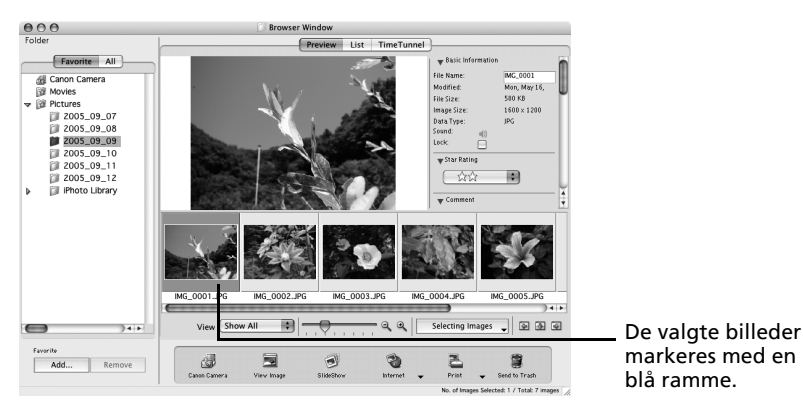

2 Klik på [Print/Udskriv], og vælg [One Photo per page Print/Et billede pr. side].

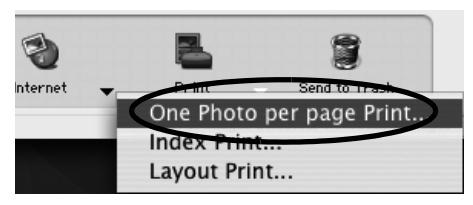

**3** Angiv de ønskede kategorier.

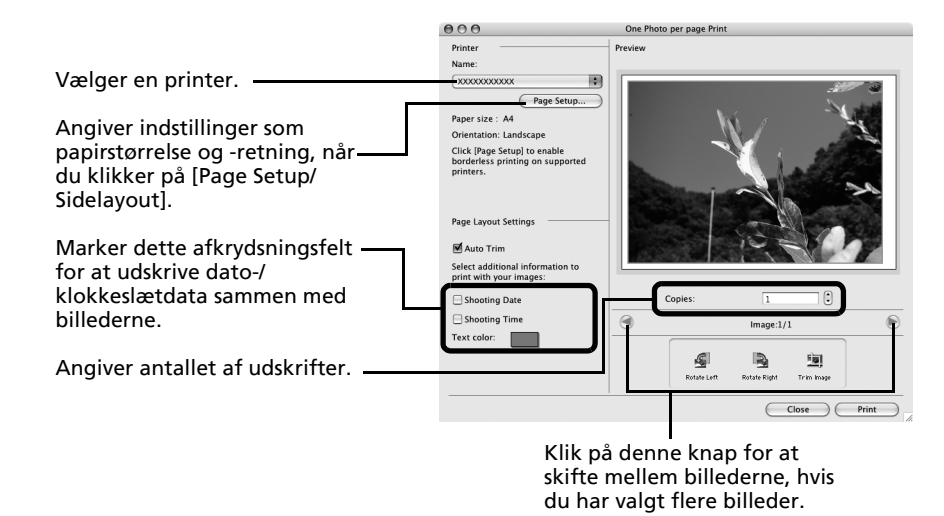

4 Klik på [Print/Udskriv]. Vinduet [Print/Udskriv] åbnes.

- **5** Klik på [Print/Udskriv], når du har angivet antallet af kopier og andre indstillinger.
- 6 Klik på 
  for at lukke vinduet, når udskrivningen er afsluttet.

## [Layout Print/Layoutudskrift]

Gør det muligt at arrangere flere billeder på en enkelt side og udskrive.

Vælg de billeder, der skal udskrives, i browservinduet. Når du klikker på et billede, markeres det, og baggrunden bliver blå. Hvis du vil markere flere billeder, skal du holde [skift] eller [#] nede, mens du klikker på billederne.

2 Klik på [Print/Udskriv], og vælg [Layout Print/Layoutudskrift].

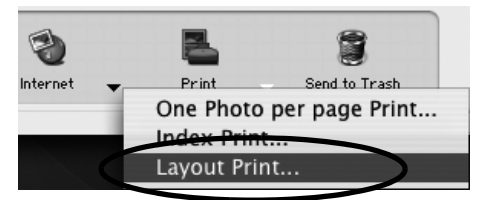

Brug af softwaren på Macintosh-platformen – Grundlæggende procedurer

Vælg [Custom layout printing/Brugerdefineret layoutudskrift] i kategorien [Print Style/Udskriftsstil], og angiv de ønskede kategorier.

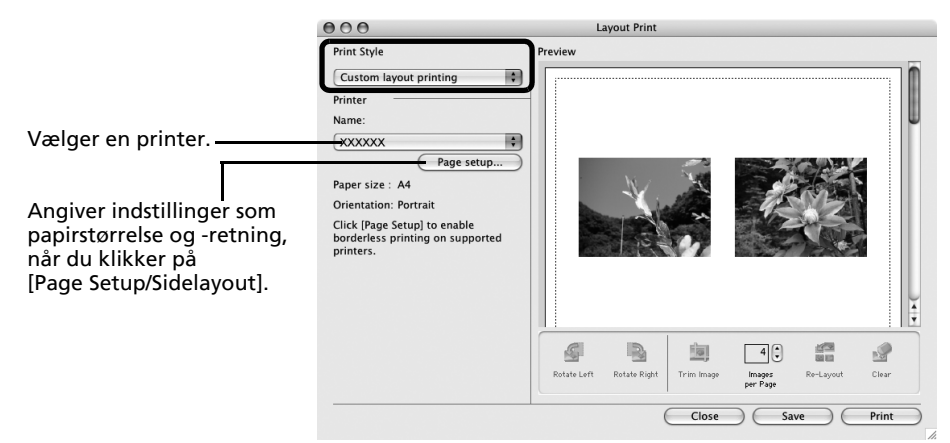

#### 4 Rediger layoutet, eller tilføj tekst efter behov i vinduet [Layout Print/ Layoutudskrift].

Se Funktioner i vinduet [Layout Print/Layoutudskrift] (s. 56) for at få en gennemgang af procedurerne til ændring af layout eller tilføjelse af tekst.

#### 5 Klik på [Print/Udskriv].

Vinduet [Print/Udskriv] åbnes.

#### 6 Klik på [Print/Udskriv], når du har angivet antallet af kopier og andre indstillinger.

#### Klik på 🞯 for at lukke vinduet, når udskrivningen er afsluttet.

Klik på [Save/Arkiver] for at gemme layoutet. Klik på [Don't Save/Arkiver ikke]. Når lagringen er afsluttet, gendannes det oprindelige ImageBrowser-vindue.

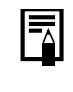

7

3

Du kan udskrive et kontaktark med miniaturebillederne eller udskrive billedets optagelsesdata, hvis du klikker på [Print/Udskriv] i browservinduet og vælger [Index Print/Indeksudskrift].

### Funktioner i vinduet [Layout Print/Layoutudskrift]

Når du har valgt indstillingen [Custom layout printing/Brugerdefineret layoutudskrift] i vinduet [Layout Options/Layoutindstillinger], kan du frit ændre størrelse og placering af billeder til udskrift.

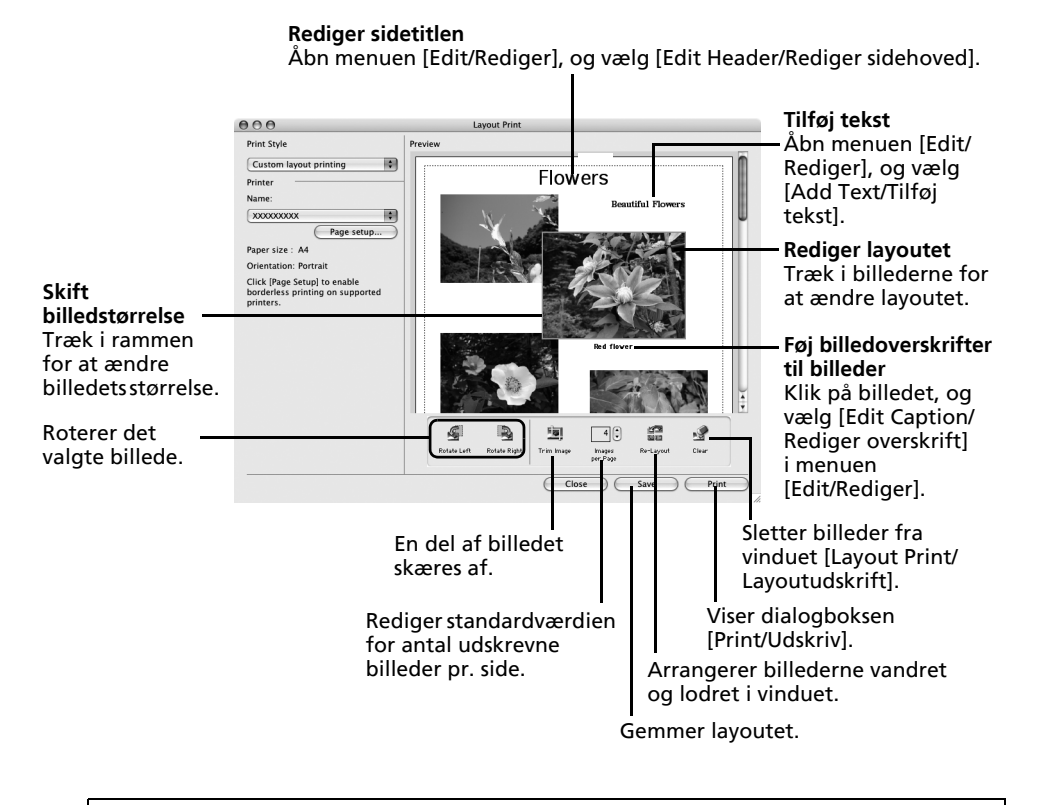

Klik på menuen [ImageBrowser], og vælg [Preferences/Indstillinger] for at udskrive optagelsesdatoen, optagelsestidspunktet eller filnavnet som titlen. Vælg [Print/Udskriv] på listen øverst til venstre i vinduet [Preferences/ Indstillinger], og marker de ønskede elementer i kategorien [Items to Print in Caption/Elementer, der skal udskrives som titel].

I dette kapitel blev de grundlæggende funktioner i ImageBrowser beskrevet.

Når du har lært at bruge dem, kan du afprøve de avancerede teknikker. Brug af softwaren på Macintosh-platformen – Avancerede teknikker (s. 57).

# Brug af softwaren på Macintoshplatformen – Avancerede teknikker

I dette kapitel beskrives de forskellige funktioner i ImageBrowser. Gå videre til dette kapitel, når du har gennemgået de grundlæggende funktioner for ImageBrowser i kapitlet *Brug af softwaren på Macintosh-platformen* – *Grundlæggende procedurer.* 

Oplysninger om, hvorvidt dit kamera understøtter disse funktioner, finder du i afsnittet *Oplysninger om dette kamera* (s. 123).

# Vinduerne i ImageBrowser

I dette afsnit beskrives de vigtigste vinduer i ImageBrowser: browservinduet, fremviservinduet og vinduet [File Information/Filoplysninger].

## Browservindue

I dette vindue kan du vise og organisere de billeder, der er overført til computeren.

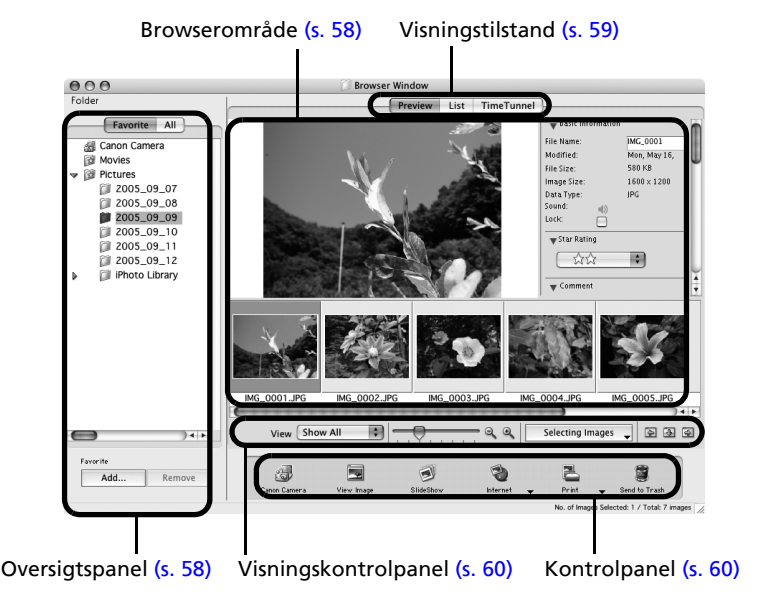

## **Oversigtspanel**

- I dette område kan du vælge mapper. Billederne i den valgte mappe vises i browserområdet.
- Hvis du har valgt [Favorite Folders/Favoritmapper], vises kun de mapper, der i forvejen er registreret som favoritmapper. Det anbefales, at du registrerer en mappe, du ofte anvender, som en favoritmappe. Hvis du har valgt [All Folders/Alle mapper], vises alle mapper.

#### Metoder til registrering af en favoritmappe

- Hvis [Favorite Folders/Favoritmapper] vises: Klik på [Add/Tilføj], og vælg en mappe.
- Hvis [All Folders/Alle mapper] vises: Vælg en mappe, og klik på [Ådd to Favorites/Føj til favoritter].

### Browserområde

• Billederne i den mappe, der er valgt i oversigtspanelet, vises her. Visningsstilen varierer, afhængigt af den valgte visningstilstand.

#### Metoder til valg af billeder i browserområdet

- Valg af et enkelt billede: Klik på et billede.
- Valg af flere billeder: Klik på det første billede, og hold derefter [shift] eller [**#**] (kommandotast) nede, mens du klikker på de øvrige billeder.
- Valg af flere på hinanden følgende billeder: Klik på det første billede, og hold derefter [skift] og [alternativtast] nede, mens du klikker på det sidste billede.
- Følgende ikontyper vises rundt om billeder, afhængigt af deres attributter.

Billeder, der er optaget med kamerafunktionen Kombiner billeder

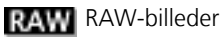

Film

75

r0

- Billeder med vedhæftede lydnotater
- Beskyttede billeder
- Billeder, der er optaget med kamerafunktionen AEB
- Billeder, der er optaget med kameraet på højkant, og som kun er roteret på skærmen

## Visningstilstand

• Vælger visningstilstanden for browserområdet.

#### [Preview/Stor visning]

I denne tilstand vises et større billede samt billeddataene.

#### [List/Liste]

Viser billederne i den mappe, der er valgt i oversigtspanelet, i rækker og kolonner.

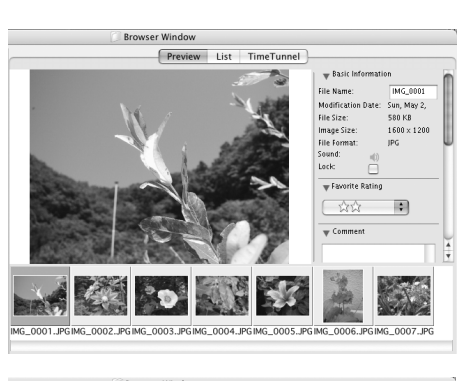

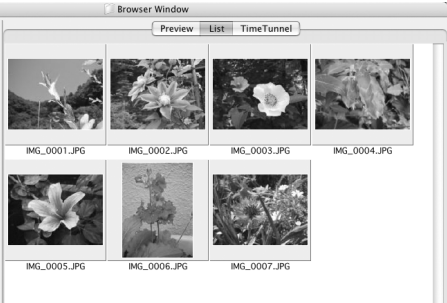

#### [TimeTunnel/Tidslinje]

Viser billeder i kronologisk rækkefølge på en simuleret tidslinje. Du kan flytte frem og tilbage på en tidslinje fra fortiden til nutiden ved hjælp af skyderen til højre i vinduet.

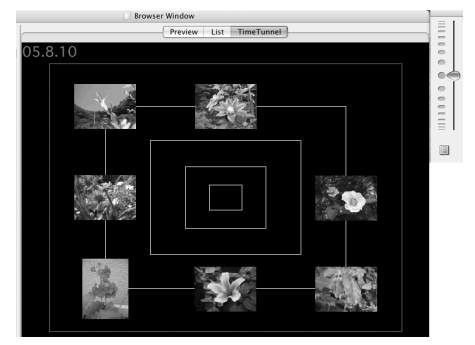

## Visningskontrolpanel

• I dette panel kan du justere visningsindstillingerne for browserområdet.

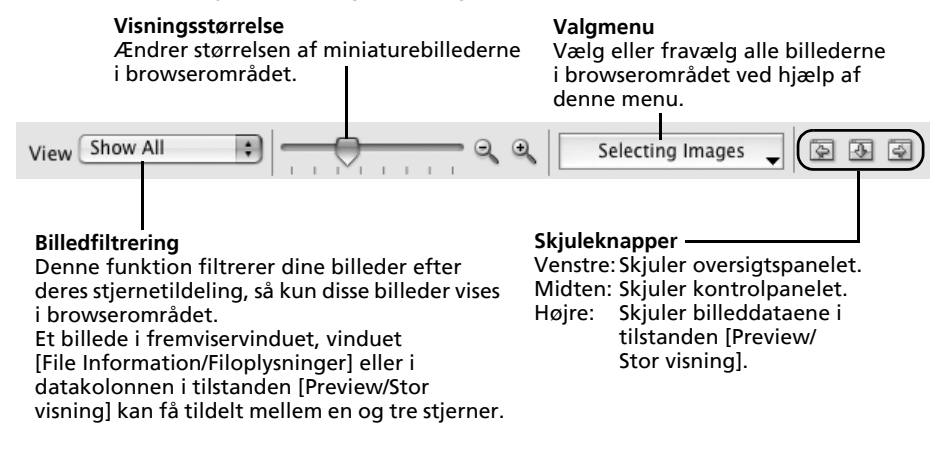

### Kontrolpanel

• Du kan udføre forskellige funktioner ved hjælp af knapperne i kontrolpanelet.

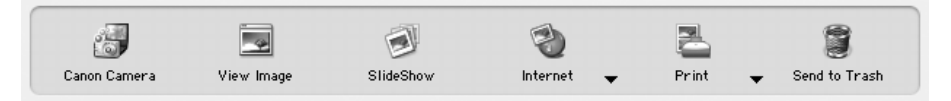

De funktioner, der vises her, beskrives i afsnittet Funktioner i kontrolpanelet (s. 63).

### Fremviservinduet

Dobbeltklik på et billede i browserområdet for at vise det i fremviservinduet.

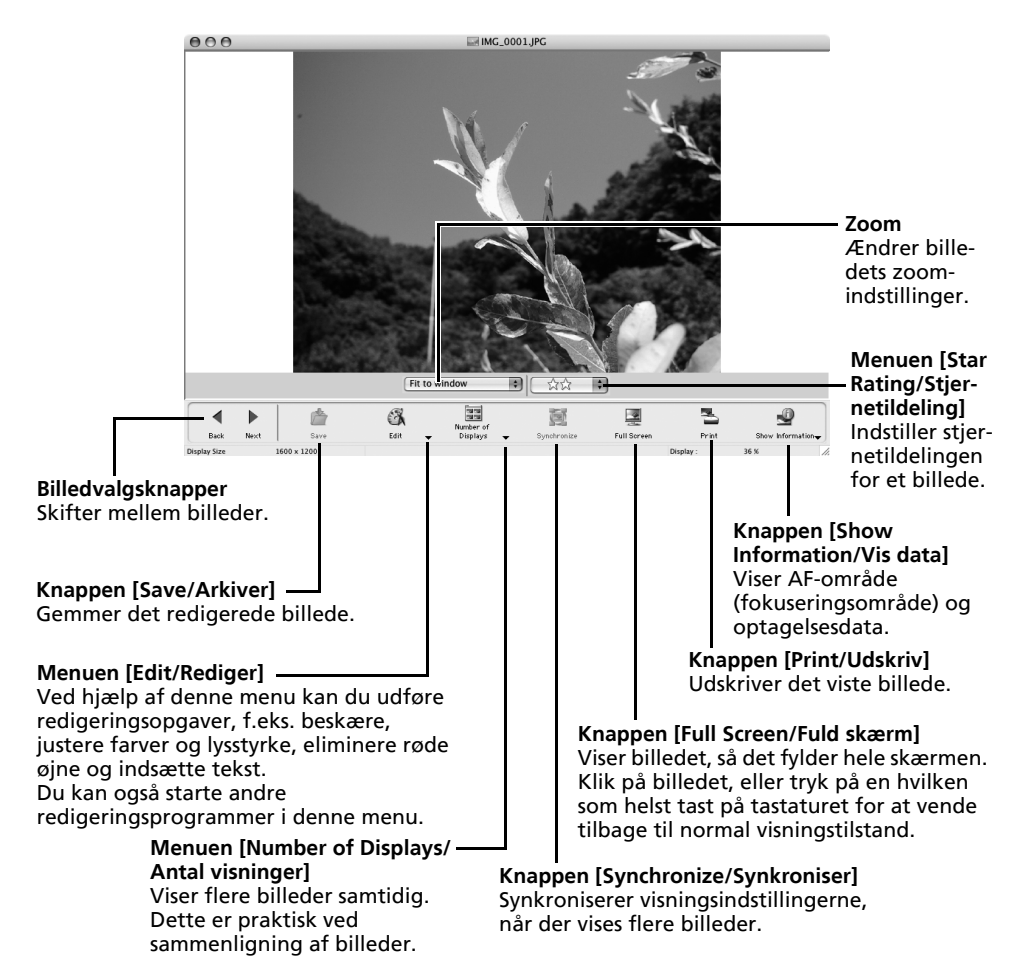

- Hvis der vises et RAW-billede, vises knappen [Show Original Image/ Vis originalt billede] under det. Hvis du klikker på denne knap, vises det konverterede billede i fremviservinduet.
  - Hvis der vises en filmfil, vises knappen [Save as Still Image/Arkiver som stillbillede] ved siden af stjernetildelingen.

## Vinduet [File Information/Filoplysninger]

Vinduet [File Information/Filoplysninger] vises, når du vælger et billedet i browserområdet, klikker på menuen [File/Arkiv] og vælger [Get Info/Hent oplysninger]. Vinduet [File Information/ Filoplysninger] vises ikke i tilstanden [Preview/Stor visning].

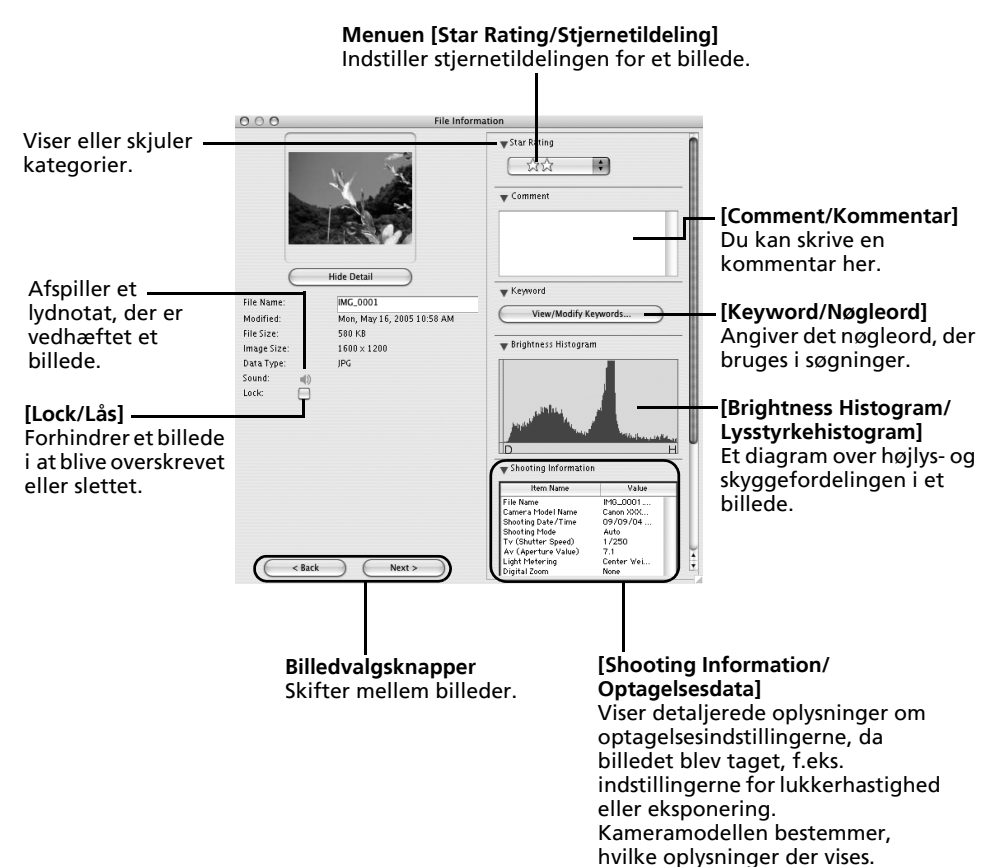

## Funktioner i ImageBrowser

Dette afsnit indeholder en kort introduktion til funktionerne i ImageBrowser.

Oplysninger om, hvorvidt dit kamera understøtter disse funktioner, finder du i afsnittet *Oplysninger om dette kamera* (s. 123).

## Funktioner i kontrolpanelet

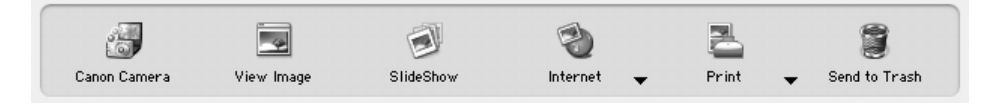

## [Canon Camera/Canon-kamera]

Åbner kamerastyringsvinduet, der indeholder følgende funktioner:

#### [Acquire Images/Hent billeder]

Overfører billeder fra kameraet/hukommelseskortet (s. 49, 51).

Du kan også overføre lydfiler, der er optaget med funktionen Lyd optager på kameraet. Se en overførselsvejledning i hjælpen til ImageBrowser.

#### [Print/Udskriv]

Vælger og udskriver billederne i kameraet eller på hukommelseskortet. Du kan udskrive på flere måder: Ved brug af DPOF-indstillinger, indstillingen [Index Print/Indeksudskrift], indstillingen [Full Page Print/Helsidesudskrift] eller ved at vælge billeder før udskrivning.

#### [Set to Camera/Indstil i kamera]

Angiver kameraindstillinger, f.eks. indstillinger for [My Camera/Dette kamera] (s. 69). Indlæser også billeder fra computeren i kameraet/på hukommelseskortet.

#### [Remote Shooting/Fjernoptagelse]

Gør det muligt for dig at betjene kameraets udløser fra computeren.

### [View Image/Vis billede]

Viser det valgte billede eller den valgte film i fremviservinduet.

## [SlideShow/Diasvisning]

Starter en diasvisning af de markerede billeder. Klik på menuen [View/Vis], og vælg [Slide Show Options/Indstillinger for diasvisning].

## [Internet]

#### [Create Images for Email/Opret billeder til e-mail]

Konverterer de valgte billeder til en størrelse, der egner sig til overførsel via e-mail. Du kan også automatisk starte et e-mail-program efter konverteringen.

## [Print/Udskriv]

#### [One Photo Per Page Print/Et billede pr. side]

Udskriver ét billede pr. side (s. 53). Du kan nemt udskrive "fotos".

#### [Index Print/Indeksudskrift]

Viser små versioner af billederne i rækker og udskriver.

#### [Layout Print/Layoutudskrift]

Gør det muligt frit at arrangere flere billeder på en enkelt side og udskrive. Du kan også indsætte billedoverskrifter og titler (s. 54).

## [Send to Trash/Overfør til papirkurv]

Overfører de markerede billeder eller mapper til papirkurven.

## Funktioner valgt i menuer

#### Søgning efter billeder: menuen [File/Arkiv], [Search/Søg]

Søger efter billeder på basis af søgekriterier, f.eks. stjernetildelinger, datoer, nøgleord eller billedoverskrifter.

#### Eksport af billeder: menuen [File/Arkiv], [Export Images/Eksporter billeder]

- [Edit and Save/Rediger og arkiver]: Gør det muligt at ændre filtypen eller -størrelsen og eksportere filen.
- [Export Shooting Properties/Eksporter optagelsesegenskaber]: Gør det muligt at eksportere optagelsesegenskaberne som en tekstfil.
- [Export as a Screen Saver/Eksporter som pauseskærm]: Eksporterer pauseskærmbilledet som en fil.
- [Export as a Wallpaper/Eksporter som baggrund]: Eksporterer baggrundsbilledet som en fil.

## Organisering af billeder: menuen [File/Arkiv], [Organize Image/Organiser billede]

- Sortering af billeder: Sorterer billeder i henhold til de angivne kriterier, f.eks. optagelsesdato eller stjernetildeling, og gemmer dem i en angivet mappe.
- •[Rename/Omdøb]: Ændrer filnavnene på flere billeder i en enkelt arbejdsgang.

#### Konvertering af RAW-billeder: menuen [File/Arkiv], [RAW image processing/ RAW-billedbehandling]

Konverterer RAW-billeder. Du kan justere billedets lysstyrke, kontrast og farvebalance samt andre attributter under konverteringen.

#### Oprettelse af panoramabilleder: menuen [Edit/Rediger], [PhotoStitch]

Kombinerer flere billeder, så de danner et enkelt stort panoramabillede (s. 68).

#### Redigering af film: menuen [Edit/Rediger], [Movie Edit/Rediger film]

Redigerer film eller sammenhængende stillbilleder. Du kan tilføje titler eller baggrundsmusik og anvende forskellige effekter (s. 67).

## Udtrækning af stillbilleder fra film: menuen [Edit/Rediger], [Extract frames from a movie/Udtræk billeder fra en film]

Udtrækker stillbilleder fra film i et angivet interval og gemmer dem som billedfiler.

#### Visning af indstillinger: menuen [View/Vis], [View Settings/Vis indstillinger]

Viser eller skjuler billeddata under miniaturebillederne, f.eks. filnavn, optagelsesdato og - tidspunkt.

#### Sortering af billeder: menuen [View/Vis], [Sort/Sorter]

Arrangerer billedrækkefølgen i browserområdet i henhold til de angivne kriterier, f.eks. filnavn, filændringsdato, filstørrelse eller optagelsesdato.

# Afspilning af film

Dobbeltklik på et billede med et filmikon i browservinduet i ImageBrowser. Filmen vises i fremviservinduet.

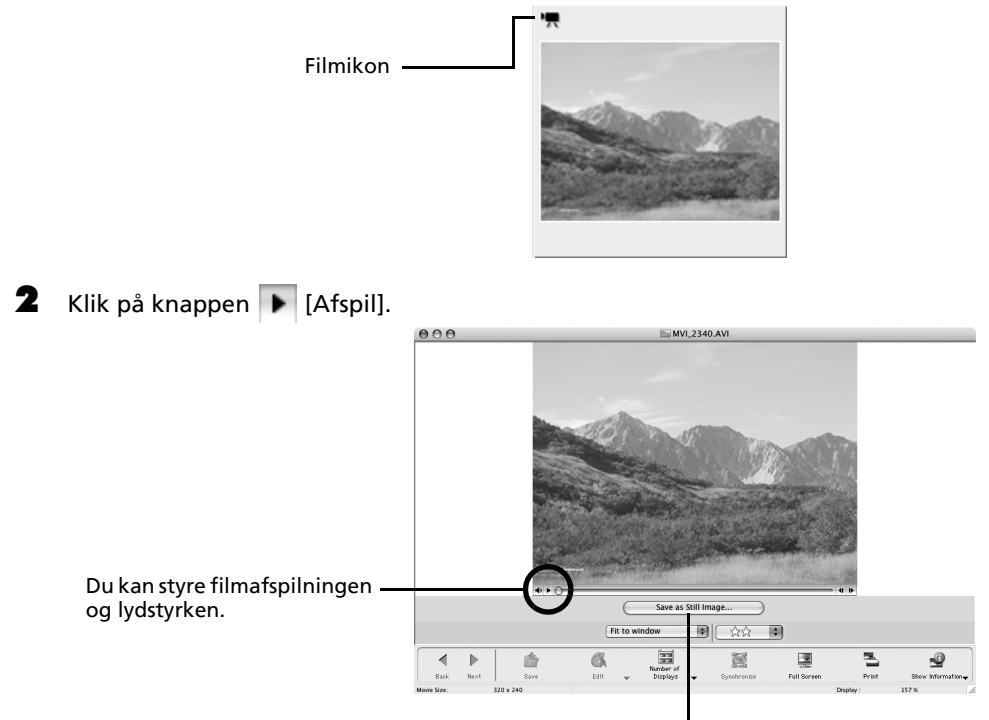

Du kan gemme den viste scene som et stillbillede ved at klikke her.

# Redigering af film

Du kan oprette og redigere film: sammenkæde film og stillbilleder, der er overført til computeren, tilføje baggrundsmusik, indsætte titler og anden tekst og knytte forskellige effekter til filmene.

Vælg det eller de billeder, der skal redigeres, i browservinduet i ImageBrowser (film eller stillbilleder).

Du kan vælge flere film eller stillbilleder.

2 Klik på menuen [Edit/Rediger], og vælg [Movie Edit/Rediger film].

mod høire.

**3** Følg den fremgangsmåde, der er vist midt i vinduet, for at redigere filmen og gemme den.

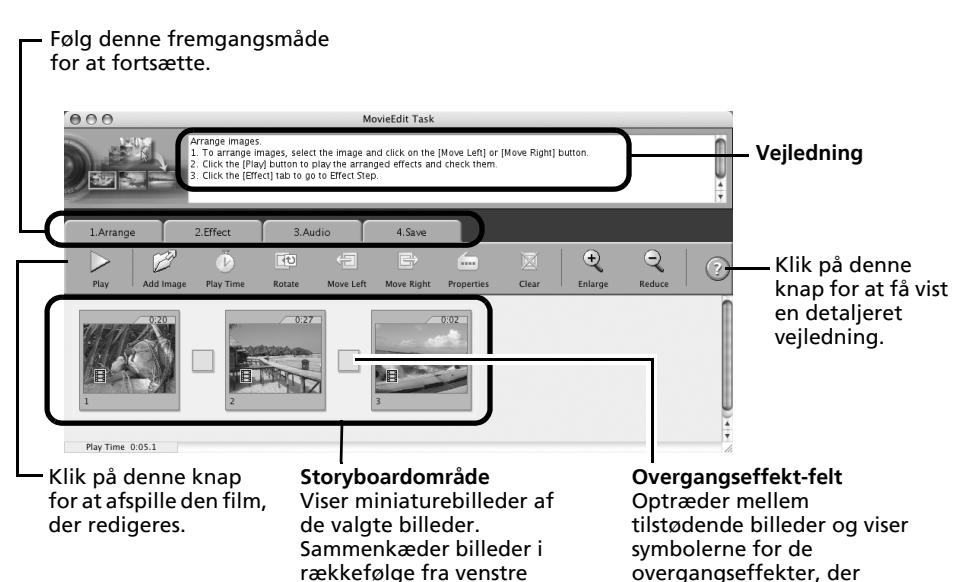

sammenkæder billeder.

## Oprettelse af panoramabilleder – PhotoStitch

Du kan kombinere flere billeder, så de danner et enkelt stort panoramabillede. Det er nemmere at kombinere billeder, hvis de er taget med kamerafunktionen Kombiner billed, da PhotoStitch automatisk finder billedrækkefølgen og retningen.

### Billeder, der er optaget med funktionen Kombiner billed

En række billeder, der er taget med funktionen Kombiner billed, gemmes i en enkelt mappe, når de overføres fra kameraet. Derudover vises symbolet nedenfor ved billedet i browserområdet.

Symbol, der vises ved billeder, som er taget medfunktionen Kombiner billed.

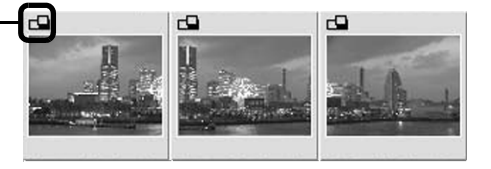

- Se *Brugervejledning til kamera* for at få oplysninger om optagelse med funktionen Kombiner billed.
  - Billeder, der tages med funktionen Kombiner billed med et vidvinkelobjektiv, teleobjektiv eller en nærbilledlinse, kan ikke kombineres præcist.

## Start af PhotoStitch

2

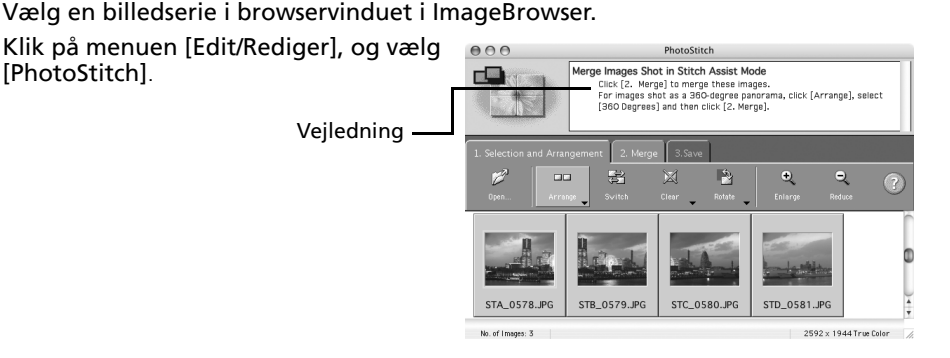

3 Kombiner billederne ved at følge vejledningen i instruktionsvinduet øverst i PhotoStitch-vinduet.

## Tilpas dit kamera med indstillinger for [My Camera/Dette kamera]

Opstartsbillede, opstartslyd, lukkerlyd, betjeningslyd og selvudløserlyd kaldes findes under indstillingerne for [My Camera/Dette kamera]. Du kan føje dine yndlingsbilleder og -lyde fra computeren til indstillingerne for [My Camera/Dette kamera]. Dette afsnit forklarer, hvordan du indlæser de indstillinger for [My Camera/Dette kamera], som du har gemt på computeren, i kameraet og omvendt.

## Visning af vinduet [My Camera/Dette kamera]

- Slut det medfølgende interfacekabel til computerens USB-port og kameraets DIGITAL-stik, og indstil kameraet til den korrekte tilslutningstilstand.
  - Se *Brugervejledning til kamera* for at få vejledning i, hvordan du slutter kameraet til computeren og indstiller det til den korrekte tilslutningstilstand.
    - Hvis kamerastyringsvinduet ikke åbnes, kan du klikke på ikonet [CameraWindow] i Dock (linjen nederst på skrivebordet).

Kamerastyringsvinduet vises.

2 Klik på fanen [Set to Camera/ Indstil i kamera].

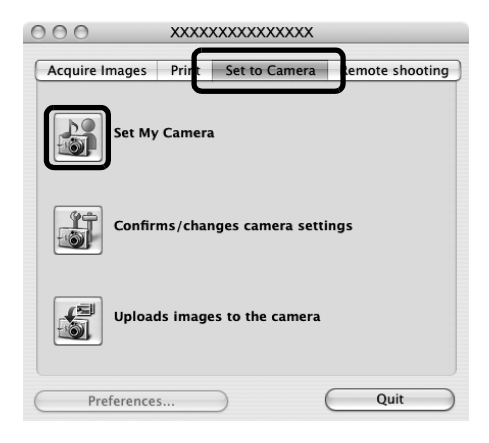

**3** Klik på [Set My Camera/Indstil dette kamera]. Vinduet [My Camera/Dette kamera] vises.

## Vinduet [My Camera/Dette kamera]

ImageBrowser indeholder flere forudindstillede indstillinger for [My Camera/Dette kamera]. Du kan få vist disse indstillinger i vinduet [My Camera/Dette kamera].

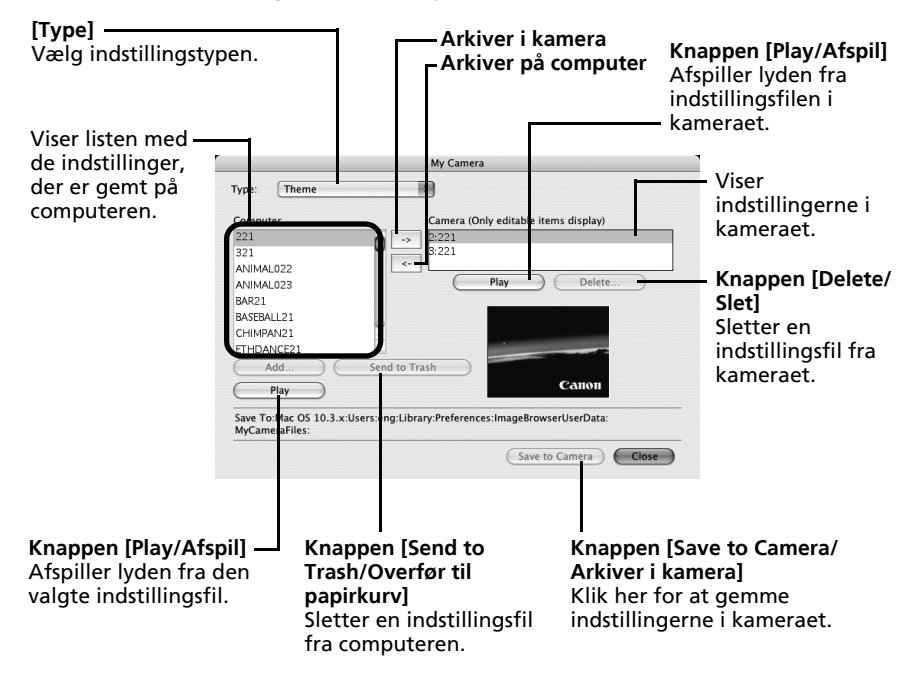
### Lagring af indstillingerne for [My Camera/Dette kamera] i kameraet

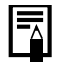

- Du kan vælge indstillinger for [My Camera/Dette kamera] og gemme dem i kameraet på to måder: enkeltvis eller i sæt med tema.
- "Dyretemaet" indeholder for eksempel et dyr i opstartsbilledet og dyrelyde i alle lydfilerne. Navnene på de forudindstillede filer til temaer i indstillingerne for [My Camera/Dette kamera] begynder alle med det samme rodnavn Opstartsbilledet og lydfilerne i "Dyretemaet" begynder f.eks. med "Animal~".

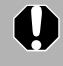

Tag ikke interfacekablet ud, slå ikke strømmen fra, og kobl ikke kameraet fra computeren, mens indstillingerne for [My Camera/Dette kamera] gemmes i kameraet, eller mens indstillinger fra kameraet gemmes på computeren.

- 1 Vælg den type indstilling på listen [Type], som du vil gemme på kameraet. 2 3 Vælg den fil på listen [Computer], som du vil tilføje.
  - Vælg den indstilling på listen [Camera/Kamera], som du vil ændre, og klik på

knappen -> .

Indstillingen for listen [Camera/Kamera] ændres til den valgte fil. Hvis en indstilling for den pågældende kategori tidligere har været gemt i kameraet, overskrives den. Gentag eventuelt trin 1-3.

4 Klik på knappen [Save to Camera/Arkiver i kamera].

Dette afslutter lagringen af indstillinger for [My Camera/Dette kamera] i kameraet. Hvis du vil bruge disse data i kameraet, skal du ændre opstartsbilledet og lydindstillingerne på selve kameraet. Du finder yderligere oplysninger i Brugervejledning til kamera.

### Lagring af kameraets indstillinger for [My Camera/Dette kamera] på computeren

- 1 Vælg den type indstilling, du vil gemme på computeren, på listen [Type]. 2 Vælg den indstilling på listen [Camera/Kamera], som du vil gemme på computeren.
- 3 Klik på knappen 🖂. Δ
  - Angiv et filnavn til den valgte indstilling, og klik på knappen [OK].

Dette afslutter lagringen af indstillingerne for [My Camera/Dette kamera] på computeren. Gentag eventuelt trin 1-4.

### Tilføjelse af nye data i vinduet [My Camera/Dette kamera]

Opret et nyt billede eller en ny lydfil, og føj billedet eller filen til vinduet [My Camera/ Dette kamera].

• Tilføjelse af billed- og lydfiler efter oprettelsen

### Opret en original opstartsbilledfil, og tilføj den

Begynd med at bruge et billedredigeringsprogram til at oprette den billedfil, der skal være opstartsbillede, og gem den på computeren. Opret et JPEG-billede med størrelsen (b) 320 x (h) 240 pixel.

- Klik på menuen [File/Arkiv] i hovedvinduet i ImageBrowser, og vælg [Canon Camera/Canon-kamera] og [My camera/Dette kamera]. Vinduet [My Camera/Dette kamera] vises.
- **2** Vælg [Start-up Image/Opstartsbillede] under [Type].
- **3** Klik på [Add/Tilføj].

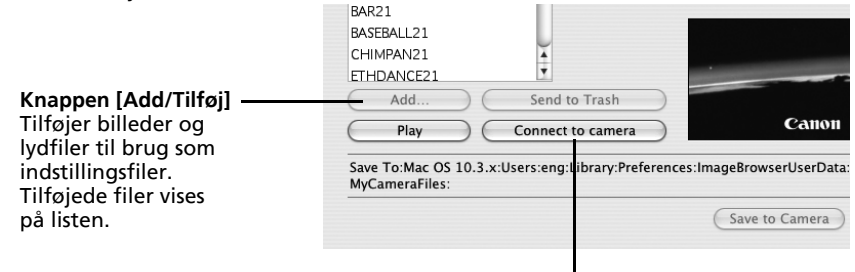

Knappen [Connect to camera/Tilslut til kamera] Udfører tilslutning til kameraet.

4 Vælg den fil, du har oprettet, og klik på [Open/Åbn]. Dette afslutter tilføjelsen af nye data.

### **5** Klik på [Connect to Camera/Tilslut til kamera] for at slutte computeren til kameraet.

Du kan føje de indstillingsfiler, som du lige har føjet til computeren, til kameraet, på samme måde som beskrevet under *Lagring af indstillingerne for [My Camera/ Dette kamera] i kameraet* (s. 71).

**Tilføj en original lydfil** Gør filen til en WAV-lydfil, efter at du har kopieret lydfilen til computeren. Fortsæt derefter som beskrevet under *Opret en original opstartsbilledfil, og tilføj den*.

| •          | Brug de indstillinger, d<br>billedfil til opstartsbille<br>Komprimeringsmetod<br>Data Sampling<br>Pixel (b x h)                                                                                                    | er er angivet nedenfor, når du opretter en<br>edet ved hjælp af et billedredigeringsprogram.<br>de : JPEG (standard-JPEG)<br>: 4:2:0 eller 4:2:2<br>: 320 x 240 pixel |                            |  |  |
|------------|----------------------------------------------------------------------------------------------------|----------------------------------------------------------------------------------------------------|----------------------------|--|--|
| •          | Brug de indstillinger, der er angivet nedenfor, når du opretter en ly<br>ved hjælp af et lydoptagelsesprogram.<br>Komprimeringsmetode : WAV (mono)<br>Bitdybde : 8 bit<br>Samplingfrekvens : 11,025 kHz eller 8,000 kHz |                                                                                                    |                            |  |  |
|            | den lydfil, der kan gemmes i kameraet.                                                                                                    |                                                                                                    |                            |  |  |
|            | Varighed i sekunder                                                                                                    |                                                                                                    |                            |  |  |
|            | туре                                                                                                    | 11,025 kHz                                                                                                    | 8,000 kHz                  |  |  |
|            | Opstarts lyd                                                                                                    | 1,0 sek. eller<br>derunder                                                                                                    | 1,3 sek. eller<br>derunder |  |  |
| Lukker lyd |                                                                                                    | 0,3 sek. eller<br>derunder                                                                                                    | 0,4 sek. eller<br>derunder |  |  |
|            | Betjenings lyd                                                                                                    | 0,3 sek. eller<br>derunder                                                                                                    | 0,4 sek. eller<br>derunder |  |  |
|            | Selvudløser lyd                                                                                                    | 2,0 sek. eller<br>derunder                                                                                                    | 2,0 sek. eller<br>derunder |  |  |

# Trådløse netværksindstillinger for computer og kamera

Dette kapitel indeholder oplysninger om, hvordan du konfigurerer den trådløse netværksfunktion, så du kan slutte kameraet til din computer via en trådløs forbindelse.

# Fremgangsmåder

Følg fremgangsmåderne nedenfor for at konfigurere de trådløse indstillinger.

### Klargøring

### Kontroller operativsystemet på din computer

Bekræft, at computerens operativsystem er Windows XP (undtagen 64-bit-versionen) med Service Pack 2 eller nyere installeret.

### Kontroller konfigurationen af den trådløse forbindelse

For at sikre, at registreringsprocedurerne for forbindelsen forløber uden problemer, skal du kontrollere din computers netværkskonfiguration og foretage evt. nødvendig klargøring.

Ł

### Kontroller, om den nødvendige software er installeret

Bekræft, at den software, der kræves for at oprette en trådløs forbindelse, er installeret.

### Registrering af målenheden

### Registrer målenheden ved hjælp af kameraet

Slut kameraet til computeren med interfacekablet, og registrer målenheden (din computer) ved hjælp af kameraet.

### Brug af den trådløse netværksfunktion

#### Brug den trådløse netværksfunktion

Forbind kameraet og computeren via den trådløse forbindelse, og overfør billeder fra kameraet til computeren, eller udskriv dem. Se *Funktioner, der kan udføres, når kameraet er sluttet til en computer* (s. 89) for at finde oplysninger om de funktioner, der kan bruges via en trådløs forbindelse.

De fremgangsmåder, der er beskrevet under "Klargøring" og "Registrering af målenheden", udføres den første gang, du opretter en trådløs forbindelse. Derefter skal du kun benytte de fremgangsmåder, der er beskrevet under "Brug af den trådløse netværksfunktion".

## Klargøring – Før du tager den trådløse forbindelse i brug

Dette afsnit indeholder oplysninger om de forberedelser, du skal foretage, før du tager den trådløse forbindelse i brug.

Kontroller først din computers operativsystem.

### Kontroller operativsystemet på din computer

### **Operativsystem**

Den trådløse funktion kan kun benyttes med Windows XP (undtagen 64-bit-versionen) med Service Pack 2 eller nyere installeret. Den kan ikke benyttes på andre Windows- eller Macintosh-platforme.

### Miljø, der kræves for at bruge den trådløse netværksfunktion

En af de to følgende konfigurationer kræves, for at du kan bruge den trådløse netværksfunktion.

- Computeren er konfigureret til trådløse funktioner (der er installeret et trådløst netværkskort)
- En trådløs LAN-router er forbundet med computeren.

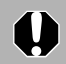

Firewall-indstillingerne i Windows XP eller din sikkerhedssoftware kan forhindre, at kameraet og computeren forbindes. Se *Firewalls* (s. 105).

### Kontroller konfigurationen af den trådløse forbindelse

Måden, du slutter kameraet til computeren på, kan variere, alt efter hvordan computerens trådløse forbindelse er konfigureret. Se følgende diagram, og bekræft, at din konfiguration benytter tilslutningsmetode A eller B.

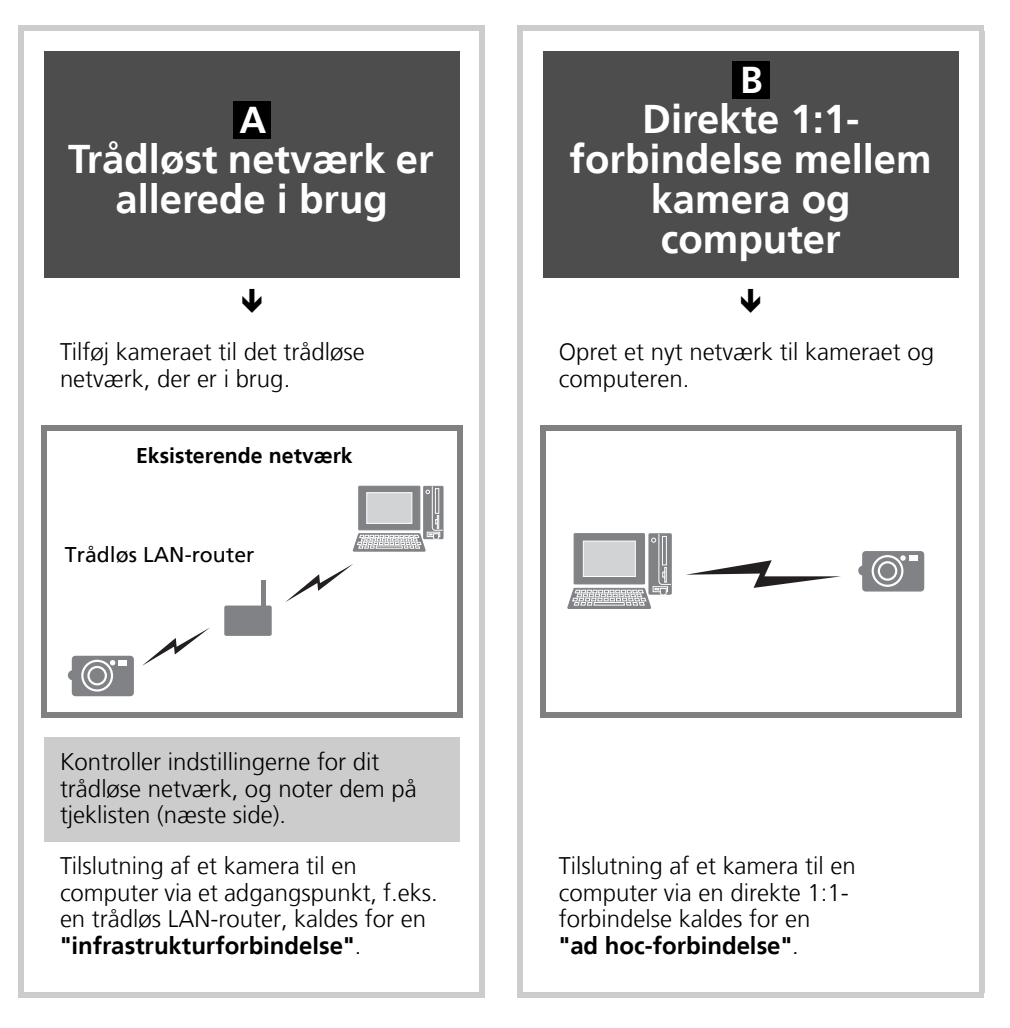

- En router er en enhed, der forbinder flere computere eller andet udstyr i et netværk (LAN). En router med indbygget trådløs netværksfunktion kaldes for en trådløs LAN-router.
  - Find oplysninger i brugervejledningen til din computer, hvis du har spørgsmål vedr. computerens operativsystem.

### Kontroller din trådløse netværkskonfiguration (kun konfiguration A)

Hvis du allerede bruger et trådløst netværk, skal du kontrollere følgende indstillinger og notere dem på tjeklisten.

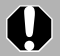

• Hvis du er ved at konfigurere et netværk, der administreres af en systemadministrator, skal du sørge for at få oplysninger om netværksindstillingerne af systemadministratoren.

- Det er vigtigt at have en krypteringsnøgle. Håndter den på en sikker måde, så ingen andre kommer til at kende nøglen.
- Du finder oplysninger om kontrol af indstillingerne i brugervejledningen til din trådløse LAN-router.

| Tjekliste                                                                                                    |                                                                                                    |  |  |  |
|----------------------------------------------------------------------------------------------------|----------------------------------------------------------------------------------------------------|--|--|--|
| • [Network Name/Netværksnavn] (SSID,<br>ESSID)                                                                                                    | Indtast det navn, der er knyttet til det<br>trådløse netværk, du benytter.                                                                                                    |  |  |  |
| <ul> <li>[Network Authentication/Data<br/>Encryption / Netværksgodkendelse/<br/>Datakryptering] (krypteringsmetode,<br/>krypteringstilstand)</li> <li>[Invalid/Ugyldig]</li> <li>[WEP (Open)/WEP (Åben)]</li> <li>[WEP (Shared Key)/WEP (Delt nøgle)]</li> <li>[WPA-PSK-TKIP]</li> <li>[WPA-PSK-AES]</li> </ul> | "Network Authentication/Data<br>Encryption / Netværksgodkendelse/<br>Datakryptering" er krypteringsmetoden<br>for data under en trådløs transmission.<br>Sæt et hak ved siden af den metode, der<br>benyttes af dit trådløse netværk.                                                                                        |  |  |  |
| •[Encryption Key (Network Key)/<br>Krypteringsnøgle (Netværksnøgle)]                                                                                                    | Krypteringsnøglen er den nøgle, der<br>bruges til at kryptere data under en<br>trådløs transmission. Bekræft den nøgle,<br>der bruges i dit trådløse netværk.<br>(Du skal være yderst forsigtig under<br>håndteringen, da disse oplysninger er af<br>vital betydning).                                                       |  |  |  |
| <ul> <li>[Key Index (Transmit Key)/Nøgleindeks<br/>(Transmissionsnøgle)]</li> <li>0</li> <li>1</li> <li>2</li> <li>3</li> <li>0</li> <li>4</li> </ul>                                                                                                    | Nøgleindekset er en nøgle, der indstilles,<br>når indstillingen for [Network<br>Authentication/Data Encryption /<br>Netværksgodkendelse/Datakryptering] er<br>[WEP]. Der kan være indstillet op til fire<br>nøgler for ét adgangspunkt. Sæt et hak<br>ved siden af det nøgleindeks, der<br>benyttes af dit trådløse netværk. |  |  |  |

### Kontroller, om den nødvendige software er installeret

Kontroller, om den medfølgende software er installeret, før du konfigurerer de trådløse indstillinger. Hvis softwaren endnu ikke er installeret, skal du bruge den medfølgende Canon Digital Camera Solution Disk og foretage installationen i henhold til de fremgangsmåder, der er angivet under Brug af softwaren på Windows-platformen – Grundlæggende procedurer (s. 19).

# Registrering af målenheden ved hjælp af kameraet

Slut kameraet til computeren med interfacekablet, og registrer målenheden (den computer, der skal forbindes trådløst) ved hjælp af kameraet. Konfigurer indstillingerne ved hjælp af programmet Camera Wireless Setup (et program til trådløs konfiguration). Dette trin skal kun udføres, første gang du registrerer en målenhed.

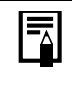

3

- Kameraet kan ikke oprette trådløs forbindelse til computere, der ikke er registreret som målenheder.
- Kameraet kan registrere op til 7 enheder.

### A Trådløst netværk er allerede i brug

### **B** Direkte 1:1-forbindelse mellem kamera og computer

Både A og B har samme trin 1-8.

For trin 9 og frem skal du gå til A Trådløst netværk er allerede i brug (s. 81) eller B Direkte 1:1-forbindelse mellem kamera og computer (s. 83).

Hvis det trådløse netværk allerede er i brug, skal du kontrollere, at computeren og routeren er korrekt forbundet, og at routerens trådløse indstillinger er konfigureret rigtigt.

B Hvis der er en direkte 1:1-forbindelse mellem kameraet og computeren, skal du bekræfte, at computerens trådløse netværksfunktion fungerer.

2 Slut det medfølgende interfacekabel til computerens USB-port og kameraets DIGITAL-stik.

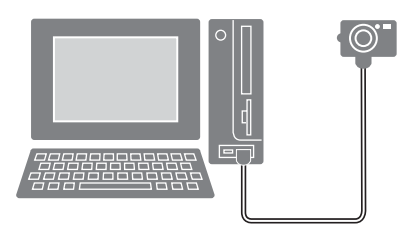

Tænd kameraet, og indstil det til afspilningstilstand.

Knappen **凸**∞ (Udskriv/overfør) på kameraet lyser blåt.

Kamerastyringsvinduet vises på computerens skærm. Lad vinduet stå uændret uden at lukke det.

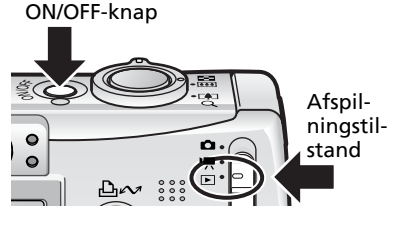

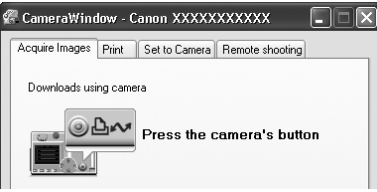

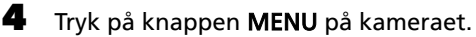

6

5 Vælg menuen [ 🗲 (Trådløs forbindelse)] på kameraets LCD-skærm, og vælg [Reg. mål enhed].

> "Tilføj data til PC" vises på kameraets LCD-skærm.

Tryk på knappen FUNC./SET.

Programmet Camera Wireless Setup, der vises til højre, startes. De trådløse indstillinger skal angives i dette vindue.

Klik på [Next/Næste]. 7

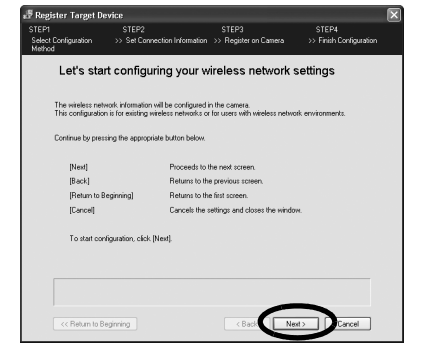

løs forbind

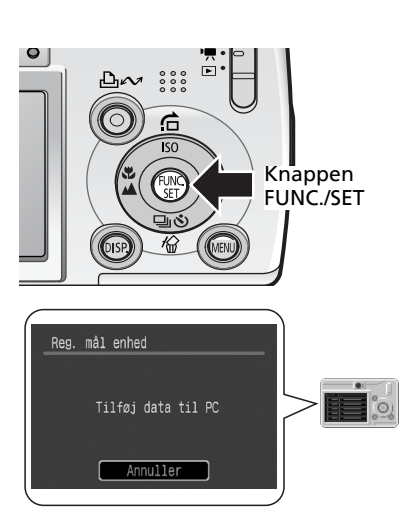

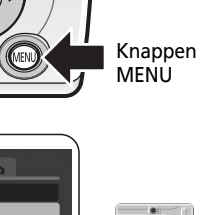

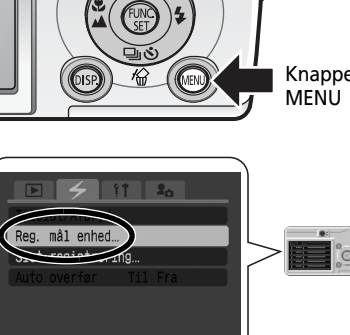

U

ŝ

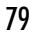

Trådløse netværksindstillinger for computer og kamera

### 8 Vælg [Simple Mode/Basistilstand], og klik på [Next/Næste].

Det anbefales at bruge basistilstand til de fleste formål.

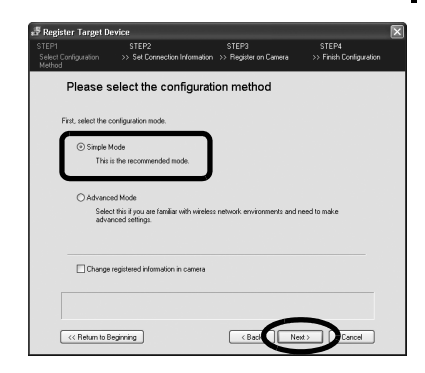

• Det anbefales at bruge [Advanced Mode/Avanceret tilstand], hvis følgende gælder for computerens trådløse konfiguration.

- Du konfigurerer et ad hoc-netværk.
- Du foretager indstillingerne i et netværk, der har en systemadministrator.
- Computeren og den trådløse LAN-router er forbundet med et kabel.
- Der er tildelt en fast IP-adresse. (IP-adresse: Et nummer, der tildeles en computer eller en anden enhed og identificerer den i et netværk)
- Den trådløse LAN-router er ikke udstyret med en DHCP-serverfunktion. (DHCP-serverfunktion: Tildeler dynamiske IP-adresser til enheder i et netværk (DHCP - Dynamic Host Configuration Protocol))
- Du kan ændre de registrerede oplysninger i kameraet, hvis du sætter et hak ud for [Change registered information in camera/Ret registrerede oplysninger i kameraet] og klikker på [Next/Næste].

Hvis du allerede benytter et trådløst netværk, skal du fortsætte med trin 9 i afsnit A Trådløst netværk er allerede i brug (s. 81).

Hvis du benytter en direkte 1:1-forbindelse mellem kameraet og computeren, skal du fortsætte med trin 9 i afsnit **B** *Direkte 1:1-forbindelse mellem kamera og computer* (s. 83).

9

### A Trådløst netværk er allerede i brug

Udfør trin 1-8 (s. 78-80), inden du fortsætter nedenfor.

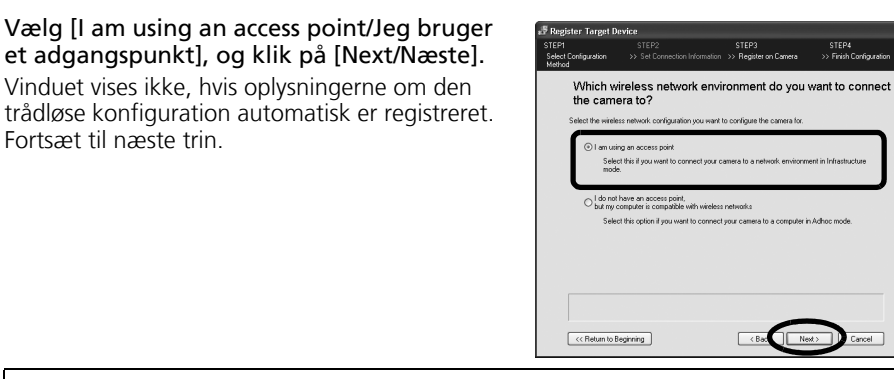

Du kan få oplysninger om et begreb i vinduet ved at placere musens markør på det. Der vises en kort forklaring nederst i vinduet.

### **10** Indtast indstillingsværdierne fra tjeklisten (s. 77), og klik på [Next/Næste].

Hvis nogen af værdierne automatisk er registreret, behøver du ikke indtaste dem. Kontroller, at værdierne er identiske med værdierne på tjeklisten, og indtast værdierne til de øvrige indstillingskategorier.

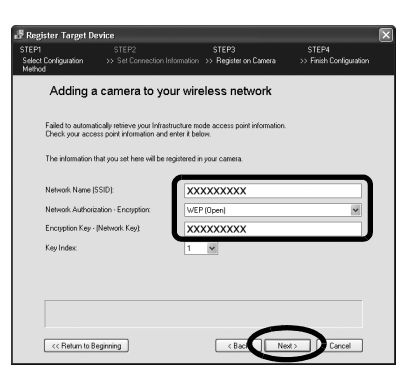

### Kontroller de viste oplysninger, og klik på [Next/Næste].

Det navn, du indtaster her, vil blive vist i kategorien "Connected To/Tilsluttet" i for kameraet.

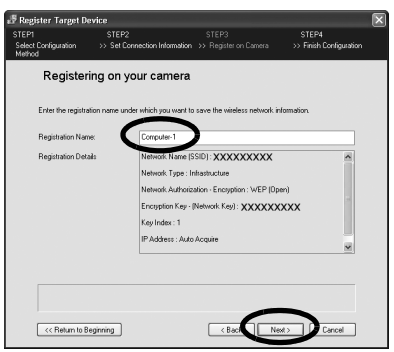

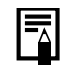

Hvis meddelelsen "Insufficient space in camera/Ikke mere plads i kamera" vises, skal du slette nogle målenheder, der ikke er brug for, og fortsætte med næste trin.

frådløs forbindelse

#### **12** Klik på [Print/Udskriv] for at udskrive konfigurationen, når du har kontrolleret de viste indstillinger.

Du kan få brug for oplysningerne, hvis du ikke kan oprette forbindelse eller senere vil ændre indstillingerne. Opbevar oplysningerne et sikkert sted. Det er vigtige oplysninger om computeren.

**13** Klik på [Next/Næste], når udskriften er færdia.

| 📲 Register Target De                    | evice                                                                 |                                    |                                  |   |
|-----------------------------------------|-----------------------------------------------------------------------|------------------------------------|----------------------------------|---|
| STEP1<br>Select Configuration<br>Method | STEP2<br>>> Set Connection Informat                                   | STEP3<br>ion >> Register on Camera | STEP4<br>>> Finish Configuration |   |
| Printing y                              | our settings                                                          |                                    |                                  |   |
| The following set<br>You can print out  | tings have been registered on y<br>t your settings for future referen | iour camera.<br>ce.                |                                  |   |
| Registration Nat                        | ne : Computer-1                                                       |                                    | <u> </u>                         |   |
| Network Name (                          | SSID): XXXXXXXXX                                                      |                                    |                                  |   |
| Network Type :                          | Infrastructure                                                        |                                    | 2                                |   |
| Network Authori                         | zation - Encryption : WEP (Ope                                        | n)                                 |                                  |   |
| Encryption Key -                        | (Network Key) : XXXXXXX                                               | xx                                 |                                  |   |
| Key Index : 1                           |                                                                       |                                    |                                  |   |
|                                         |                                                                       |                                    | Paint                            | ) |
|                                         |                                                                       |                                    |                                  |   |
| << Return to B                          | egiming                                                               | < Baci                             | Lest > Cancel                    |   |

| 14 | Klik | på | [Finish/Udfør]. |
|----|------|----|-----------------|
|----|------|----|-----------------|

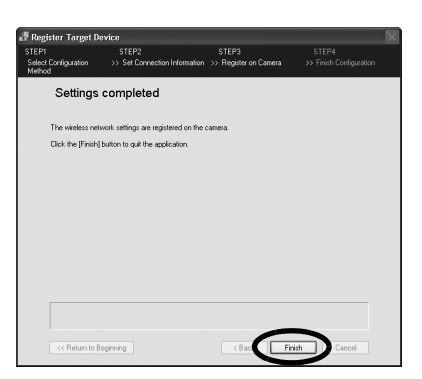

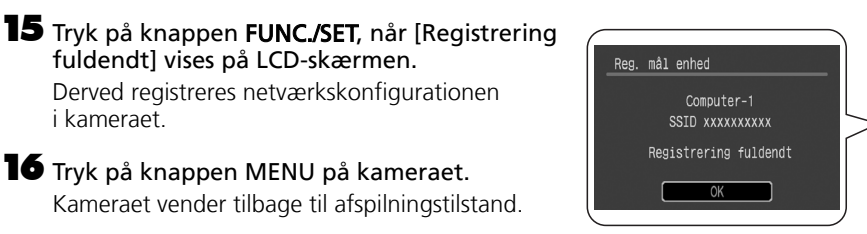

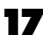

**17** Sluk kameraet.

i kameraet.

Kamerastyringsvinduet på computerens skærm lukkes.

### **18** Tag interfacekablet ud, og opret en trådløs forbindelse.

Brug fremgangsmåderne i Tilslutning til at kontrollere, at den trådløse forbindelse fungerer rigtigt (s. 85).

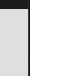

Fortsæt til næste trin

9

### **B** Direkte 1:1-forbindelse mellem kamera og computer

Udfør trin 1-8 (s. 78-80), inden du fortsætter nedenfor.

Vælg [I do not have an access point, but my computer is compatible with wireless networks/Jeg bruger ikke et adgangspunkt, men min computer er kompatibel med trådløse netværk], og klik på [Next/Næste]. Vinduet vises ikke, hvis oplysningerne om den trådløse konfiguration automatisk er registreret.

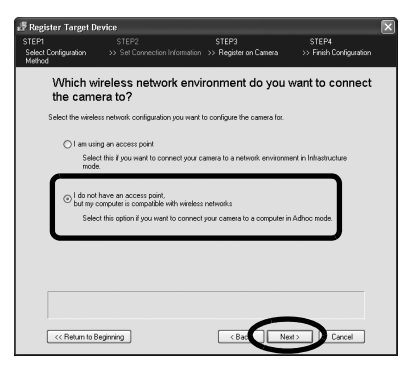

Du kan få oplysninger om et begreb i vinduet ved at placere musens markør på det. Der vises en kort forklaring nederst i vinduet.

### **10** Kontroller konfigurationsindstillingerne, og klik på [Next/Næste].

Konfigurationsindstillingerne træder automatisk i kraft og vises i vinduet. Normalt er det ikke nødvendigt at justere indstillingerne.

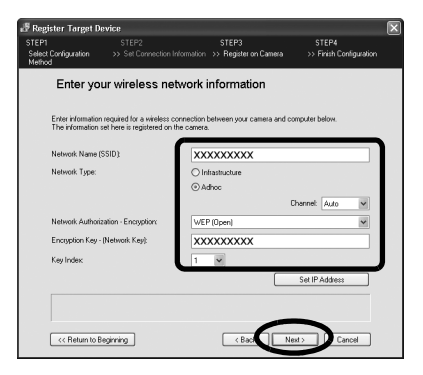

### Kontroller de viste oplysninger, og klik på [Next/Næste].

Det navn, du indtaster her, vil blive vist i kategorien "Connect to/Slut til" for kameraet.

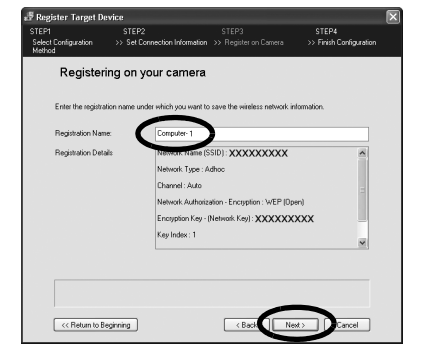

Hvis meddelelsen "Insufficient space in camera/lkke mere plads i kamera" vises, skal du slette nogle målenheder, der ikke er brug for, og fortsætte med næste trin.

#### **12** Klik på [Print/Udskriv] for at udskrive konfigurationen, når du har kontrolleret de viste indstillinger.

Du kan få brug for oplysningerne, hvis du ikke kan oprette forbindelse eller senere vil ændre indstillingerne. Opbevar oplysningerne et sikkert sted. Det er vigtige oplysninger om computeren.

#### **13** Klik på [Next/Næste], når udskriften er færdig.

- Hvis der vises en meddelelse vedrørende indstillinger, skal du ændre indstillingerne ved at følge veiledningen på skærmen. Du finder oplysninger om ændring af instillinger i veiledningen til computeren.
  - Hvis du angiver en IP-adresse, skal du sørge for at vælge en anden adresse end den, der blev vist i trin 12

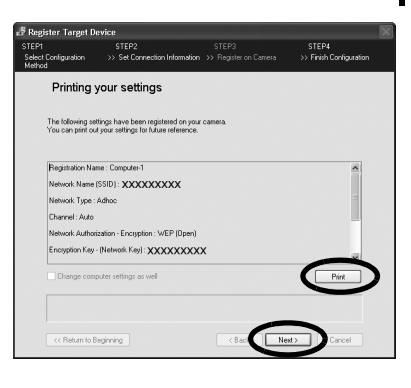

**14** Klik på [Finish/Udfør].

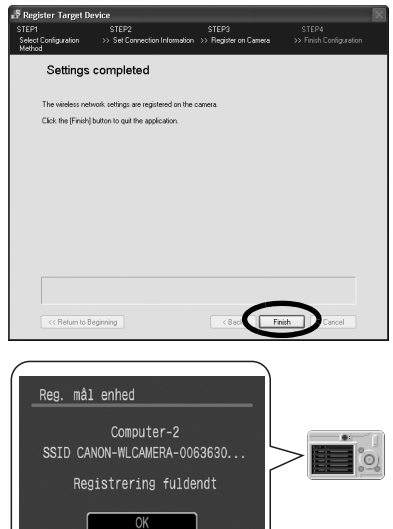

### 15 Tryk på knappen FUNC./SET, når [Registrering] fuldendt] vises på LCD-skærmen. Derved registreres netværkskonfigurationen i kameraet

**16** Tryk på knappen **MENU** på kameraet. Kameraet vender tilbage til afspilningstilstand.

### **17** Sluk kameraet.

Kamerastyringsvinduet på computerens skærm lukkes.

### **18** Tag interfacekablet ud, og opret en trådløs forbindelse.

Brug fremgangsmåderne i Tilslutning til at kontrollere, at den trådløse forbindelse fungerer rigtigt (s. 85).

# Tilslutning

Opret forbindelse til computeren ved hjælp af knapperne på kameraet. Da du opretter en trådløs forbindelse, skal du ikke bruge et interfacekabel. Opret forbindelse, når du har registreret målenheden (computeren) i henhold til fremgangsmåderne i *Registrering af målenheden ved hjælp af kameraet* (s. 78).

- Den trådløse netværksfunktion fungerer i op til ca. 30 meters afstand, hvis der ikke er nogen forhindringer mellem enhederne. Afstanden afhænger imidlertid af omgivelserne.
  - Kun ét kamera kan være tilsluttet ad gangen.

### Tænd kameraet, og indstil det til afspilningstilstand eller optagelsestilstand.

#### Afspilningstilstand

Når der er oprettet forbindelse, kan du overføre billeder fra kameraet til computeren og udskrive dem på en printer.

#### Optagelsestilstand

Når du har oprettet forbindelse, kan du med det samme overføre et optaget billede til computeren.

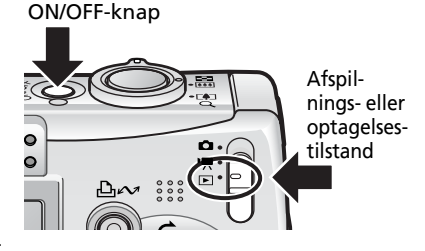

Du finder yderligere oplysninger i Funktioner, der kan udføres, når kameraet er sluttet til en computer (s. 89).

Filmtilstand kan ikke benyttes over en trådløs forbindelse.
Du kan skifte mellem afspilningstilstand og optagelsestilstand over den trådløse forbindelse.

### 2

### Tryk på knappen 🖧🛷.

På LCD-skærmen vises en menu, hvor du kan vælge målenheden.

Knappen 🗛 🖍 lyser blåt.

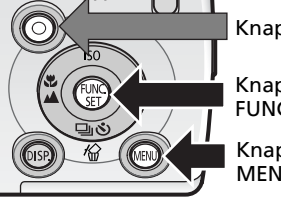

Knappen 比

Knappen FUNC./SET

Knappen MENU

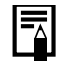

Du kan også få vist menuen til valg af målenhed ved at trykke på knappen MENU, vælge menuen [ Z (Trådløs forbindelse)] efterfulgt af punktet [Tilslut/Afbryd] og trykke på knappen FUNC./SET.

#### Trådløse netværksindstillinger for computer og kamera

3 Vælg [Tilslut], når du har valgt en målenhed. Det navn, der blev registreret for målenheden i trin 11 (s. 81, 83) i *Registrering af målenheden ved hjælp af kameraet*, vises i kategorien [Mål enhed].

## Tryk på knappen ⊡∞ (eller knappen FUNC./SET).

Δ

Wireless indikator og knappen  $\bigtriangleup$  blinker, mens der oprettes forbindelse mellem de to enheder.

På LCD-skærmen vises et symbol, der angiver status for forbindelsen.

Når kameraet har oprettet forbindelse til computeren, holder Wireless indikator op med at blinke og lyser konstant.

På LCD-skærmen vises en antenne, der angiver signalstyrken. (0-3 streger)

Der kan ikke oprettes forbindelse til flere målenheder på samme tid. Hvis du opretter forbindelse, mens der allerede er forbindelse til en enhed, lukkes den eksisterende forbindelse, og kameraet begynder at oprette forbindelse til den nye målenhed.

- Medmindre du skifter målenhed, kan du senere oprette forbindelse ved blot at trykke på knappen  $\square_{M}$  i trin 2 i ét sekund.
- Se emnet *Tilslutningsproblemer* i afsnittet *Fejlfinding af trådløs forbindelse* (s. 100), hvis der vises en fejlmeddelelse på kameraets LCD-skærm.

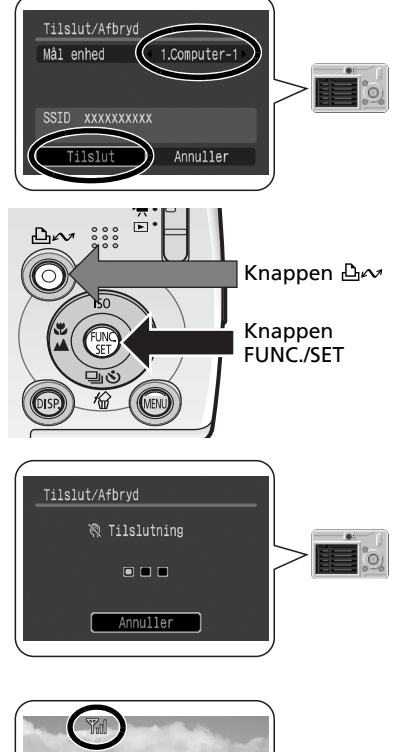

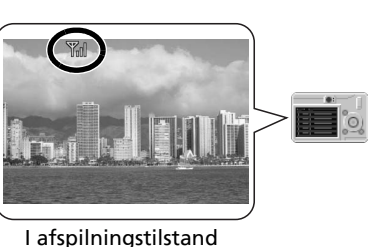

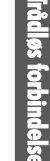

## Afbrydelse af forbindelse

Du afbryder forbindelsen mellem kameraet og computeren ved hjælp af kamerakommandoer.

Indstil kameraet til afspilningstilstand eller optagelsestilstand.

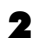

- Tryk på knappen **MENU**.

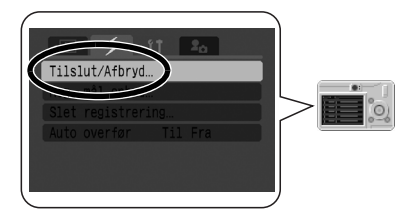

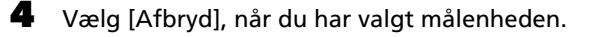

5 Tryk på knappen FUNC./SET. Forbindelsen mellem kameraet og computeren afbrydes.

Wireless indikator slukkes, når forbindelsen mellem kameraet og computeren er afbrudt.

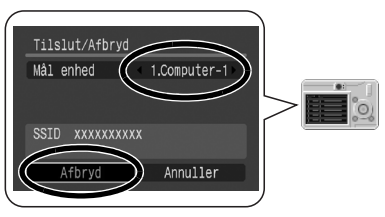

# Sletning af en målenhed

Du kan slette en målenhed, hvis du ikke længere har brug for den, eller hvis du vil registrere en ny enhed, og det højeste antal registreringer allerede er nået.

Indstil kameraet til afspilningstilstand eller optagelsestilstand.

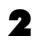

Д

1

- Tryk på knappen **MENU**.

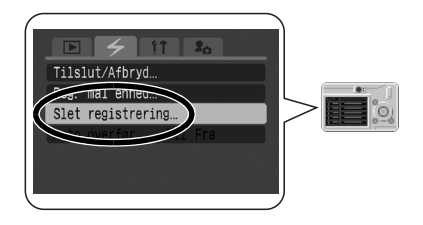

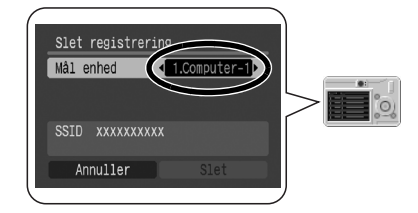

5 Vælg [Slet], og tryk på knappen FUNC./SET. Den valgte enhed slettes, og navnet på den næste

Marker den målenhed, du vil slette.

Tryk på knappen MENU.

enhed vises.

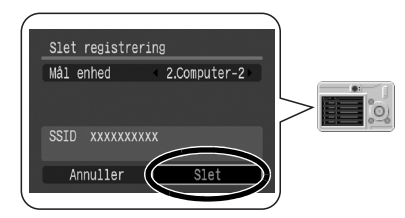

# Brug af den trådløse netværksfunktion

Dette afsnit indeholder oplysninger om, hvordan du bruger den trådløse netværksfunktion til at overføre billeder fra kameraet til en computer og udskriver dem. Kontroller, at du allerede har konfigureret de indstillinger, der er beskrevet i *Trådløse netværksindstillinger for computer og kamera*.

### Funktioner, der kan udføres, når kameraet er sluttet til en computer

Herunder beskrives, hvilke funktioner der kan udføres, når kameret er sluttet til computeren via et trådløst netværk, og når det er tilsluttet via et interfacekabel (kabelnetværk).

| Kameratilstand      | Funktion                                                                                                    | Trådløs<br>forbindelse | Forbindelse<br>via kabel | Henvisning |
|---------------------|----------------------------------------------------------------------------------------------------|------------------------|--------------------------|------------|
|                     | Overfør billeder fra kameraet til<br>computeren vha. computerkommandoer.                                                            | 0                      | 0                        | s. 19      |
|                     | Overfør billeder fra kameraet til<br>computeren vha. kamerakommandoer<br>(Direkte overførsel).                                      | 0                      | 0                        | s. 90      |
| Afspilningstilstand | Send billeder til computeren, og udskriv<br>dem på en tilsluttet printer vha.<br>kamerakommandoer (udskrivning via<br>en computer). | 0                      | ×                        | s. 93      |
|                     | Optag fra computeren (Remote<br>Shooting/Fjernoptagelse).                                                                           | 0                      | ×                        | s. 95      |
|                     | Føj filer til [Dette kamera] i kameraet.                                                                                            | 0                      | 0                        | s. 42      |
| Optagelsestilstand  | Gem automatisk billeder på computeren,<br>mens du optager dem (Auto overfør).                                                       | 0                      | ×                        | s. 98      |

# Overførsel/udskrivning af billeder vha. kamerakommandoer (Direkte overførsel)

I dette afsnit beskrives, hvordan du overfører billeder til computeren og udskriver dem ved hjælp af kameraets funktion til direkte overførsel.

| [Alle billeder]                                                                                   | Alle billeder overføres til og gemmes på computeren.                                                                                                    |
|---------------------------------------------------------------------------------------------------|----------------------------------------------------------------------------------------------------|
| [Nye billeder] Overfører og gemmer de billeder på computeren, der ikke tidlig<br>blevet overført. |                                                                                                    |
| [Overfør<br>billede]                                                                              | Overfører og gemmer det viste billede på computeren.                                                                                                    |
| [Tapet]                                                                                           | Overfører og gemmer enkeltbilleder på computeren, efterhånden som du<br>får dem vist og vælger dem. De overførte billeder vises på computerens<br>skrivebord. |
| [Udskriv]                                                                                         | Overfører det viste billede til computeren og udskriver det (kun via en trådløs netværksforbindelse).                                                         |

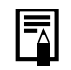

1

Printerindstillingerne skal konfigureres, før udskrivningsfunktionen kan benyttes. Se Printerindstillinger til udskrivning via en computer (s. 93).

### Overfør/udskriv billeder vha. kamerakommandoer

I dette afsnit beskrives, hvordan du bruger kamerakommandoer til at overføre billeder til en computer og udskriver dem.

Indstil kameraet til afspilningstilstand, mens det er tilsluttet. I tilfælde af et trådløst netværk skal du oprette forbindelse mellem kameraet og computeren ved at følge fremgangsmåden i *Tilslutning* (s. 85). Hvis du vil bruge en kabelforbindelse, skal du sætte det medfølgende interfacekabel i computerens USB-stik og kameraets DIGITAL-stik og klargøre kameraet til kommunikation.

# Se *Brugervejledning til kamera* for at få vejledning i, hvordan du opretter kabelforbindelser mellem kameraet og computeren og klargør kameraet til kommunikation.

Symbolet for direkte overførsel vises øverst til venstre på kameraets LCD-skærm. Ved en trådløs forbindelse vises en antenne til højre for det direkte overførselssymbol.

Kamerastyringsvinduet vises på computerens skærm.

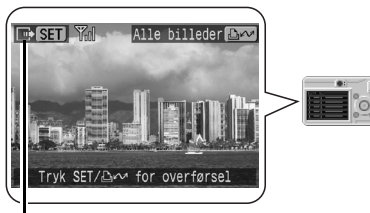

### [Alle billeder], [Nye billeder]

2 Tryk på knappen FUNC./SET. Menuen vises nederst til venstre på LCD-skærmen.

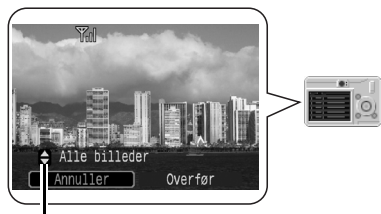

Menuen [Direkte overførsel]

3 Vælg [Alle billeder] eller [Nye billeder], og tryk på knappen ⊕<sub>M</sub>. Når du har valgt [Alle billeder] eller [Nye billeder], kan du i stedet vælge [Overfør] og trykke på knappen FUNC./SET.

Billederne overføres. Wireless indikator og knappen  $\bigoplus_{n \neq n} b$  blinker, mens billederne overføres. Når overførslen er færdig, vises skærmbilledet i trin 1 igen.

Du kan stoppe overførslen ved at trykke på knappen **FUNC./SET**.

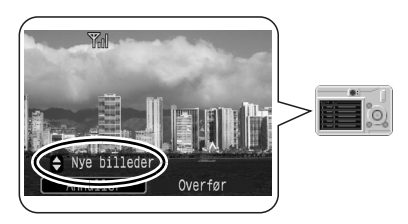

### [Overfør billede], [Tapet], [Udskriv]

### 2 Fremvis billedet på LCD-skærmen.

Kun det viste billede vil blive overført til computeren.

### **3** Tryk på knappen **FUNC./SET**.

Menuen vises nederst til venstre på LCD-skærmen.

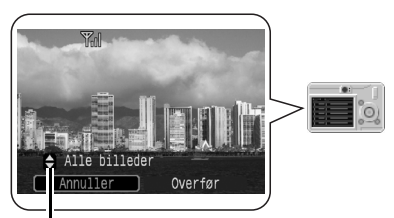

Menuen [Direkte overførsel]

#### 4 Vælg [Overfør billede], [Tapet] eller [Udskriv], og tryk på knappen ⊕∞. Når du har valgt [Overfør billede], [Tapet] eller [Udskriv], kan du i stedet vælge [Overfør] og trykke på knappen FUNC./SET.

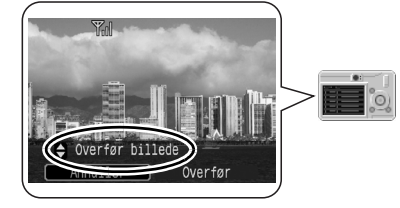

Billederne overføres. Wireless indikator blinker under overførslen. Når overførslen er færdig, vises skærmbilledet i trin 1 igen.

Hvis du valgte [Tapet], vises det overførte billede som baggrund på computerens skrivebord. Hvis du valgte [Udskriv], udskrives det overførte billede.

Kun JPEG-billeder kan overføres som tapet til en computer. På Windowsplatformen oprettes filerne automatisk som BMP-billeder.

Indstillinger, du har valgt ved at trykke på knappen  $\Delta \omega$ , gælder fortsat, selvom kameraet slukkes. Indstillingerne vil være valgt, næste gang du trykker på knappen  $\Delta \omega$ .

1

### Printerindstillinger til udskrivning via en computer

Ved udskrivning via en computer bruges kamerakommandoer til automatisk at udskrive billeder uden ændringer, efterhånden som de overføres til computeren. Printerindstillingerne skal konfigureres, før du starter udskrivning via en computer.

Indstil kameraet til afspilningstilstand, mens det er tilsluttet. I tilfælde af et trådløst netværk skal du oprette forbindelse mellem kameraet og computeren ved at følge fremgangsmåden i *Tilslutning* (s. 85).

Hvis du vil bruge en kabelforbindelse, skal du sætte det medfølgende interfacekabel i computerens USB-stik og kameraets DIGITAL-stik og klargøre kameraet til kommunikation.

2 Klik på [Preferences/Indstillinger], når kamerastyringsvinduet vises.

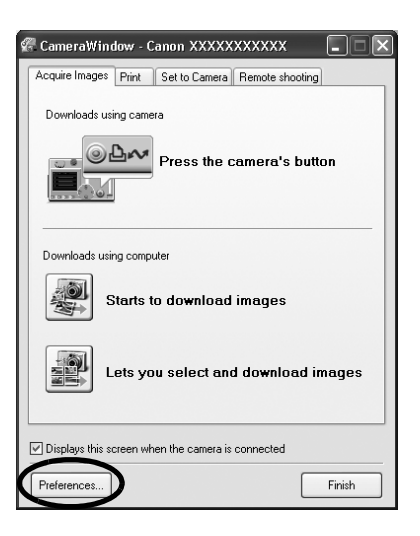

3 Vælg [Change direct transfer download destination folder/Skift destinationsmappe for direkte overførsel], og klik på [Next/Næste].

| CameraWindow - Auto Download Settings         | 2                          |
|-----------------------------------------------|----------------------------|
| Which download method do you                  | want to perform setup for? |
| O Change direct transfer download destination | ation folder               |
| Change auto download settings                 |                            |
|                                               |                            |
|                                               |                            |
|                                               | $\frown$                   |

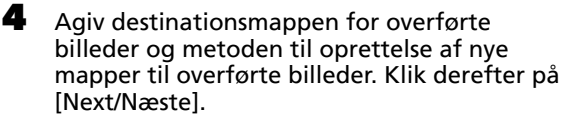

Inden udskrivning overføres billeder til den mappe, der angives her.

| pecif       | y the location at which to                                              | save the image.                        |              |
|-------------|-------------------------------------------------------------------------|----------------------------------------|--------------|
| A ne<br>and | w folder will be created for each of<br>the images will be saved there. | the images' shooting dates in the folk | owing folder |
| C:V         | ocuments and Settings\xxxVMy Do                                         | ocuments/My Pictures                   |              |
|             |                                                                         |                                        | Browse.      |
| Crea        | te Subfolder                                                            |                                        |              |
| Sho         | oting YearMonthDate                                                     |                                        | •            |
| Exar        | nple:                                                                   |                                        |              |
| G           | C:\Documents and Settings\xxxV<br>CB_2005_09_25                         | My Documents My Pictures               |              |

**5** Klik på [Settings/Indstillinger].

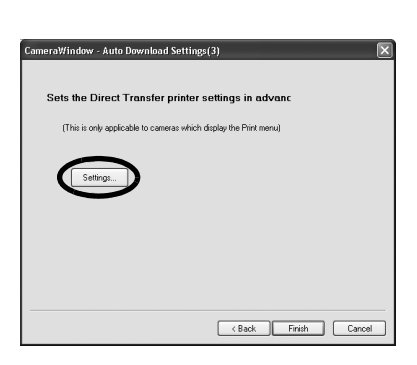

Vælg den printer og det papirformat, der skal benyttes ved udskrivning via en computer, og klik på [OK].

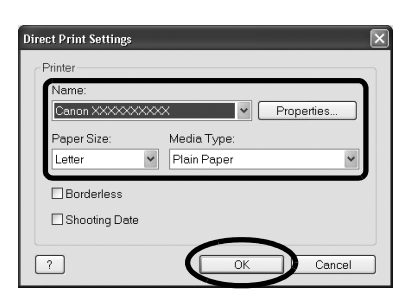

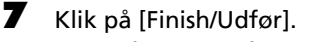

6

Dette afslutter konfigurationen. Næste gang, du udskriver via en computer, udskrives billedet i overensstemmelse med de indstillinger, du konfigurerede i trin 6.

| CameraWindow - Auto Download Settings(3)                          |
|-------------------------------------------------------------------|
|                                                                   |
| Sets the Direct Transfer printer settings in advanc               |
| (This is only applicable to cameras which display the Print menu) |
|                                                                   |
| Setings                                                           |
|                                                                   |
|                                                                   |
|                                                                   |
|                                                                   |
| < Back Finish Cancel                                              |

## Optagelse fra en computer (Remote Shooting/ Fjernoptagelse)

Du kan optage stillbilleder ved at fjernbetjene kameraets udløser fra en computer via en trådløs forbindelse. Dette er især praktisk, hvis du vil kontrollere billederne på computerens større skærm, mens du optager dem, eller hvis du vil tage mange billeder uden at bekymre dig om, at kameraets hukommelseskort fyldes.

0

Du kan ikke tage billeder ved hjælp af fjernbetjening, når kameraet er tilsluttet via et interfacekabel (en kabelforbindelse).

### Forberedelse til fjernoptagelse

- Indstil kameraet til afspilningstilstand, mens det er tilsluttet. Du finder oplysninger om trådløs netværksforbindelse under *Tilslutning* (s. 85). Kamerastyringsvinduet vises på computerens skærm.
- 2 Klik på fanen [Remote shooting/ Fjernoptagelse].
- 3 Klik på [Starts Remote Shooting/Start fjernoptagelse].

| CameraWindow - Canon XXXXXXXXXXX<br>Acquire Images Print Set to Carera Remote sho |        |
|-----------------------------------------------------------------------------------|--------|
| Starts Remote Shooting                                                            |        |
| Displays this screen when the camera is connected                                 |        |
| Preferences                                                                       | Finish |

Vælg en destination til billederne, og klik på [OK].

### Vinduet [RemoteCapture Task/RemoteCapture-opgave]

Vinduet [RemoteCapture Task/RemoteCapture-opgave] indeholder følgende funktioner.

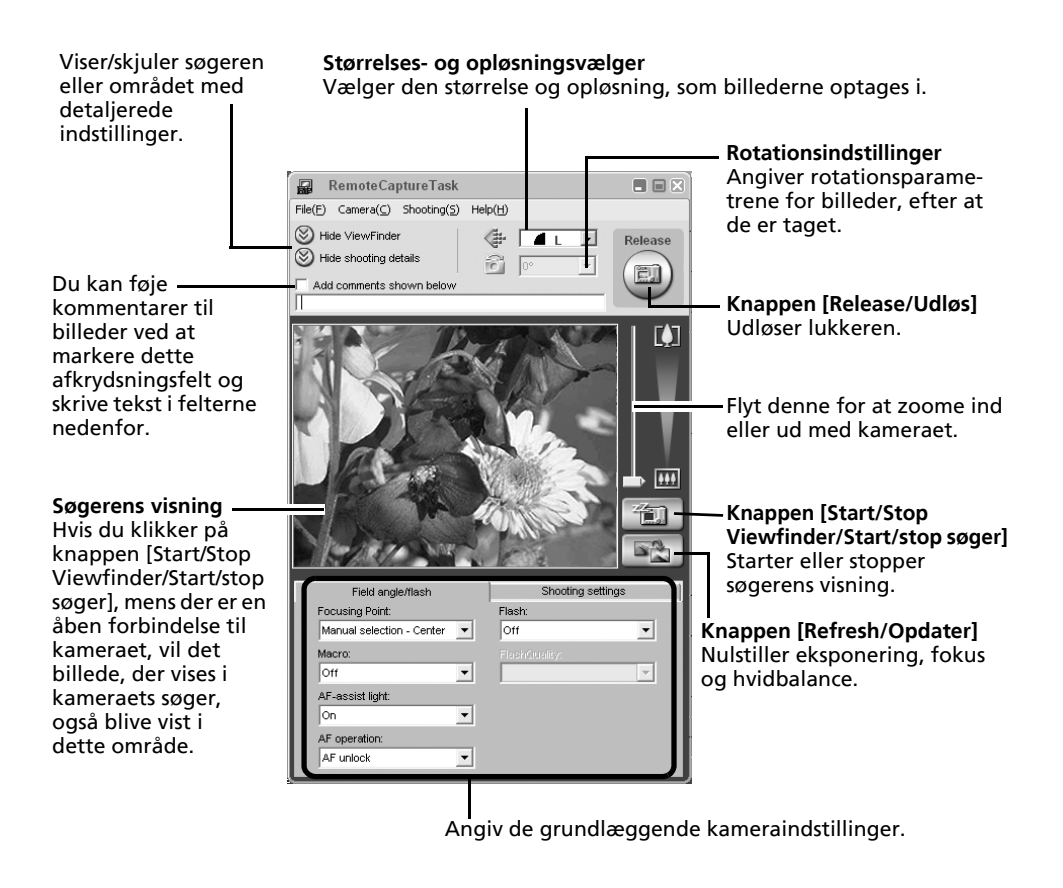

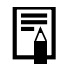

[RemoteCapture Task/RemoteCapture-opgave] låser eksponerings- og fokuseringsindstillingerne for motivet i søgeren. Hvis lyset eller afstanden til motivet ændres, skal du klikke på

### [Remote Shooting/Fjernoptagelse]

Sørg for at deaktivere computerens standbytilstand, inden du begynder fjernoptagelse. Der garanteres ikke for apparatets vdeevne, hvis computeren går i standbytilstand.

#### 1 Klik på 🛄 , og kontroller motivet i søgeren. 2

Rediger eventuelt billedets størrelse eller opløsning, rotationsindstillingerne og indstillingerne nederst i vinduet.

Hvis kameraet skal vendes lodret ved fotografering af et motiv, kan billedet gemmes på computeren med den rigtige retning, hvis du angiver rotationsindstillingerne på forhånd.

Hvis du indstiller funktionen [Auto rotering] til [Til] i optagelsestilstand, roteres billederne automatisk og vises i den rigtige retning i vinduet [Remote Shooting/Fiernoptagelse].

#### 3 Klik på knappen [Release/Udløs].

- Du kan udløse lukkeren ved at trykke på kameraets udløser eller på mellemrumstasten på computerens tastatur.
  - Bortset fra udløseren kan kameraets knapper, herunder zoomknappen, ikke betjenes, mens kameraet styres af funktionen [Remote Shooting/ Fiernoptagelse].
  - Du vil muligvis opdage, at tidsrummet mellem udløsning af lukkeren og aktivering af den er lidt længere ved fjernoptagelse, end når kameraet bruges uafhængigt.

# Automatisk lagring af billeder på computeren under optagelse (Auto overfør)

I dette afsnit beskrives, hvordan du automatisk kan overføre billeder umiddelbart efter optagelsen til en computer, der er trådløst forbundet med kameraet.

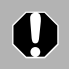

Du kan ikke benytte computerkommandoer, mens denne funktion benyttes.

- Billedet overføres til computeren, efter det er gemt på kameraets hukommelseskort. Det gemmes i samme mappe som den, der er angivet for overførsler via funktionen [Direkte overførsel].
- Funktionen kan ikke benyttes til film.
- Se Brugervejledning til kamera for at få vejledning i betjening af kameraet.
- Indstil kameraet til optagelsestilstand, mens det er tilsluttet.

Du finder oplysninger om trådløs netværksforbindelse under Tilslutning (s. 85).

Et vindue, der ligner vinduet til højre, vises på computerens skærm.

|                        | 5        |  |  |  |
|------------------------|----------|--|--|--|
| Canon XXXXXXXXXXXXXXXX |          |  |  |  |
|                        | Shooting |  |  |  |
|                        |          |  |  |  |

Tryk på knappen **MENU** på kameraet.

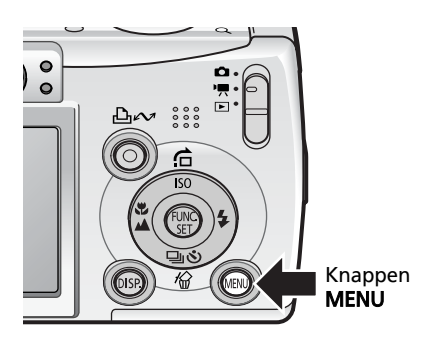

- 3 Vælg [Auto overfør] i menuen [≱ (Trådløs forbindelse)].
- 4 Vælg [Til], og tryk på knappen MENU. Funktionen [Auto overfør] aktiveres, og optagelsesskærmbilledet vises på LCD-skærmen.

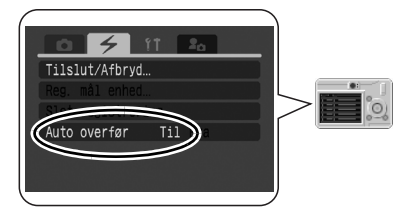

### **5** Tag billedet.

Billedet gemmes på hukommelseskortet, og sendes derefter til computeren. Det overførte billede vises på computeren.

Mens billedet overføres, vises et vindue, der ligner vinduet til højre.

| non XXXXXXXXXXXXXXX |              |  |  |  |
|---------------------|--------------|--|--|--|
|                     | Transferring |  |  |  |

33%

Du kan fortsætte med at tage billeder, mens vinduet vises.

Indstillingen [Til] for [Auto overfør] gælder stadig, næste gang du optager via en trådløs forbindelse, og billedet vil blive sendt til

С

computeren, efter det er gemt på kameraets hukommelseskort.

# Fejlfinding af trådløs forbindelse

Læs dette afsnit, hvis du ikke kan oprette forbindelse mellem kameraet og computeren i et trådløst netværk, eller hvis du har problemer med at bruge den trådløse netværksfunktion. Se *Fejlfinding* (s. 114) i tilfælde af andre typer problemer.

# Tilslutningsproblemer

Kontroller fejlmeddelelsen på kameraets LCD-skærm, hvis der er problemer med at få kameraet til at oprette en trådløs forbindelse til computeren, og følg løsningsforslagene.

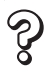

Meddelelsen "Tilslutning fejlet 1"

### Årsag

Der kan ikke rekvireres en IP-adresse fra DHCP-serveren.

### Løsning 1:

Kontroller, at DHCP-serverindstillingerne er korrekte, og at der er tilstrækkeligt mange IP-adresser, der kan tildeles. Du finder yderligere oplysninger i brugervejledningen til den trådløse LAN-router. Kontakt en eventuel netværksadministrator.

### Løsning 2:

Hvis netværket ikke har en DHCP-server, skal du vælge [Advanced Mode/ Avanceret tilstand] og konfigurere en IP-adresse som beskrevet nedenfor.

### Sådan får du vist konfigurationsskærmbilledet til IP-adressen

Udfør trin 1-7 i *Registrering af målenheden ved hjælp af kameraet* (s. 78), og fortsæt med fremgangsmåden herunder.

| all Register Terget Device                                                                                                    | 🛃 Register Target Device                                                                      | ×                                                                      |                                                                                                    |
|----------------------------------------------------------------------------------------------------|-----------------------------------------------------------------------------------------------|------------------------------------------------------------------------|----------------------------------------------------------------------------------------------------|
| STEP1 STEP2 STEP3 STEP4 Select Configuration >> Stet Connection Information >>> Register on Canses >>> Feath Configuration Method | STEP1 STEP2<br>Select Configuration >> Set Connection In<br>Method                            | STEP3 STEP4<br>formation >> Register on Camera >> Finish Configuration | Set IP Address                                                                                                    |
| Please select the configuration method                                                                                            | Enter your wireless net                                                                       | twork information                                                      | Your camera automatically retrieves your IP address if the wireless<br>network supports DHCP.<br>Please enter your IP address and subnet mask if the network does |
| First, salect file configuration mode.                                                                                            | Enter information required for a wireless or<br>The information set here is registered on the | ormection between your camera and computer below.<br>he camera.        | not support DHCP.<br>O Automatically retrieve IP address                                                                                                    |
| This is the recommended mode.                                                                                                    | Network Name (SSID):                                                                          |                                                                        | Use the following IP address                                                                                                    |
| ⊙ Advanced Mode                                                                                                    | Network Type:                                                                                 | Initrattucture                                                         | IP Address XXX XXX XXX XXX                                                                                                    |
| Select this if you are lamiliar with vieless network environments and need to make<br>advanced settings.                          |                                                                                               | Channet Auto v                                                         | Subnet Mask XXX XXX XXX                                                                                                    |
|                                                                                                    | Network Authorization - Encryption                                                            | Invalid                                                                | OK Cancel                                                                                                    |
| Change registered internation in camera                                                                                           | Encryption Key - [Network Key]:                                                               |                                                                        | Klik på [Set IP                                                                                                    |
| Vælg [Advanced Mode/<br>Avanceret tilstand], og klik<br>på [Next/Næste].                                                          | Key Index                                                                                     | Sel P Address                                                          | Address/Indstil<br>IP-adresse].                                                                                                    |

Trådløs forbindelse

- En IP-adresse er et nummer, der tildeles en enhed som f.eks. et kamera eller en computer, der er tilsluttet et netværk, og som entydigt identificerer enheden.
  - En DHCP-server (Dynamic Host Configuration Protocol) er en servercomputer, som tildeler IP-adresser til kameraer eller computere i netværket.

### Meddelelsen "Tilslutning fejlet 2" og "Tilslutning fejlet 3"

### Årsag

Ś

De trådløse netværksindstillinger er forkerte. Målenheden er muligvis ikke blevet registreret i kameraet.

### Løsning 1:

Slut kameraet til computeren ved hjælp af interfacekablet, og kontroller følgende indstillinger for målenheden.

[Network Name (SSID)/Netværksnavn (SSID)]

[Network Authorization - Encryption/Netværksgodkendelse - Datakryptering]

### Sådan kontrollerer du registreringsoplysningerne

Udfør trin 1-7 i *Registrering af målenheden ved hjælp af kameraet* (s. 78), og kontroller registreringsoplysningerne ved at følge fremgangsmåden herunder.

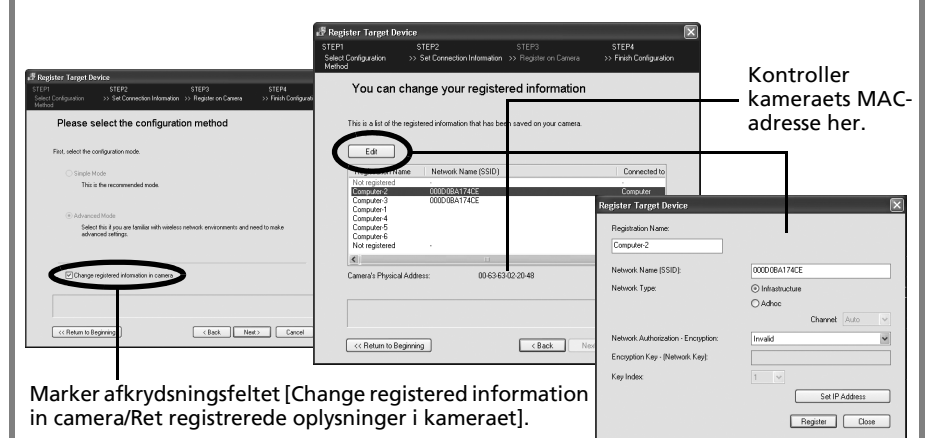

Brug også ovenstående vinduer til at kontrollere, at de oplysninger, der er noteret på tjeklisten (s. 77), er korrekte.

### Løsning 2:

Hvis du har konfigureret forbindelsen i [Simple Mode/Basistilstand], skal du vælge [Advanced Mode/Avanceret tilstand] som beskrevet i trin 8 i *Registrering af målenheden ved hjælp af kameraet* (s. 80) og gentage registreringen af computeren i kameraet.

### Meddelelsen "Tilslutning fejlet 4"

### Årsag 1

Forbindelsen er afbrudt på grund af dårlige trådløse netværksforhold.

### Løsning 1:

Drej kameraet.

### Løsning 2:

Flyt kameraet tættere på den trådløse LAN-router eller et andet adgangspunkt.

### Løsning 3:

Skift kanal i den trådløse LAN-router eller et andet adgangspunkt.

### Årsag 2

Adgangspunktet for målenheden kan ikke registreres.

### Løsning:

Kontroller, at den trådløse LAN-router eller andet adgangspunkt fungerer korrekt. Du finder yderligere oplysninger i brugervejledningen til den trådløse LAN-router.

### Årsag 3

### Fejl under adgangspunktets godkendelse.

### Løsning 1:

Slut kameraet til computeren ved hjælp af interfacekablet, og kontroller følgende indstillinger for målenheden.

[Network Name (SSID)/Netværksnavn (SSID)]

[Network Type/Netværkstype]

[Network Authorization - Encryption/Netværksgodkendelse - Datakryptering] [Encryption Key (Network Key)/Krypteringsnøgle (Netværksnøgle)] Du finder en vejledning i *Sådan kontrollerer du registreringsoplysningerne* (s. 101).

### Løsning 2:

Se Sådan kontrollerer du registreringsoplysningerne, og kontroller kameraets MACadresse. Kontroller derefter, at adgangspunktet ikke er konfigureret til filtrering af MAC-adresser.

• En MAC-adresse (Media Access Control) er en hardwareadresse, der er forskellig for alle hardwareenheder i hele verden, og som entydigt identificerer alle noder i et netværk, f.eks. kameraer og computere.

 Filtrering af MAC-adresser er en funktion, hvor MAC-adressen på enheder i et trådløst netværk registreres i en trådløs LAN-router. Enheder med en MAC-adresse, der ikke er registreret, får ikke adgang.

### Årsag 4

Målenheden er ikke fundet inden tidsfristen (30 sekunder).

### Løsning:

Kontroller, at målenhedens (computerens) trådløse netværksfunktion fungerer korrekt.

### S

### Meddelelsen "Tilslutning fejlet 5"

### Årsag 1

Fejl under behandling af bekræftelsessignal for forbindelsen.

### Løsning 1:

Aktiver tjenesten UPnP™ i din firewalls indstillinger. Du finder yderligere oplysninger i Aktiver tjenesten UPnP™ (s. 105).

### Løsning 2:

Revider firewall-indstillingerne, så programmet til trådløse forbindelser (CALWLESS.exe) har tilladelse til at kommunikere med kameraet via din firewall. Du finder yderligere oplysninger i *Aktiver kommunikation for trådløst forbindelsesprogram (CALWLESS.exe)* (s. 105).

### Årsag 2

Der kan ikke oprettes forbindelse inden for tidsfristen (30 sekunder) på grund af et problem med det trådløse netværksmiljø eller computeren.

### Løsning 1:

Drej kameraet.

### Løsning 2:

Flyt kameraet tættere på den trådløse LAN-router eller et andet adgangspunkt.

### Løsning 3:

Skift kanal i den trådløse LAN-router eller et andet adgangspunkt.

### Løsning 4:

Kontroller, at målenhedens (computerens) trådløse netværksfunktion fungerer korrekt.

### Løsning 5:

Aktiver tjenesten UPnP™ i din firewalls indstillinger. Du finder yderligere oplysninger i Aktiver tjenesten UPnP™ (s. 105).

### Meddelelsen "Tilslutning fejlet 6"

### Årsag

IP-adressen findes i forvejen.

### Løsning 1:

Sluk og tænd kameraet, og prøv at oprette forbindelse igen.

### Løsning 2:

Ret adressen, hvis en fast IP-adresse er tildelt. Se Sådan får du vist konfigurationsskærmbilledet til IP-adressen (s. 100).

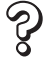

### Meddelelsen "Tilslutning fejlet 7"

### Årsag

Der er mere end ca. 1000 billeder i kameraet, og du vil måske ikke kunne overføre billederne fra kameraet.

### Løsning:

Brug en hukommelseskortlæser til at overføre billederne (s. 22).

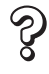

### Meddelelsen "Afbryder"

### Årsag

Adgangspunktet for målenheden kan ikke registreres. Eller også er de trådløse netværksforhold dårlige, og forbindelsen er afbrudt.

Der kan også være opstået en fejl under behandling af bekræftelsessignalet for forbindelsen.

### Løsning 1:

Drej kameraet.

### Løsning 2:

Flyt kameraet tættere på den trådløse LAN-router eller et andet adgangspunkt.

### Løsning 3:

Kontroller, at den trådløse LAN-router eller andet adgangspunkt fungerer. Se brugervejledningen til den trådløse LAN-router eller et andet adgangspunkt.

### Løsning 4:

Skift kanal i den trådløse LAN-router eller et andet adgangspunkt.

### Løsning 5:

Kontroller, at målenhedens (computerens) trådløse netværksfunktion fungerer korrekt.

### Løsning 6:

Aktiver modtagelse af en ICMP-ekkoforespørgsel i din firewalls indstillinger. Du finder yderligere oplysninger i *Aktiver modtagelse af ICMP-ekkoforespørgsler* (s. 105).

### Firewalls

Firewalls beskytter computere mod sikkerhedstrusler, f.eks. computervirus og uautoriseret adgang. Nogle firewall-indstillinger kan imidlertid påvirke forbindelsen mellem kameraet og computeren.

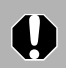

Du skal logge på computeren som administrator for at konfigurere firewallindstillingerne.

### Windows XP Firewall

Hvis du anvender den firewall, der blev leveret i Windows XP Service Pack 2, konfigureres nedenstående indstillinger normalt automatisk på installationstidspunktet. Hvis du ikke kan oprette en trådløs forbindelse mellem kameraet og computeren, skal du klikke på menuen [Start] efterfulgt af [Control Panel/Kontrolpanel] og derefter dobbeltklikke på [Windows Firewall].

Klik på fanen [Exceptions/Undtagelser] eller [Advanced/Avanceret], og kontroller de tre indstillinger, der vises herunder.

### Andet sikkerhedsprogram

Hvis du bruger en firewall fra et andet sikkerhedsprogram, skal du læse brugervejledningen til programmet og kontrollere de tre indstillinger herunder.

### Aktiver modtagelse af ICMP-ekkoforespørgsler

ICMP-protokollen (Internet Control Message Protocol) bruges til at godkende forbindelsen mellem et kamera og en computer. ICMP skal derfor være aktiveret i dit sikkerhedsprogram.

### Aktiver kommunikation for trådløst forbindelsesprogram (CALWLESS.exe)

Firewall-indstillingerne skal ændres, så programmet til trådløse forbindelser (CALWLESS.exe) har tilladelse til at kommunikere med kameraet via din firewall.

"CALWLESS.exe" er normalt installeret i mappen "C:\Program Files\Canon\CAL", og navnet på programmet vises som [Canon Camera Access Library 8] i vinduet med firewall-indstillinger.

### Aktiver tjenesten UPnP™

Funktionen UPnP™ bruges, når programmet til trådløse forbindelser forsøger at registrere kameraet. UPnP™ skal derfor være aktiveret i dit sikkerhedsprogram.

# Inden du kontakter Canon

Følg løsningsforslagene herunder, hvis der opstår et problem. Kontakt Canon, hvis det ikke løser problemet.

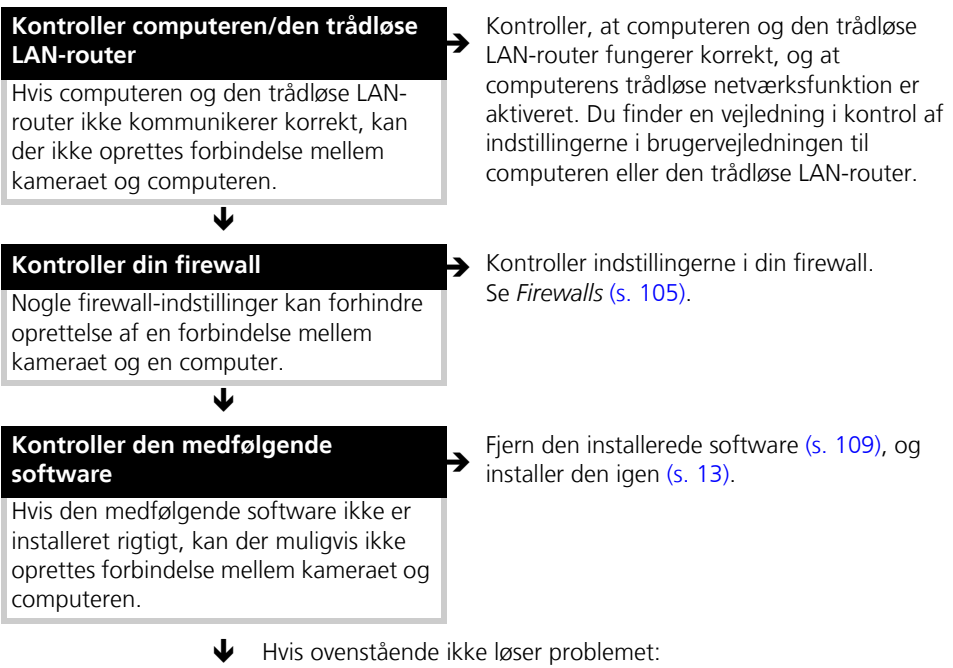

#### **Ved andre problemer end trådløse netværksproblemer** Feilfinding (s. 114)

### Brug Canons websted

Canons supportcenter har svar på mange spørgsmål. http://www.canon-europe.com/support

### Kundesupportcenter

Se bag i garantierklæringen fra Canon (EWS), som fulgte med kameraet.
# Appendikser

Dette kapitel beskriver de cd-rom'er, der følger med kameraet, og forklarer, hvordan du installerer programmerne. Det forklares også, hvordan du afinstallerer programmerne. Læs afsnittet *Fejlfinding* i dette kapitel, hvis du får problemer med at bruge programmerne.

# ArcSoft PhotoStudio

ArcSoft PhotoStudio er et effektivt og brugervenligt billedredigeringsprogram fra ArcSoft, Inc. Det kan bruges til behandling, redigering og udskrivning af billeder. Det indeholder funktioner til farvekorrektion og justering af lysstyrke samt specielle effekter. Du kan installere det fra den medfølgende cd-rom, Canon Digital Camera Solution Disk.

# Installation af ArcSoft PhotoStudio

#### Windows

- Luk alle åbne programmer.
- **2** Sæt cd-rom'en Canon Digital Camera Solution Disk i cd-rom-drevet. Hvis installationsskærmen vises, skal du klikke på [Exit/Afslut] for at lukke den.
- **3** Klik på menuen [Start], og vælg [My Computer/Denne computer]. Brugere af Windows 2000, Windows Me og Windows 98 (2. udgave) skal dobbeltklikke på ikonet [My Computer/Denne computer] på skrivebordet.
- 4 Højreklik på cd-rom-ikonet, og vælg [Open/Åbn].
- 5 Dobbeltklik på mappen [ARCSOFT], eller højreklik på den, og vælg [Open/Åbn], og dobbeltklik derefter på ikonet [SETUP.EXE] .
  Eølg veiledningerne på skærmen for at fortsætte installationen.

Følg vejledningerne på skærmen for at fortsætte installationen.

#### Macintosh

- Luk alle åbne programmer.
- 2 Sæt cd-rom'en Canon Digital Camera Solution Disk i cd-rom-drevet.
- Åbn cd-rom'en, dobbeltklik på [ARCSOFT], og klik derefter på ikonet [PhotoStudio Installer/Installationsprogram til PhotoStudio] Edg veiledeingerne på skærmen for at fortsætte installationen

Følg vejledningerne på skærmen for at fortsætte installationen.

**4** Klik på [OK], når en meddelelse vises og angiver, at installationen er slut.

# Start af ArcSoft PhotoStudio

Du kan starte ArcSoft PhotoStudio fra ZoomBrowser EX (Windows) eller ImageBrowser (Macintosh).

### ZoomBrowser EX

- Klik på [Edit/Rediger] i opgaveområdet i hovedvinduet, og klik derefter på [Edit Image/Rediger billede].
- 2 Bekræft, at [1. Select Images/1. Vælg billeder] er valgt, og vælg et billede, du vil redigere.
- **3** Klik på [2. Select Editing Tool/2. Vælg redigeringsværktøj], og vælg [Edit with external image editor/Rediger med ekstern billededitor].

4 Vælg ArcSoft PhotoStudio på programlisten, og klik på [3. Finish/3. Udfør].

Hvis du ikke kan vælge ArcSoft PhotoStudio, skal du registrere programmet på følgende måde.

1. Vælg [Edit with external image editor/Rediger med ekstern billededitor] i trin 3 ovenfor, og klik på [Manage List/Styring af liste].

2. Klik på [Add/Tilføj], og vælg [ArcSoft PhotoStudio].

#### **ImageBrowser**

Vælg et billede, der skal redigeres, klik på menuen [Edit/Rediger], og vælg [ArcSoft PhotoStudio].

# Vejledning til ArcSoft PhotoStudio

Du kan få vejledningen til ArcSoft PhotoStudio på ArcSoft, Inc.-webstedet. Hent vejledningen på følgende URL ved hjælp af browserprogrammet:

#### http://www.arcsoft.com/support

# Afinstallation af software

Det er kun nødvendigt at afinstallere softwaren, hvis du ønsker at slette programmer fra computeren, eller hvis en geninstallation er nødvendig for at reparere beskadigede filer.

# Afinstallation af software (Windows)

#### Software installeret fra cd-rom'en Canon Digital Camera Solution Disk (med undtagelse af ArcSoft PhotoStudio)

Denne vejledning bruger ZoomBrowser EX til at vise, hvordan du afinstallerer et program.

Klik på Windows-menuen [Start], og vælg [All Programs/Alle programmer] eller [Programs/Programmer] og derefter [Canon Utilities/Canonhjælpeprogrammer], [ZoomBrowser EX] og [ZoomBrowser EX Uninstall/ Afinstaller ZoomBrowser EX].

Afinstallationsprogrammet starter og fjerner ZoomBrowser EX.

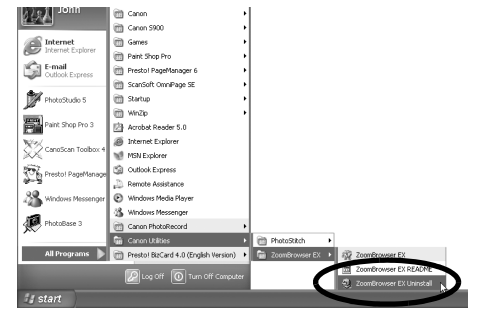

- Du kan nu fjerne andre programmer på samme måde.
- Afinstaller CameraWindow på følgende måde:
  - Klik på menuen [Start], og vælg [All Programs/Alle programmer] eller [Programs/Programmer] og derefter [Canon Utilities/Canonhjælpeprogrammer], [CameraWindow], [PowerShot - IXY- IXUS - DV] og [CameraWindow DC\_DVx Uninstall/Afinstaller CameraWindow].
     "x" står for et nummer. Hvis der findes mere end én kopi af programmet, skal du slette dem, før du går videre til trin 2.
  - Klik på menuen [Start], og vælg [All Programs/Alle programmer] eller [Programs/Programmer] og derefter [Canon Utilities/Canonhjælpeprogrammer], [CameraWindow], [EOS Digital] og [CameraWindow Uninstall/Afinstaller CameraWindow].
  - 3. Klik på menuen [Start], og vælg [All Programs/Alle programmer] eller [Programs/Programmer] og derefter [Canon Utilities/Canonhjælpeprogrammer], [CameraWindow] og [CameraWindow Uninstall/ Afinstaller CameraWindow].
  - Du kan afinstallere PhotoRecord ved at klikke på Windows-menuen [Start] og vælge [Programs/Programmer] eller [All Programs/Alle programmer] og derefter [Canon PhotoRecord] og [PhotoRecord Uninstall /Afinstaller PhotoRecord].

### Afinstallation af ArcSoft PhotoStudio

- Afinstaller programmet ved at klikke på menuen [Start] og vælge [Control Panel/ Kontrolpanel] og derefter [Add or Remove Programs/Tilføj eller fjern programmer].
- Brugere af Windows 2000/Me/98 skal afinstallere programmet ved at klikke på menuen [Start] og vælge [Settings/Indstillinger] efterfulgt af [Control Panel/Kontrolpanel] og derefter [Add/Remove Programs/Tilføj/fjern programmer].

# Afinstallation af USB-driver (Windows)

Afinstaller USB-driveren på følgende måde, hvis du bruger Windows 2000, Windows Me eller Windows 98 (2. udgave).

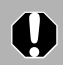

Det er vigtigt at bemærke, at du ikke kan overføre billeder, hvis du afinstallerer USB-driveren.

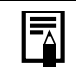

Д

Du behøver ikke afinstallere USB-driveren i Windows XP.

- Slut det medfølgende interfacekabel til computerens USB-port og kameraets DIGITAL-stik. Forbered kameraet til kommunikation med computeren. Hvis du ønsker yderligere oplysninger om tilslutning af interfacekablet, kan du se Brugervejledning til kamera.
- 2 Klik på knappen [Finish/Udfør], hvis kamerastyringsvinduet vises.
- 3 Klik på menuen [Start], vælg [Settings/ Indstillinger], og vælg derefter [Control Panel/Kontrolpanel].

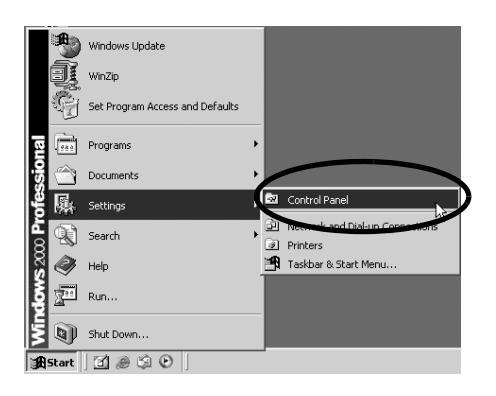

Dobbeltklik på ikonet eller mappen [Scanners and Cameras/Scannere og kameraer].

| 🖾 Control Panel                                                                                               |                          |                           |                          |                         |                        |   |
|----------------------------------------------------------------------------------------------------|--------------------------|---------------------------|--------------------------|-------------------------|------------------------|---|
| File Edit View Favorites Tools                                                                                | Help                     |                           |                          |                         |                        |   |
| ←Back + → + 🖭 🔞Search                                                                                         | Palders 🤇                | 3 1 2 2 2 3               | < n   II-                |                         |                        |   |
| Address 🖃 Control Panel                                                                                       |                          |                           |                          |                         |                        | _ |
|                                                                                                    | é.                       | <b>S</b>                  | 222                      | 70                      | 45                     |   |
| Control Panel                                                                                                 | Accessibility<br>Options | Add/Remove<br>Hardware    | Add/Remove<br>Programs   | Administrative<br>Tools | Automatic<br>Updates   | C |
| Use the settings in Control Panel to<br>personalize your computer.<br>Select an item to view its description. | Display                  | Folder Options            | A4<br>Fonts              | Gaming<br>Options       | Internet<br>Options    | k |
| Windows Update<br>Windows 2000 Support                                                                        | Mouse                    | Network and<br>Dial-up Co | Phone and<br>Modem       | VQ.<br>Power Options    | Printers               | 1 |
|                                                                                                    | Scanners and<br>Comeras  | Sineduled<br>Tasks        | Sounds and<br>Multimedia | System                  | Users and<br>Passwords |   |

5

Slet navnet på din kameramodel eller [Canon Camera/Canon-kamera] i dialogboksen [Scanners and Cameras Properties/Egenskaber for scannere og kameraer].

Brugere af Windows Me skal slette navnet på kameramodellen eller [Canon Camera/ Canon-kamera] i mappen [Scanners and Cameras/Scannere og kameraer].

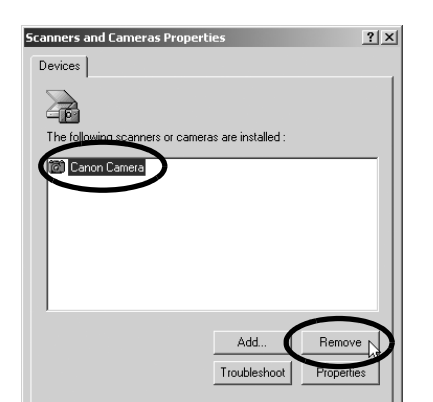

#### Windows 2000

Marker navnet på kameramodellen eller [Canon Camera/Canon-kamera], og klik på [Remove/Fjern].

#### Windows Me

Marker navnet på kameramodellen eller [Canon Camera/Canon-kamera], klik på højre musetast, og vælg [Delete/Slet].

#### Windows 98 (2. udgave)

Marker navnet på kameramodellen eller [Canon Camera/Canon-kamera], og klik på [Remove/Fjern]. Sluk derefter kameraet, og fjern interfacekablet fra computerens USB-port.

Hvis du ikke kan finde navnet på kameramodellen, skal du se under Kamera ikke fundet, dialogboksen [Events/Hændelser] vises ikke, eller billederne kan ikke overføres til computeren (s. 115) i afsnittet Fejlfinding.

- Klik på menuen [Start] i Windows, og vælg [All Programs/Alle programmer] eller [Programs/Programmer] og derefter [Canon Utilities/Canon-hjælpeprogrammer], [Camera TWAIN Driver x.x/TWAIN-driver til kamera x.x)] og [Uninstall TWAIN Driver/Afinstaller TWAIN-driver)]. Der vises et versionsnummer i stedet for "x.x".
  - Windows 2000, Windows 98 (2. udgave): Udfør trin 6 uden erstatninger.
  - Windows Me: Erstat følgende med de understregede dele af trin 6. [Camera WIA Driver x.x/WIA-driver til kamera x.x], [Uninstall WIA Driver/Afinstaller WIA-driver]

Afinstallationen starter.

Hvis du efterfølgende vil slutte kameraet til computeren og overføre billeder, skal du bruge følgende procedurer:

- 1. Geninstaller driveren.
- 2. Slut kameraet til computeren med interfacekablet.

### Afinstallation af software (Macintosh)

Afinstaller programmerne ved at trække programmappen (den mappe, programmerne blev installeret i) over i papirkurven og derefter tømme papirkurven.

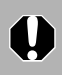

6

# Hukommelseskortmappens struktur

Billederne på et hukommelseskort ligger i mappen [DCIM] i undermapperne [xxxCANON], hvor "xxx" repræsenterer et tal mellem 100 og 999.

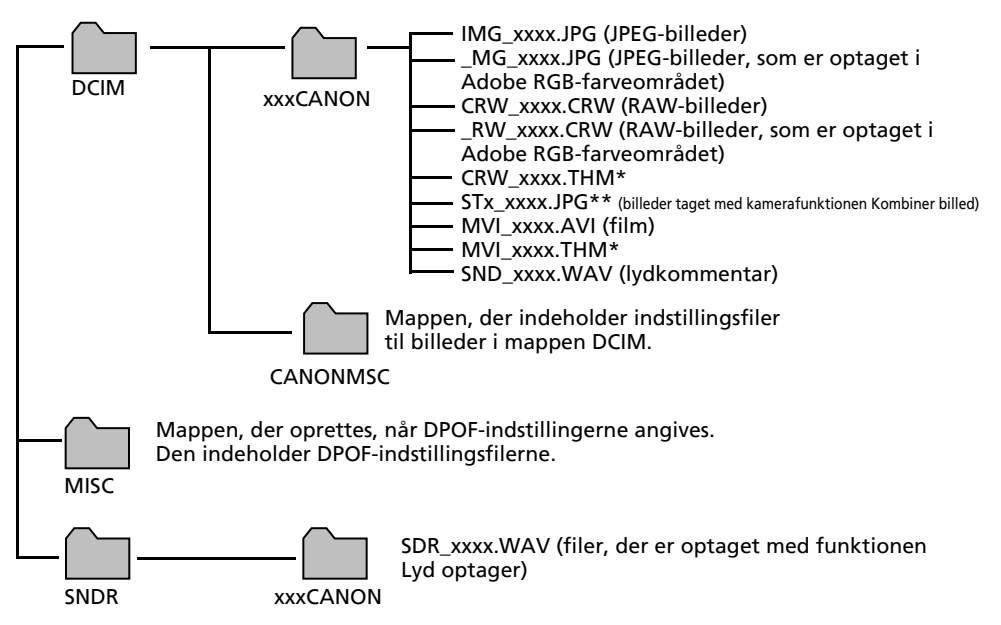

- \* Filer med filtypenavnet THM er miniaturebilleder til kameraets indeksafspilnings funktion.
- "xxxx" i filnavnet repræsenterer et firecifret tal.
- \*\* Hver fil, der optages med kamerafunktionen Kombiner billed, tildeles et bogstav, der indsættes som tredje tegn i navnet, startende med "A", f.eks. [STA\_0001.JPG], [STB\_0002.JPG], [STC\_0003.JPG] osv.
- Alle mapper undtagen "xxxCANON"-mapperne indeholder billedindstillingsfiler. Lad være med at åbne eller slette dem.

# Overførsel til en computer uden ekstra software

0

Hvis du vil overføre billeder til en computer via en trådløs forbindelse, skal du installere softwaren, der fulgte dit kamera.

Nedenfor beskrives det, hvordan du overfører billeder til en computer uden at installere ZoomBrowser EX/ImageBrowser.

### Windows XP (installation af USB-driver er ikke nødvendig)

Dit kamera anvender en almindelig billedoverførselsprotokol kaldet Picture Transfer Protocol (PTP). Hvis du anvender PTP og Windows XP, skal du blot slutte kameraet til computeren ved hjælp af et interfacekabel. Så kan du nemt overføre billederne ved hjælp af [Scanners and Cameras Wizard/Guiden Scannere og kameraer] eller andre procedurer. Denne overførselsmetode er imidlertid forbundet med visse ulemper og begrænsninger. Se brochuren *Til Windows<sup>®</sup> XP- og Mac OS X-brugere*, hvis du ønsker yderligere oplysninger.

# Windows Me (med USB-driveren installeret)

Det er nemt at overføre billeder ved hjælp af [Scanners and Cameras Wizard/Guiden Scannere og kameraer] eller Windows Stifinder. Du skal blot slutte kameraet til computeren ved hjælp af et interfacekabel.

Se desuden Windows Hjælp, hvis du ønsker yderligere oplysninger om [Scanners and Cameras Wizard/Guiden Scannere og kameraer] samt Windows Stifinder.

# Fejlfinding

Læs dette afsnit grundigt igennem, hvis du får problemer med anvendelsen af programmet. Se *Fejlfinding af trådløs forbindelse* (s. 100) for at få oplysninger om eventuelle problemer med den trådløse netværksforbindelse.

### Start med at kontrollere følgende

Hvis du støder ind i problemer, skal du først kontrollere følgende punkter.

# Opfylder din computer de krav, der er angivet i afsnittet *Systemkrav* (s. 10)?

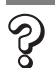

#### Er kameraet sluttet korrekt til computeren?

Se procedurerne til korrekt tilslutning i *Brugervejledning til kamera*. Kontroller også, at du anvender det korrekte kabel, og at det er ordentligt fastgjort i begge ender.

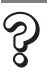

#### Er kameraet indstillet til afspilning? (kun visse modeller)

På visse modeller skal kameraet være indstillet til afspilning, før du kan overføre data. Se *Brugervejledning til kamera* for at få yderligere detaljer.

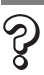

#### Er batteriet tilstrækkeligt opladet?

Kontroller batterispændingen, hvis kameraet kører på batteri. Det anbefales, at du bruger en almindelig strømkilde (vekselstrømsadapter) til kameraet, når du slutter det til en computer (hvis en sådan er tilgængelig for den pågældende kameramodel).

### Problemer

Hvis der opstår et problem, skal du finde frem til årsagerne og anvende de foreslåede løsninger.

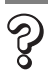

#### Installationen af USB-driveren forløber ikke planmæssigt (Windows).

Afinstaller driveren (s. 110), før du geninstallerer den ved hjælp af de procedurer, der er beskrevet under *Installation af software og USB-driver* (s. 13).

# [Add New Hardware Wizard/Guiden Tilføj ny hardware] eller [New Hardware Found Wizard/Guiden Der er fundet ny hardware] (Windows 2000) vises, når du slutter kameraet til computeren ved hjælp af et interfacekabel.

Klik på [Cancel/Annuller] for at lukke vinduet. Kobl midlertidigt kameraet fra computeren. Læs derefter *Start med at kontrollere følgende* på foregående side, og afhjælp problemet.

# Billederne bliver ikke overført til et TWAIN-kompatibelt program (kamera og computer, der er tilsluttet via interfacekabel (Windows 2000, Windows 98, 2. udgave)).

Klik på knappen [Finish/Udfør] i kamerastyringsvinduet for at lukke det.

Billeder kan ikke overføres, eller billeder kan ikke tages ved fjernbetjening af kameraet. (Kameraer, der er sluttet til computeren via et interfacekabel: Kun kameraer, der understøtter Hi-Speed USB 2.0).

Problemet kan løses ved at reducere datatransmissionshastigheden ved hjælp af følgende procedurer.

#### Løsning:

Hold knappen **MENU** på kameraet nede, og tryk samtidig på knapperne (Udskriv/overfør) og **FUNC./SET**. Vælg [B] i det viste skærmbillede, og tryk på knappen **FUNC./SET**.

Z

Kamera ikke fundet, dialogboksen [Events/Hændelser] vises ikke, eller billederne overføres ikke til computeren (når du slutter kameraet til computeren ved hjælp af et interfacekabel).

#### Årsag 1:

Der er problemer med en af de ting, der er nævnt i afsnittet *Start med at kontrollere følgende* (s. 114).

#### Løsning:

Afhjælp problemet.

#### Årsag 2:

USB-driveren er ikke installeret (kun Windows).

#### Løsning:

Installer den ved hjælp af procedurerne, der er beskrevet under *Installation af software og USB-driver* (s. 13).

#### Årsag 3:

USB-driveren er ikke korrekt installeret (kun Windows).

#### Løsning:

Afinstaller driveren (s. 110), før du geninstallerer den ved hjælp af de procedurer, der er beskrevet under *Installation af software og USB-driver* (s. 13).

#### Årsag 4:

Kameraet er muligvis blevet genkendt som en anden enhed under følgende omstændigheder (Kun Windows).

- Kameraet blev sluttet til computeren, før USB-driveren var installeret.
- Ikonet [Scanners and Cameras/Scannere og kameraer] eller mappen [Scanners and Cameras/Scannere og kameraer] blev ikke fundet under [Control Panel/ Kontrolpanel] eller vinduet [Printers and Other Hardware/Printere og anden hardware].
- Navnet på din kameramodel, [Canon Camera/Canon-kamera] eller et kameraikon vises ikke i dialogboksen [Scanners and Cameras Properties/ Egenskaber for scannere og kameraer] eller mappen [Scanners and Cameras/ Scannere og kameraer].

#### Løsning 1:

Start med følgende procedurer.

Installer USB-driveren ved hjælp af procedurerne, der er beskrevet under *Installation af software og USB-driver* (s. 13). Slut derefter kameraet til computeren ved hjælp af interfacekablet, og forbered det til overførsel af data. Hvis du allerede har installeret USB-driveren, skal du først afinstallere og derefter geninstallere den.

#### Løsning 2:

Hvis problemet ikke er blevet afhjulpet via procedurerne under Løsning 1, skal du fortsætte med at implementere følgende procedurer. De enkelte trin er forklaret nedenfor.

- 1.Kontroller, at kameraet genkendes som en "anden" enhed.
- 2.Slet driveren og filerne med installationsoplysningerne, hvis den genkendes som en "anden" enhed.
- 3. Geninstaller driveren.

Dette afsnit beskriver de enkelte trin for hvert operativsystem.

### Windows XP og Windows 2000

Brugere af Windows XP og Windows 2000 skal først logge på som administrator (computersystemadministrator) for at kunne slette en driver.

# Kontroller, om kameraet genkendes som en "anden" enhed, og slet driveren, hvis det er tilfældet.

1. **Windows XP:** Klik på menuen [Start], og klik derefter på [Control Panel/ Kontrolpanel], [Performance and Maintenance/Ydeevne og vedligeholdelse] og [System].

**Windows 2000:** Klik på menuen [Start], og vælg [Settings/Indstillinger] og [Control Panel/Kontrolpanel]. Dobbeltklik på ikonet [System].

2. Klik på fanen [Hardware], og klik derefter på [Device Manager/ Enhedshåndtering]. 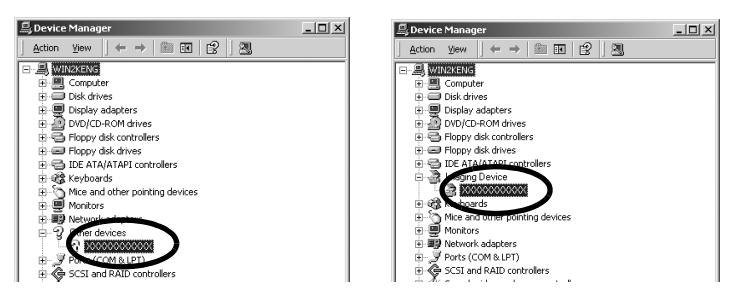

- Der kan være andre årsager til problemet, hvis kategorierne "Other devices/Andre enheder" eller "Imaging devices/Billedenheder" ikke vises, eller hvis navnet på din kameramodel eller [Canon Camera/Canonkamera] ikke vises. Fortsæt til trin 6, afbryd midlertidigt procedurerne, og undersøg andre mulige årsager.
- 4. Marker navnet på kameramodellen eller [Canon Camera/Canon-kamera], højreklik, og vælg [Delete/Slet].
- Klik på [OK] i dialogboksen for at bekræfte. Slet alle forekomster af navnet på din kameramodel eller [Canon Camera/ Canon-kamera], hvis det vises et eller flere steder i kategorierne [Other devices/Andre enheder] eller [Imaging devices/Billedenheder].
- 6. Luk vinduet [System Properties/Egenskaber for system].

Trin 7 og højere er ikke nødvendige for Windows XP.

#### Slet filen med installationsoplysninger

7. Dobbeltklik på ikonet [My Computer/Denne computer] på skrivebordet, og vælg derefter drev [C:], mappen [WINNT] og til sidst mappen [inf].

Windows/Macintosh

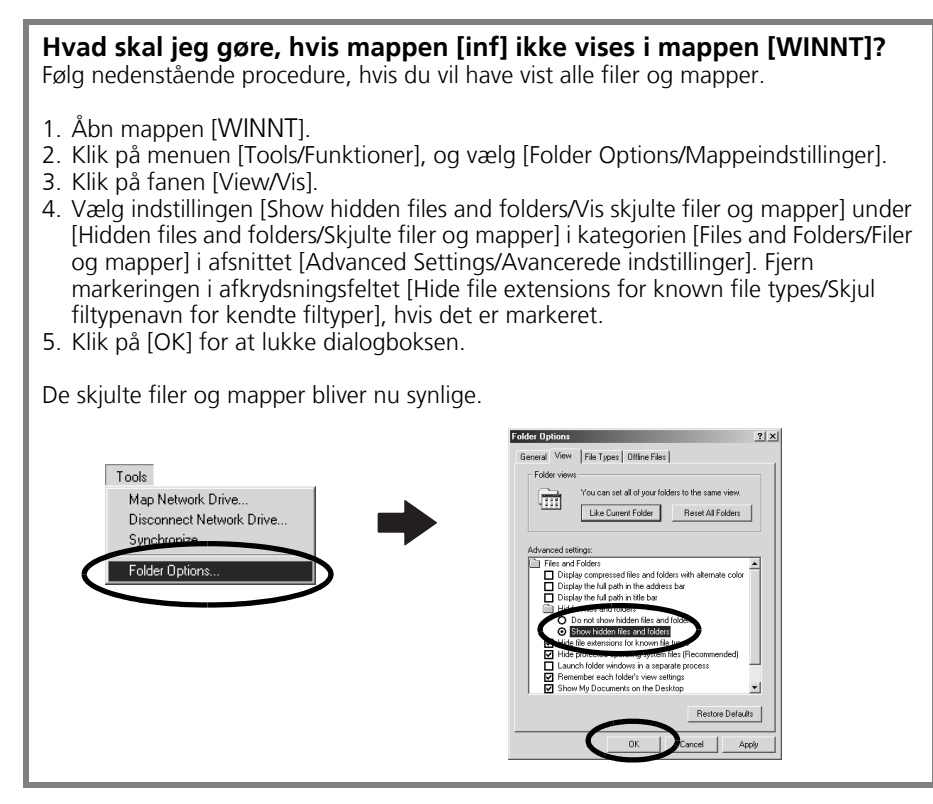

- Led efter filer til digitale Canon-kameraer, der starter med [CAP\*]. Markeringen "\*" repræsenterer et tal, f.eks. 0 eller 1. [CAP\*]-filer består af en [CAP\*.inf]-fil og [CAP\*.pnf]-filer (f.eks. [CAP0.inf] og [CAP0.pnf]).
- Dobbeltklik på [CAP\*]-filerne for at kontrollere deres indhold. Hvis du dobbeltklikker på en [CAP\*.inf]-fil, åbnes den i programmet [Notepad/Notesblok] i Windows. Led efter installationsfilen [;\*\*\*\*Canon Camera Driver Setup File\*\*\*\*] i første linje. Noter navnene på disse filer.

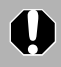

Der kan være flere forskellige [CAP\*]-filer i mappen [inf]. Åbn hver fil for at kontrollere, at det er en [CAP\*]-fil til Canons digitalkameraer, før du arbejder med filen.

10.Slet [CAP\*]-filsættet.

```
Slet den [CAP*.inf]- og [CAP*.pnf]-fil til Canons digitalkameraer, som du skrev ned i trin 9.
```

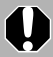

Mappen [inf] indeholder mange filer, der er nødvendige, for at computeren kan fungere korrekt. Vær meget omhyggelig med at slette de rigtige filer. Hvis du sletter de forkerte filer, kan du muligvis ikke starte Windows igen.

#### **Geninstaller driveren**

11. Geninstaller driveren ved hjælp af de procedurer, der er beskrevet under Installation af software og USB-driver (s. 13).

#### Windows Me/Windows 98 (2. udgave)

# Kontroller, om kameraet genkendes som en "anden" enhed, og slet driveren, hvis det er tilfældet.

- Klik på menuen [Start], og vælg [Settings/Indstillinger] og derefter [Control Panel/Kontrolpanel]. Dobbeltklik på ikonet [System]. Vinduet [System Properties/Egenskaber for system] vises.
- 2. Klik på fanen [Device Manager/Enhedshåndtering].

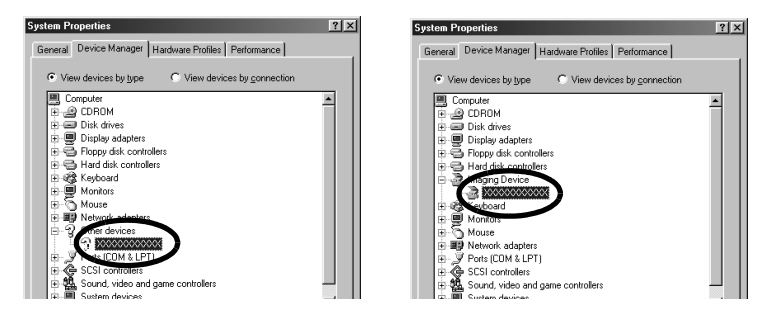

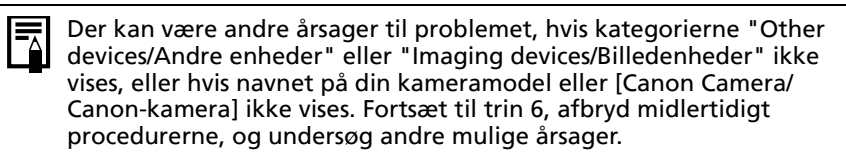

- 4. Marker navnet på din kameramodel eller [Canon Camera/Canon-kamera], og klik på [Remove/Fjern].
- 5. Klik på [OK] i dialogboksen for at bekræfte. Slet alle forekomster af navnet på din kameramodel eller [Canon Camera/ Canon-kamera], hvis det vises et eller flere steder i kategorierne [Other devices/Andre enheder] eller [Imaging devices/Billedenheder].
- Klik på knappen [OK] for at lukke dialogboksen [System Properties/ Egenskaber for system].

#### Slet filen med installationsoplysninger.

7. Dobbeltklik på ikonet [My Computer/Denne computer] på skrivebordet, og vælg derefter drev [C:], mappen [WINDOWS] eller [Windows] og mappen [INF] eller [Inf].

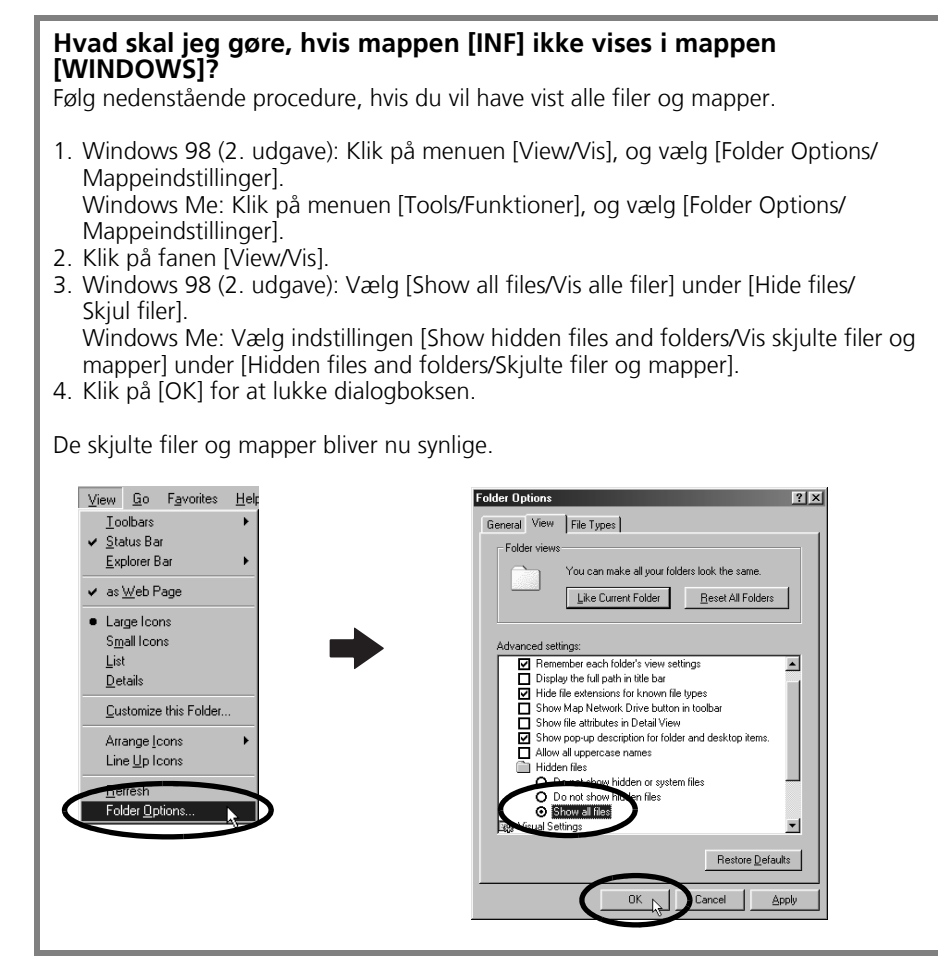

- 8. Find og slet filerne [DRVDATA.BIN] (eller [Drvdata.bin]) og [DRVIDX.BIN] (eller [Drvidx.bin]).
- 9. Dobbeltklik på mappen [OTHER/ANDRE] eller [Other/Andre] i mappen [INF] eller [Inf] for at åbne den.
- 10. Find og slet filen [Canon.IncCAP xxx.Inf] (xxx repræsenterer tal).

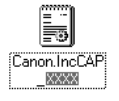

Hvis ingen af ovenstående filer findes i mappen [OTHER/ANDRE], skal du ikke slette noget.

Mappen [INF] indeholder mange filer, der er nødvendige, for at computeren kan fungere korrekt. Vær meget omhyggelig med at slette de rigtige filer. Hvis du sletter de forkerte filer, kan du muligvis ikke starte Windows igen.

#### Geninstaller driveren

11. Geninstaller driveren ved hjælp af de procedurer, der er beskrevet under Installation af software og USB-driver (s. 13).

#### Zoomfunktionen i ZoomBrowser EX er langsom eller virker ikke

Visse grafikkort eller indstillinger kan bevirke, at zoomfunktionen i ZoomBrowser EX bliver langsom eller forkert. Hvis dette sker, skal du reducere hardwareaccelerationen på computerskærmen.

- Klik på menuen [Start] i Windows, og klik derefter på [Control Panel/ Kontrolpanel] og [Appearance and Themes/Udseende og temaer]. Brugere af Windows 2000, Windows Me eller Windows 98 (2. udgave) skal klikke på menuen [Start] og vælge [Settings/Indstillinger] og derefter [Control Panel/Kontrolpanel].
- Klik på ikonet [Display/Skærm], og klik derefter på fanen [Settings/ Indstillinger], knappen [Advanced/Avanceret] og fanen [Troubleshoot/ Fejlfinding].

Brugere af Windows 2000 skal klikke på ikonet [Display/Skærm] og derefter på fanen [Settings/Indstillinger], knappen [Advanced/Avanceret] og fanen [Troubleshoot/Fejlfinding].

Brugere af Windows Me eller Windows 98 (2. udgave) skal klikke på ikonet [Display/Skærm] og derefter på fanen [Settings/Indstillinger], knappen [Advanced/Avanceret] og fanen [Performance/Ydeevne].

- 3. Angiv en indstilling for [Hardware acceleration/Hardwareacceleration] under [Full/Fuld], og klik på [OK].
- 4. Genstart computeren, hvis du bliver bedt om det.

### Hvis du brugte ZoomBrowser EX version 2 eller 3

Udfør følgende procedurer, hvis du brugte ZoomBrowser EX version 2 eller 3 sammen med Windows.

#### Hvis der var føjet titler og kommentarer til dine billeder.

Udfør følgende procedurer, hvis du i version 5 vil have vist titler og kommentarer, som du indtastede i version 2 eller 3.

- 1. Åbn i Windows Stifinder mappen [Program] i den mappe, hvor ZoomBrowser EX 5 er installeret. (f.eks. [C:\Program Files\Canon\ZoomBrowser EX\Program/ C:\Programmer\Canon\ZoomBrowser EX\Program])
- 2. Dobbeltklik på [dbconverter.exe] i denne mappe for at starte dette program.
- 3. Vælg den databasefil, du har anvendt indtil nu, og klik på [Start] (f.eks. [C:\Program Files\Canon\ZoomBrowser EX\Database\My Database.zbd/ C:\Programmer\Canon\ZoomBrowser EX\Database\Denne database.zbd]).

Nu vises de titler og kommentarer, du indtastede i tidligere versioner under kommentardelen af ZoomBrowser EX 5.

Hvis du havde billeder i en mappe under mappen med programfiler Billedfiler i mappen [Program Files/Programmer] eller en undermappe kan ikke vises i ZoomBrowser EX 5 fra denne placering. Hvis du vil se disse filer, skal du først udføre trin 1-3 ovenfor og derefter fortsætte med trin 4.

 Kopier i Windows Stifinder mappen og de billeder, den indeholder, fra mappen [Program Files/Programmer] til en anden mappe. (Kopier f.eks. billedmapperne under [C:\Program Files\Canon\ZoomBrowser EX\Library One/C:\Programmer\Canon\ZoomBrowser EX\Billedbibliotek 1] til et andet sted).

Du kan nu vælge de flyttede billeder i mappen og se dem i ZoomBrowser EX 5.

# Oplysninger om dette kamera

Programpakken og de procedurer, du skal anvende ved tilslutning til en computer eller forberedelse af data til overførsel, varierer, afhængigt af den valgte kameramodel. Visse programfunktioner understøttes ikke af visse kameramodeller.

# Ikke-understøttede programmer og funktioner

# Omfattede kameramodeller

#### DIGITAL IXUS WIRELESS

#### Ikke-understøttede funktioner

- Kameraet optager ikke RAW-billeder.
- Kameraet understøtter ikke funktionen [Display AF Frame/ Vis AF-område] i fremviservinduet.
- Kameraet understøtter ikke funktionen Lyd optager.

# Indeks

# Α

| Ad hoc-forbindelse 7                   | 6  |
|----------------------------------------|----|
| Ad hoc-netværk 8                       | 30 |
| Adgangspunkt                           | )4 |
| [Advanced Mode/Avanceret tilstand]     |    |
| (trådløs forbindelse)                  | )0 |
| Afbryde forbindelsen til en målenhed 8 | 37 |
| Afinstallere software                  |    |
| Macintosh 11                           | 1  |
| Windows 10                             | )9 |
| Afspille film                          |    |
| Macintosh6                             | 56 |
| Windows 3                              | 39 |
| ArcSoft PhotoStudio 10                 | )7 |
| Auto overfør                           |    |
| Windows7, 9                            | )8 |

# В

| Billedikonattribut |        |
|--------------------|--------|
| Macintosh          | 58     |
| Windows            | 31     |
| Browserområde      |        |
| Macintosh          | 57, 58 |
| Windows            | 30, 31 |
| Browservindue      | 57     |
|                    |        |

# С

| Camera Wireless Setup11            | 1, 15, 78 |
|------------------------------------|-----------|
| Canon Digital Camera Solution Disk | 11        |
| Macintosh                          | 47        |
| Windows                            | 13        |
| [Comment/Kommentar]                |           |
| Macintosh                          | 62        |
| Windows                            | 35        |
| Computer                           | 10        |

# D

| [Data Encryption/Datakryptering] | 77      |
|----------------------------------|---------|
| DHCP-server                      | 80, 100 |
| DIGITAL IXUS WIRELESS            |         |
| Direkte overførsel, funktion     | 21, 50  |

# Ε

| Easy-PhotoPrint                   | 24      |
|-----------------------------------|---------|
| E-mail                            | 9       |
| [Encryption Key/Krypteringsnøgle] | 77      |
| [Events/Hændelser], dialogboks    | 20, 115 |

#### F

| Favoritmappe                                 |   |
|----------------------------------------------|---|
| Macintosh 58                                 | 3 |
| Windows                                      | 1 |
| Fejlfinding 114                              | 4 |
| Start med at kontrollere følgende 114        | 4 |
| Fejlfinding                                  |   |
| Trådløs forbindelse 100                      | ) |
| [File Information/Filoplysninger], vindue 62 | 2 |
| Firewalls 16, 75, 103, 104, 105              | 5 |
| Fjernbetjening af kameraets udløser          | 9 |
| Fremviservindue                              |   |
| Macintosh 61, 66                             | 5 |
| Windows 34                                   | 1 |
| Funktioner, der kan udføres, når kameraet    |   |
| er sluttet til en computer89                 | 9 |
| Funktionsknapper                             | 3 |

#### Η

| Hovedvindue                     | . 30 |
|---------------------------------|------|
| Hukommelseskortlæser            |      |
| Macintosh                       | . 51 |
| Windows                         | . 22 |
| Hukommelseskortmappens struktur | 112  |

I

| ImageBrowser                         | 8.9.11   |
|--------------------------------------|----------|
| [Index Print/Indeksudskrift]         | ,_,_,    |
| Macintosh                            |          |
| Windows                              | 24       |
| Indstillinger for [My Camera Setting | qs/      |
| Dette kamera]                        | 5        |
| Macintosh                            | 69       |
| Indstillinger for [My Camera/Dette   | kamera]  |
| Windows                              | 42       |
| Indstillinger for layoutudskrivning  |          |
| Macintosh                            |          |
| Infrastrukturforbindelse             | 76       |
| Installationsskærm                   |          |
| Macintosh                            | 47       |
| Windows                              | 14       |
| Installere software                  |          |
| Macintosh                            | 47       |
| USB-driver                           | 13       |
| Windows                              | 13       |
| IP-adresse                           | 100, 103 |

#### Κ

| Kamerastyringsvindue<br>Macintosh | 51                |
|-----------------------------------|-------------------|
| Windows19.                        | 22                |
| [Key Index/Nøgleindeks]           | 77                |
| [Keywords/Nøgleord]               |                   |
| Macintosh                         | 62                |
| Windows                           | . 35              |
| Kombiner billeder                 |                   |
| Macintosh                         | . 68              |
| Windows                           | 41                |
| Kontrolpanel                      | , <mark>63</mark> |
|                                   |                   |

#### L

| [Layout Print/Layoutudskrift] |    |
|-------------------------------|----|
| Macintosh                     | 54 |
| Windows                       | 26 |

#### Μ

| MAC-adresse     | .101.102 |
|-----------------|----------|
| Mappeområde     | 30, 31   |
| My Camera Maker |          |

### Ν

| [Network Authentication/    |    |
|-----------------------------|----|
| Netværksgodkendelse]        | 77 |
| [Network Name/Netværksnavn] | 77 |

### 0

| [One Photo Per Page Print/Et billede pr. side] | R |
|------------------------------------------------|---|
| Windows                                        | 4 |
| Opgaveområde                                   | 6 |
| Oplysninger om dette kamera 123                | 3 |
| Oprette panoramabilleder                       |   |
| Macintosh 68                                   | 8 |
| Windows 4                                      | 1 |
| Optage fra en computer                         |   |
| Windows 95                                     | 5 |
| Optagelse fra en computer                      |   |
| Windows                                        | 7 |
| Overføre billeder                              |   |
| Macintosh 49                                   | 9 |
| Windows 19                                     | 9 |
| Overførsel til en computer uden                |   |
| ekstra software 112                            | 3 |

| • | • | • | • | • | • | • | • | • | • | • | • | • | • | • | • | • | • | • | • | • | • | • | • | • | • | • | • | • | • |
|---|---|---|---|---|---|---|---|---|---|---|---|---|---|---|---|---|---|---|---|---|---|---|---|---|---|---|---|---|---|
|   |   |   |   |   |   |   |   |   |   |   |   |   |   |   |   |   |   |   |   |   |   |   |   |   |   |   |   |   |   |
| • | • | • | • | • | • | • | • | • | • | • | • | • | • | • | • | • | • | • | • | • | • | • | • | • | • | • | • | • | ٠ |
|   |   |   |   |   |   |   |   |   |   |   |   |   |   |   |   |   |   |   |   |   |   |   |   |   |   |   |   |   |   |
|   |   |   |   |   |   |   |   |   |   |   |   |   |   |   |   |   |   |   |   |   |   |   |   |   |   |   |   |   |   |
| 1 |   |   |   |   | 1 |   |   |   |   |   |   |   |   |   |   |   | 1 |   |   |   |   | 1 |   |   |   |   | 1 |   | - |

Ρ

| PhotoRecord                     | 8   |
|---------------------------------|-----|
| PhotoStitch                     | 8   |
| Macintosh                       |     |
| Windows                         | 41  |
| PhotoStudio                     | 107 |
| Program til trådløs forbindelse |     |
| Programmer og kompatible        |     |
| operativsystemer                | 11  |
| [Properties/Egenskaber], vindue |     |
| PTP (Picture Transfer Protocol) |     |
| Windows                         | 113 |

# Q

| QuickTime |        |
|-----------|--------|
| Windows   | <br>39 |

### R

| Registrere en målenhed             | 78 |
|------------------------------------|----|
| Registrere målenheden ved hjælp af |    |
| kameraet (trådløs forbindelse)     | 78 |
| [Remote Shooting/Fjernoptagelse]   |    |
| Windows                            | 95 |
|                                    |    |

#### S

| [Scanners and Cameras Wizard/<br>Guiden Scannere og kameraer] | 113  |
|---------------------------------------------------------------|------|
| Macintosh                                                     | 62   |
| Windows                                                       | . 35 |
| [Simple Mode/Basistilstand] (trådløs                          |      |
| forbindelse)                                                  | . 80 |
| Slette en målenhed                                            | 88   |
| Søge efter billeder                                           |      |
| Macintosh                                                     | . 64 |
| Windows                                                       | . 36 |
| SSID/ESSID                                                    | . 77 |
| [Star Rating/Stjernetildeling]                                |      |
| Macintosh60, 61                                               | 62   |
| Windows                                                       | 35   |
| Systemkrav                                                    | 10   |

# Т

| Tilslutning til en computer       12         Windows       17         Tilslutte til en computer       49         Macintosh       49         Windows       19         Tjekliste       77         Trådløs forbindelse       6, 12, 15, 76, 85         Trådløs LAN-router       76, 80, 102, 103, 104 |
|----------------------------------------------------------------------------------------------------|
| Windows       17         Tilslutte til en computer       49         Macintosh       49         Windows       19         Tjekliste       77         Trådløs forbindelse       6, 12, 15, 76, 85         Trådløs LAN-router       76, 80, 102, 103, 104                                              |
| Tilslutte til en computer       49         Macintosh       19         Tjekliste       77         Trådløs forbindelse       6, 12, 15, 76, 85         Trådløs LAN-router       76, 80, 102, 103, 104                                                                                                |
| Macintosh                                                                                                    |
| Windows         19           Tjekliste         77           Trådløs forbindelse         6, 12, 15, 76, 85           Trådløs LAN-router         76, 80, 102, 103, 104                                                                                                    |
| Tjekliste                                                                                                    |
| Trådløs forbindelse 6, 12, 15, 76, 85<br>Trådløs LAN-router 76, 80, 102, 103, 104                                                                                                    |
| Trådløs LAN-router 76, 80, 102, 103, 104                                                                                                    |
|                                                                                                    |
| Irådløs netværkskonfiguration                                                                                                    |
| Trådløs tilslutningsenhed 15                                                                                                    |
| Trådløse netværksindstillinger74                                                                                                    |

# U

| Udskrive billeder              |        |
|--------------------------------|--------|
| Macintosh                      | 53     |
| Windows                        | 24     |
| Udskrive med dato              |        |
| Macintosh                      | 56     |
| Windows                        | 27     |
| Udskrive via computeren        |        |
| Windows                        | 6, 93  |
| Udtræk stillbilleder fra film  | 9      |
| USB-driver                     |        |
| Afinstallere                   | 110    |
| USB-driver (TWAIN/WIA-driver). | 11, 15 |
|                                |        |

#### V

| 57,60  |
|--------|
| 30, 33 |
|        |
| 57, 59 |
| 30, 32 |
|        |

# W

| Windows Stifinder | 113 |
|-------------------|-----|

# Ζ

| ZoomBrowser EX | .9. | 11 |
|----------------|-----|----|
| Version 2/3    | 1   | 21 |
|                |     |    |

#### **Canon-kundesupport**

Se i hæftet European Warranty System (EWS), som leveres sammen med kameraet, for at få oplysninger om, hvordan du kommer i kontakt med Canon-kundesupport.

#### ArcSoft-kundesupport

#### Nordamerika

46601 Fremont Blvd., Fremont, CA 94538 Tlf.: 510-979-5599 (man. – fre., 8:30 – 17:30 PST) E-mail: support@arcsoftsupport.com

#### Andre områder

Se ArcSofts hjemmeside: http://www.arcsoft.com/maininternational.html.

# Canon

© 2005 CANON INC.